### Το Τμήμα Τεχνολογίας Τροφίμων σας καλωσορίζει και σας εύχεται καλή πρόοδο.

Για την διευκόλυνσή σας, ετοιμάσαμε τον παρακάτω Οδηγό για τις Υπηρεσίες Ηλεκτρονικής Γραμματείας που σας παρέχει το ΤΕΙ Αθήνας καθώς και στην τελευταία σελίδα τους χώρους Εργαστηρίων και διδασκαλίας μαθημάτων.

Αναλυτικά σας δίνουμε τα βήματα για τις βασικές ενέργειες που γίνονται κάθε εξάμηνο από εσάς.

Στις εικόνες που ακολουθούν θα έχετε την ευκαιρία να δείτε την διάρθρωση των Υπηρεσιών και να εξοικειωθείτε με τα βήματα που πρέπει να κάνετε στην αρχή και κατά την διάρκεια των εξαμήνων φοίτησής σας.

Αναλυτικά σας δίνουμε οδηγίες για τα παρακάτω:

- 1. Εισαγωγή στην ηλεκτρονική καρτέλα σπουδαστή. (εικόνα 3)
- 2. Ανανέωση εγγραφής και δήλωσης μαθημάτων. (εικόνα 8)
- 3. Εκτύπωσης δικαιολογητικών: βεβαιώσεις σπουδών, πιστοποιητικά σπουδαστικής κατάστασης, απλή αναλυτική βαθμολογία, δήλωση μαθημάτων. (εικόνα 4, 5, 6, 7)
- 4. Αλλαγή κωδικού πρόσβασης μόνο για την ατομική σας καρτέλλα, όχι για Εύδοξο και Πάσο. (εικόνα 11)
- 5. Έλεγχο ανακοινώσεων Σπουδαστικής Μέριμνας για υποτροφίες και βραβεία. (εικόνα 13)
- 6. Πρόσβαση στα προγράμματα μαθημάτων και εξετάσεων. (εικόνα 9)
- 7. Δημιουργία Κωδικών για Εύδοξο και Πάσο.

Σας υπενθυμίζουμε ότι η Γραμματεία του Τμήματος εξυπηρετεί τους σπουδαστές τις ημέρες Δευτέρα, Τετάρτη και Παρασκευή από 11.00 έως 13.00.

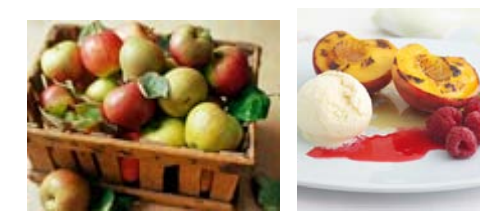

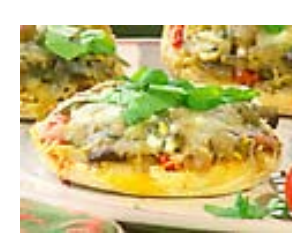

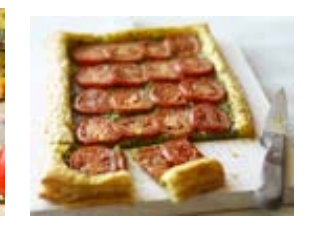

Καλή αρχή!

### Πρώτο βήμα: Ατομική καρτέλλα σπουδαστή (ανανέωση εγγραφής-δήλωση μαθημάτωνβεβαιώσεις σπουδών)

47 × Apyeio netepyadia Electronic A Automout Google 🐱 🚰 Αναζήτηση - 🔶 👍-🤿 🔯 - 🏫 Σελδοδείκτες - 👙 Έλεγχος - 🐚 Αυτόμοτη Συμπλήρωση - 🌛 4.00 🚖 🐟 🛣 TEL ABIYYO 🖷 🔹 🔂 Σελίδα 🔹 🍘 Εργαλεία AVG - 37-Search 500 STATISTICS. No. ANU To TEL AD ΚΑΛΩΣ ΗΡΘΑΤΕ ΤΕΙ ΑΘΗΝΑΣ Προκήρυξη με τ ΕδΤ Συνεργασία Τα Νέα του ΤΕΙ-Αθήν NUT DI VIUT OLVIO Mail & VPH OL P Проктрі = = = = Χάρτες Πρόσβοσης = = = = rπηρεσίες Γραμματειακής Υποστήριξης Σπουδαστών \* # # # Επιχειρημα Εκδηλι Amportarias NOC. 📕 📾 📂 215 Eystelvie teu NEC SYNEAPLAKOV KI 🕒 Inte

Εικάνα 1: Κεντρική ιστοσελίδα του ΤΕΙ Αθήνας

Πληκτρολογείτε <u>www.teiath.gr</u> στο πεδίο της ηλεκτρονικής διεύθυνσης.

Εικόνα 2: Πρόσβαση στην Ηλεκτρονική Γραμματεία.

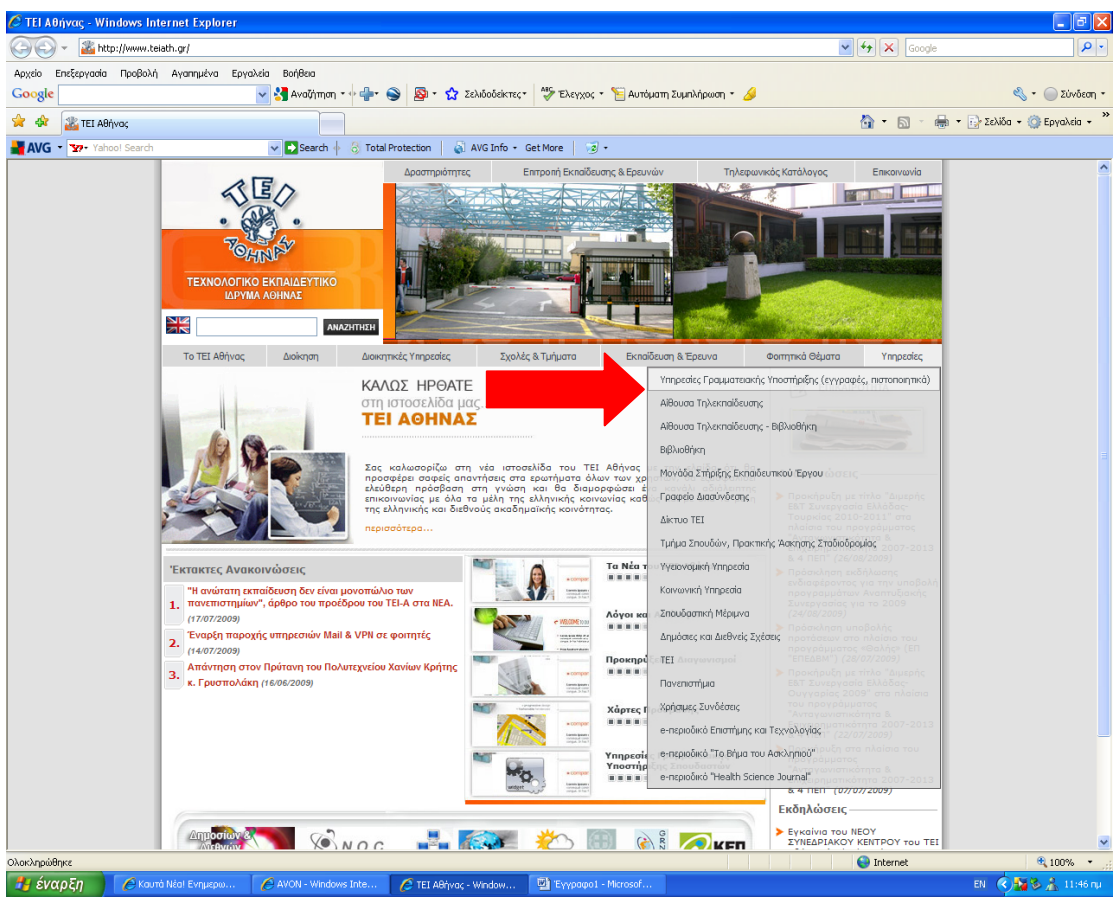

Πατήστε το πλήκτρο «Υπηρεσίες» που βρίσκεται κάτω από την δεύτερη φωτογραφία

#### Εικόνα 3. Πρόσβαση στην ηλεκτρονική καρτέλα σπουδαστή

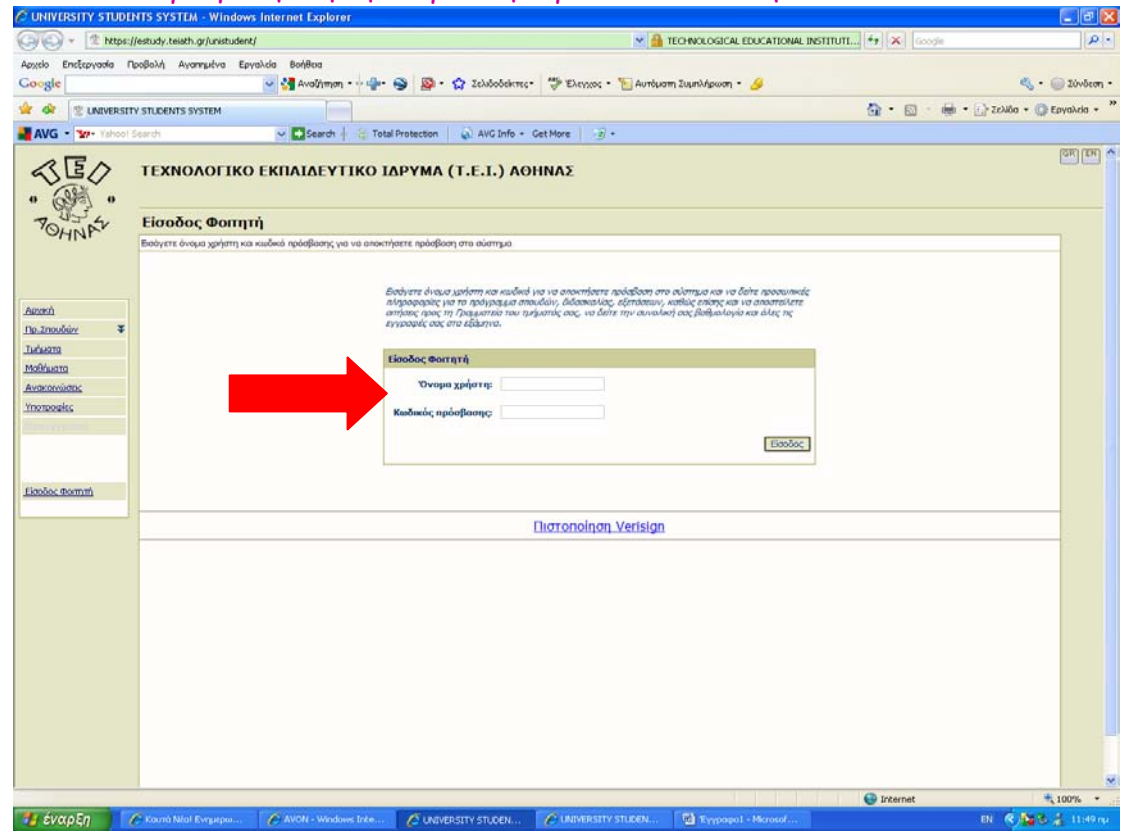

Στον πίνακα που εμφανίζεται πρέπει να πληκτρολογήσετε το όνομα χρήστη και τον κωδικό πρόσβασης. Τα στοιχεία αυτά αναγράφονται στο Δελτίο Ενεργοποίησης Λογαριασμού το οποίο σας δίνουμε όταν γίνει η εγγραφή σας και σας καταχωρήσουμε στο Μαθητολόγιο, στην αρχή των σπουδών σας.

Εικόνα 4. Εκτύπωση βεβαιώσεων, πιστοποιητικών σπουδαστικής κατάστασης και απλής αναλυτικής βαθμολογίας

| the state of the second second |                                                        | D. D.                                                                                                    | A - Christian - Christian |
|----------------------------------------------------------------------------------------------------|--------------------------------------------------------|----------------------------------------------------------------------------------------------------|---------------------------|
| AVG * Y- Tabool Search                                                                                                    | Search                                                 | Total Protection AVG Info - Get More 27 -                                                                                                    | alle - US reads - Of the  |
|                                                                                                    | ΝΟΛΟΓΙΚΟ ΕΚΠΑΙΔΕΥΤ                                     | ΙΚΟ ΙΔΡΥΜΑ (Τ.Ε.Ι.) ΑΘΗΝΑΣ                                                                                                    | la                        |
| 700 Nea                                                                                                    | αίτηση - ΜΠΕΚΙΟΣ ΘΕΟ                                   | ΔΩΡΟΣ (03233)                                                                                                    | όνομα χρήστη:bekitheo     |
| Anochi                                                                                                    | είλετε απήσεις στη Γραμματεία του τμήματό              | ς σος                                                                                                    |                           |
|                                                                                                    | INFA ATTHEM                                            |                                                                                                    |                           |
| Aezeni<br>Zroszcia Pormiti                                                                                                    | ΠΡΟΣ:                                                  | סא (ביד) האיראלם בארוניה בארוניה בארוניה בארוניה בארוניה בארוניה בארוניה בארוניה בארוניה בארוניה בארוניה בארוני<br>דארוניה בארוניה בארוניה בארוניה בארוניה בארוניה בארוניה בארוניה בארוניה בארוניה בארוניה בארוניה בארוניה בארוניה<br>בארוניה בארוניה בארוניה בארוניה בארוניה בארוניה בארוניה בארוניה בארוניה בארוניה בארוניה בארוניה בארוניה בארוניה | TAN<br>MCN<br>dAtao       |
| BoBuolovics                                                                                                    |                                                        | TŋA. 210-538                                                                                                    | 15506                     |
|                                                                                                    | ołpa:                                                  | Ο Πισταποιητικό Ανολυπικής Βαθμολογίος                                                                                                    |                           |
| Comment Micesred                                                                                                    |                                                        | BitBoloom Inoulian Web                                                                                                    |                           |
| Amhana: I                                                                                                    |                                                        | C Diar. Inouil. Katoat Web                                                                                                    |                           |
| <ul> <li>Hito.oimm</li> </ul>                                                                                                    |                                                        | Ο Αποδακτικό Εγγραφής                                                                                                    |                           |
| ormonwe                                                                                                    |                                                        | Ο Αλλο                                                                                                    |                           |
| Anoaùvôcan                                                                                                    | Ap. avriypagev:                                        |                                                                                                    |                           |
|                                                                                                    |                                                        |                                                                                                    | 20                        |
|                                                                                                    | Τρόπος παραλαβής :                                     | Παραλαβή and: Απή τη Γραμματεία του τμήματος                                                                                                    |                           |
|                                                                                                    |                                                        | Αποστολή στην ταχυδρομική διεύθυνση                                                                                                    |                           |
|                                                                                                    |                                                        |                                                                                                    |                           |
|                                                                                                    |                                                        | 2                                                                                                    |                           |
|                                                                                                    |                                                        |                                                                                                    | -                         |
|                                                                                                    | 10 10 M                                                | Anorro                                                                                                    | M                         |
|                                                                                                    | Μπορείτε να επιλέξετε ένα<br>στη Γραμματεία του τμήματ | ατο τα ήση υπαρχείται ποτοποιητικαγατησίες η να επιλεμέτε. Άλλο "για να πληκτρολογήσετε την παριγραφή της ατησής που θέλετε να αποστεύ<br>ός σας. Πα αποστολή ποτοποιητικού στην ηλακτρονική ή τεχυξοφωκή σας δεύθυνση επιλέξτε τον αντίστοχο τρόπο παραλαθής και σωπλαριώσ                                                                           | sere<br>re no             |
|                                                                                                    | ачтотодо періо каречор.                                |                                                                                                    |                           |
|                                                                                                    |                                                        |                                                                                                    |                           |

Μετά την εισαγωγή στην ηλεκτρονική σας καρτέλα, εμφανίζονται τα στοιχεία σας (ονοματεπώνυμο, αριθμός μητρώου) τα οποία και μπορείτε να επαληθεύσετε. Για να εκτυπώσετε το δικαιολογητικό που επιθυμείτε, θα κάνετε κλίκ στην εντολή «Αιτήσεις» που βρίσκεται αριστερά της σελίδας και αφού επιλέξετε το κατάλληλο δικαιολογητικό στο κέντρο της σελίδας (π.χ. Βεβαίωση Σπουδών Web) τότε πατήστε το γκρι πλήκτρο με την ένδειξη «Αποστολή» που βρίσκεται κάτω δεξιά στην σελίδα.

Εικόνα 5.Ολοκλήρωση εκτύπωσης δικαιολογητικών

| o EncErpycolo Noo<br>gle<br>* 12 UNIVERSITY : | islahd Ayannucha Epynahia Baistian<br>V 🚰 Analyman - V 🤐 - 🌑 🧟 - 🏠 Zeluboldichte - 🥙 Eurypee - 🐚 Analywan Iujinahipuwan - 🌽                                                                                                    |                                 |
|-----------------------------------------------|----------------------------------------------------------------------------------------------------|---------------------------------|
| gle  <br>Sr   😤 UNIVERSITY :                  | 🚽 🚰 Αναζήτηση - 🖗 🏟 - 🌚 - 🏠 Σελιδοδάκτες - 👹 Έλκηχος - 🔚 Αντόματη Συμπλήρωση - 🌽                                                                                                    | a mare                          |
| C . W. Tabal S                                |                                                                                                    | <ul> <li>* U) ZOVŠEG</li> </ul> |
| IG - Tehnol Ser                               | STUDENTS SYSTEM                                                                                                    | δα - 🕜 Εργαλεία -               |
|                                               |                                                                                                    |                                 |
|                                               | A Descu C loss Lascou C rest Lasc 2.                                                                                                    | Contraction Contraction         |
|                                               | ΤΕΧΝΟΛΟΓΙΚΟ ΕΚΠΑΙΔΕΥΤΙΚΟ ΙΔΡΥΜΑ (Τ.Ε.Ι.) ΑΘΗΝΑΣ                                                                                                    | OK EN                           |
| 334                                           | Αιτήσεις - ΜΠΕΚΙΟΣ ΘΕΟΔΩΡΟΣ (03233) ονομα χρήστη                                                                                                    | bekitheo                        |
| OHNP.                                         | Κατόστοση στήσεων που αποστείλατε στη Γραμματεία                                                                                                    |                                 |
| 1.000                                         |                                                                                                    |                                 |
|                                               | No character and an and a second second se                                                                                                    | incer.                          |
|                                               |                                                                                                    |                                 |
| ά                                             | Μπορείτε να πορακολομθήσετε την κατόσταση των απήσεων που έχετε αποστείλει στην Γραμματεία του τμήματός σας. Αν έχουν ολοκληρωθεί, μπορείτε να μην ξαναμμονίσετε στη λίστα τις απήσος αυτέ<br>πατώντα το πλήστατο 'Ορακιών ως αναγινουείνας'.                                                                                                    | ic i                            |
| cia.@ormm                                     | An Ambanuar 15                                                                                                    | her                             |
| ahavies                                       | Heraulteens to                                                                                                    | ever                            |
|                                               |                                                                                                    |                                 |
|                                               | Ολοκληρωμένες αιτήσεις                                                                                                    |                                 |
|                                               | 1. 01-09-2009 12:04:59 8 <u>s8aban Inauduv Web</u>                                                                                                    |                                 |
| nx x                                          | 2. 15-05-2009 02:20:00 Dat. <u>Translovice Mach</u>                                                                                                    |                                 |
| Hadman                                        | 3. 12-0+2009 18:50:00 USDoixen Induction Induction Induction Induction                                                                                                    |                                 |
| Cardeman                                      | 4. 09-03-2009 20:29-23 <u>Anoberticó Evyposein</u>                                                                                                    |                                 |
| arthonory                                     | 5. 2442/2009 0100004 UBT. INFORMATING MAD                                                                                                    |                                 |
| úvůcan                                        | 06-02-2007 123757     (07, 10000000, 1000     (07, 10000000, 1000     (07, 10000000, 1000     (07, 1000000, 1000000, 1000     (07, 1000000, 100000, 100000, 10000     (07, 100000, 100000, 100000, 10000, 100000, 10000, 10000, 100000, 10000, 100000, 100000, 100000, 100000, 100000, 100000, 100000, 10000000, 100000, 100000000 |                                 |
|                                               | 8. 31-10-2008 08:28:00 Bellower Inscious Web                                                                                                    |                                 |
|                                               | 9. 31-10-2008 08:27:34 BcBoluon Insulún Web                                                                                                    |                                 |
|                                               | 10. 20-09-2008 16:37:10 <u>Areolescinich Erypperio</u>                                                                                                    |                                 |
|                                               | 11. 05-07-2008 11:35:22 <u>Bisloison Snoučsin Web</u>                                                                                                    |                                 |
|                                               | 12. 18-04-2008 14:19:23 <u>Esfloiser Xnovčov Web</u>                                                                                                    |                                 |
|                                               | 13. 01-04-2008 01:37:45 [hst. Inoud. Kathar Web                                                                                                    | _                               |
|                                               | 14. 11-03-2000 I/TILI37 Anodemica Lyppons                                                                                                    |                                 |
|                                               | AN APPENDIX CONTRACTOR CONTRACTOR                                                                                                    |                                 |

Αφού έχετε ολοκληρώσει το προηγούμενο βήμα σωστά, σας εμφανίζεται η παραπάνω εικόνα (5). Τώρα κάνετε απλά κλίκ στο δικαιολογητικό που επιλέξατε για να εμφανιστεί στην οθόνη σας με την μορφή εγγράφου Adobe Acrobat.

#### Εικόνα 6. Εκτύπωση δικαιολογητικών

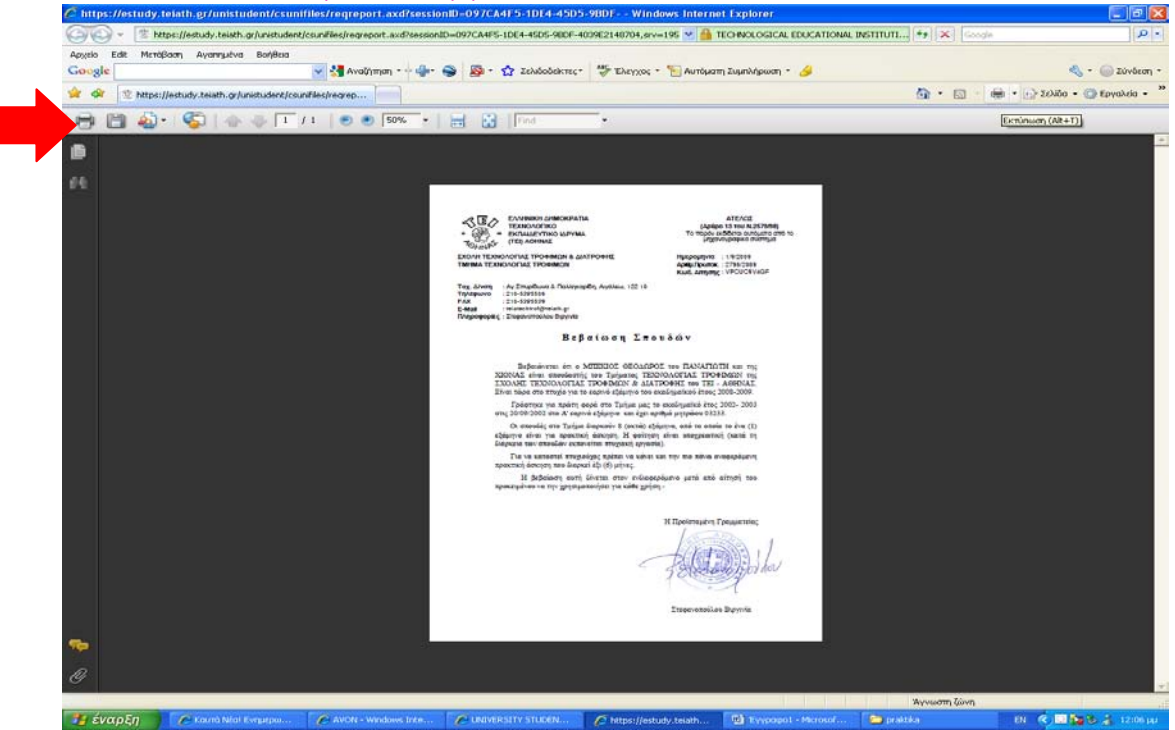

Τώρα πατήστε το εικονίδιο του εκτυπωτή που βρίσκεται πάνω αριστερά και το δικαιολογητικό σας είναι έτοιμο για χρήση σε οποιαδήποτε Υπηρεσία του Δημοσίου και Ιδιωτικού Τομέα. Μετά κλείστε το έγγραφο.

Εικόνα 7. Βαθμολογίες Μαθημάτων

| 🖉 UNIVERSITY STUE  | DENTS S   | SYSTEM     | - Windows Internet Explorer                           |                           |                         |                        |          |           |             |                            |              |
|--------------------|-----------|------------|-------------------------------------------------------|---------------------------|-------------------------|------------------------|----------|-----------|-------------|----------------------------|--------------|
| 🕘 🗸 🕲 http         | s://estud | ly.teiath. | gr/unistudent/stud_CResults.asp?studPg=1&mnuid=mnu3   | 1&                        | 🛩 🔒 т                   | ECHNOLOGICAL EDUCAT    | IONAL IN | ISTITUTI. | . 47 🗙      | Google                     | P -          |
| Αρχείο Επεξεργασία | Προβολ    | ή Αγαι     | ηημένα Εργαλεία Βοήθεια                               |                           |                         |                        |          |           |             |                            |              |
| Google             |           |            | 🗸 🔧 Αναζήτηση 🔹 🖓 🌚                                   | • 🏫 Σελιδοδείκτες•        | 🍄 Έλεγχος 🔹 📔 Αυτόματ   | η Συμπλήρωση 🔹 🌽       |          |           |             | ى •                        | 🔵 Σύνδεση 🔹  |
|                    | ITY STU   | DENTS SY   | (STEM                                                 |                           |                         |                        |          |           | <b>@</b> -  | 🔊 - 🖶 - 🕞 Σελίδα - 🥘       | Εργαλεία • » |
| AVG - Yahoo        | ) Search  | 1          | ✓ Search ♦ 3 Total Protection                         | 🛛 📓 AVG Info + Ge         | t More 🛛 😨 🔹            |                        |          |           |             |                            |              |
| - (E)<br>• ()      | TE        | XNO        | ΛΟΓΙΚΟ ΕΚΠΑΙΔΕΥΤΙΚΟ ΙΔΡΥΜΑ                            | А (Т.Е.І.) АӨН            | ΝΑΣ                     |                        |          |           |             |                            | GR EN ^      |
| POLINA             | Ba        | ιθμολ      | ογίες - ΜΠΕΚΙΟΣ ΘΕΟΔΩΡΟΣ (0                           | 3233)                     |                         |                        |          |           |             | όνομα χρήστη:bekithe       | 20           |
| -111               | Βαθμ      | ιολογίες ι | μαθημάτων. Η λίστα αναφέρεται στους βαθμούς της τελευ | ταίας εξεταστικής περιόδο | υ για κάθε μάθημα.      |                        |          |           |             |                            | -            |
|                    |           | Ταξινόμ    | ιηση: ανά εξάμηνο 💌                                   |                           |                         | 🗣 Алло                 | μάθημα 🕻 | 🕏 Σύνθετ  | ro μάθημα 🕻 | 🏶 Μέρος σύνθετου μαθήματος |              |
|                    | - I       | Εξάμη      | yo A                                                  |                           |                         |                        |          |           |             |                            |              |
| <u>Apxikn</u>      | -         |            | Μάθημα                                                |                           | Τύπος                   | ΔM                     | Ώρες     | ECTS      | Βαθμός      | Εξεταστική                 |              |
| 210xeld worright   |           | Ş          | (020101) MAOHMATIKA I                                 |                           | ΥΠΟΧΡΕΩΤΙΚΟ             | 3                      | 3        | 3         | 5,5         | A EAP 2007-2008            |              |
| Anitemet T         |           | ۱          | (020102) ΦΥΣΙΚΗ                                       |                           | ΥΠΟΧΡΕΩΤΙΚΟ             | 4                      | 4        | 4         | 5,5         | EAP 2003-2004              |              |
|                    |           |            | 🚱 (020102E) ΦΥΣΙΚΗ-Ε                                  |                           |                         | ποσοστό 50%            | 2        | -         | 5,9         | A EAP 2002-2003            |              |
| Bortorico Mécanya  |           |            | 🚱 (0201020) ΦΥΣΙΚΗ-Ο                                  |                           |                         | ποσοστό 50%            | 2        | -         | 5           | BEAP 2003-2004             |              |
| Auticase 3         |           | 1          | (020103) TENIKH XHMEIA                                |                           | ΥΠΟΧΡΕΩΤΙΚΟ             | 6                      | 6        | 6         | 5           | EAP 2003-2004              |              |
| Αποσύνδεσο         |           |            | 🊱 (020103E) FENIKH XHMEIA-E                           |                           |                         | ποσοστό 50%            | 3        | -         | 5           | A EAP 2002-2003            |              |
| - moorecon         |           |            | 🏟 (0201030) FENIKH XHMEIA-0                           |                           |                         | ποσοστό 50%            | 3        | -         | 5           | A EAP 2003-2004            |              |
|                    |           | Ŷ          | (020104) BIOAOFIA                                     |                           | ΥΠΟΧΡΕΩΤΙΚΟ             | 2                      | 2        | 2         | 5           | A EAP 2002-2003            |              |
|                    |           | Ŷ          | (020105) ΕΙΣΑΓ.ΣΤΗΝ ΕΠΙΣΤΗΜΗ & ΤΕΧΝ.ΤΡΟΦΙΜΩΝ          |                           | ΥΠΟΧΡΕΩΤΙΚΟ             | 2                      | 2        | 2         | 5           | BEAP 2002-2003             |              |
|                    |           | 1          | (020106) ПЛНРОФОРІКН                                  |                           | ΥΠΟΧΡΕΩΤΙΚΟ             | 7                      | 7        | 7         | 5,5         | EAP 2002-2003              |              |
|                    |           |            | (020106E) ПЛНРОФОРІКН-Е                               |                           |                         | ποσοστό 50%            | 5        | -         | 6           | A EAP 2002-2003            |              |
|                    |           |            | (0201060) ПАНРОФОРІКН-0                               |                           |                         | ποσοστό 50%            | 2        | -         | 5           | BEAP 2002-2003             |              |
|                    |           | Σύνολ      | α περασμένων μαθημάτων εξαμήνου: 6                    |                           |                         |                        |          |           | MO: 5.25    | ΔΜ: 24 Ώρες: 24 ECTS: 24   |              |
|                    |           | Εξάμη      | ινο Β                                                 |                           |                         |                        |          |           |             |                            |              |
|                    |           |            | Μάθημα                                                |                           | Τύπος                   | ΔΜ                     | Ωρες     | ECTS      | Βαθμός      | Εξεταστική                 |              |
|                    |           | <i>\$</i>  | (020201) MAOHMATIKA II                                |                           | ΥΠΟΧΡΕΩΤΙΚΟ             | 3                      | 3        | 3         | 5           | A XEIM 2003-2004           |              |
|                    |           | 1          | (020202) OPFANIKH XHMEIA                              |                           | ΥΠΟΧΡΕΩΤΙΚΟ             | 6                      | 6        | 6         | 6           | A EAP 2007-2008            |              |
|                    |           |            | (020202E) OPTANIKH XHMEIA-E                           |                           |                         | ποσοστό 50%            | 3        | -         | 5,5         | A EAP 2006-2007            |              |
|                    |           |            | (0202020) OPFANIKH XHMEIA-0                           |                           |                         | ποσοστό 50%            | 3        | -         | 6,4         | A EAP 2007-2008            |              |
|                    |           | ()         | (020203) ΠΟΣΟΤΙΚΗ ΑΝΑΛΥΤΙΚΗ ΧΗΜΕΙΑ                    |                           | ΥΠΟΧΡΕΩΤΙΚΟ             | 6                      | 6        | 6         | 5,3         | EAP 2006-2007              |              |
|                    |           |            | (020203E) ΠΟΣΟΤΙΚΗ ΑΝΑΛΥΤΙΚΗ ΧΗΜΕΙΑ-Ε                 |                           |                         | ποσοστό 50%            | 4        | -         | 5           | A EAP 2004-2005            |              |
|                    |           |            | 🕼 (0202030) ΠΟΣΟΤΙΚΗ ΑΝΑΛΥΤΙΚΗ XΗΜΕΙΑ-0               |                           |                         | ποσοστό 50%            | 2        | -         | 5,5         | BEAP 2006-2007             |              |
|                    |           | 1          | (020204) FENIKH MIKPOBIOAOFIA                         |                           | ΥΠΟΧΡΕΩΤΙΚΟ             | 6                      | 6        | 6         | 5,7         | A EAP 2003-2004            |              |
| O) or ) poi/Bpre   |           |            |                                                       |                           |                         | nommá 50%              | 4        |           | 6 4         | A EAD 2002-2004            | 100%         |
| α ένα επ           | Are       | mà Néol A  | Evolution A WON - Windows Inte                        |                           | A https://estudy.teiath | - Fill Obryde versenwe | uć –     | Co neal   | tka         | EN CONSE                   | A 12:09 JU   |

Για να δείτε τις βαθμολογίες σας επανέρχεστε στον πίνακα αριστερά και επιλέγετε την εντολή «Βαθμολογίες». Εδώ μπορείτε να ελέγξετε τα μαθήματα που έχετε περάσει. Προσοχή! Για επίσημη βαθμολογία σας (με σφραγίδες και υπογραφή) πρέπει να απευθυνθείτε στην Γραμματεία!

#### Εικόνα 8. Δήλωση μαθημάτων

| UNIVERSITY STUDENTS                  | SYSTEM - Windows Internet Explorer                                                    |                                                       |                                                                                                    |                  |
|--------------------------------------|---------------------------------------------------------------------------------------|-------------------------------------------------------|----------------------------------------------------------------------------------------------------|------------------|
| 🕒 🕞 🗧 🖄 https://estu                 | dy.teiath.gr/unistudent/stud_NewClass.asp?studPg=18mnuid=dloseis;newDi8c              | Ma TECHNOLOGICAL EDUC                                 | ATIONAL INSTITUTI ++ Cooge                                                                                                    | ه                |
| lexitlo EntErpyaola Apollo<br>Joogle | λή Αγσημένα Εργαλεία Βαήθεα<br>🕑 🚰 Αναζήτηση • • τ∰•• 🚭 🔊 • 🏠 Σελιδοδείκτες           | • 🛛 🍄 Έλεγχος • 📷 Αυτόματη Συμπλήρωση • 🌛             |                                                                                                    | 👟 - 🍙 Iùvõea     |
| 😵 🕼 UNIVERSITY ST                    | IDENTS SYSTEM                                                                         |                                                       | 🛅 • 🔝 - 👘 • 🕞 zolib                                                                                                    | α - 🔘 Εργαλεία - |
| AVG . Tahool Search                  | 🗠 🖾 Search 🕴 🌐 Total Protection 📔 🔬 AvG Info -                                        | Get More -j/ -                                        |                                                                                                    |                  |
|                                      | ΕΧΝΟΛΟΓΙΚΟ ΕΚΠΑΙΔΕΥΤΙΚΟ ΙΔΡΥΜΑ (Τ.Ε.Ι.) ΑΘ                                            | ΗΝΑΣ                                                  |                                                                                                    | (SR) (RH         |
| 7034 H                               | δήλωσή μου- ΜΠΕΚΙΟΣ ΘΕΟΔΩΡΟΣ (03233)                                                  |                                                       | όνομα χρήστης                                                                                                    | bekitheo         |
| OHNK. ED                             | όσον είναι περίοδος δηλώσεων επιλέξτε τα μοθήματα που θέλετε να δηλώσετε και στη συνί | έχοα αποστείλετε τη δήλωση στη Γραμματεία του τμήματά | k 005                                                                                                    |                  |
|                                      | Η δήλωσή μου: 2008-2009 ΕΑΡ (Εξάσινο 13)                                              |                                                       | Coollectric Statute                                                                                                    | Ewy.             |
| axeró<br>resolia Germitó             | U des diere m dissentimen ist managediere m delauer, des disellete em Gaussen         | in neu naturnar un anasatirnas: almananais:           | Πούχρομμα Διδασκολίας Πρόγραμμα Εξετάρ                                                                                                    | RMX              |
| oBuohoving                           | tradium titum                                                                         |                                                       |                                                                                                    |                  |
| nhūses: ¥                            | Havillana odvandć                                                                     |                                                       |                                                                                                    | -                |
| H.Stahooth arou                      | δεν υπάρχουν κατοχωρημένα μαθήματα στη δήλωσή σας.                                    |                                                       |                                                                                                    |                  |
| póvogazo Ŧ                           | Kudischç Titnloç                                                                      | 18durno                                               | Tilooc dM Deec                                                                                                    |                  |
| οιπιπκή Μέρενα                       |                                                                                       |                                                       | ativala posyumur : 0                                                                                                    |                  |
| anhana: Ŧ                            |                                                                                       |                                                       | divisia deberman portado : 0                                                                                                    |                  |
| Anopiniocom                          |                                                                                       |                                                       | and the second second s |                  |
|                                      |                                                                                       |                                                       |                                                                                                    |                  |
|                                      |                                                                                       |                                                       |                                                                                                    |                  |
|                                      |                                                                                       |                                                       |                                                                                                    |                  |
|                                      |                                                                                       |                                                       |                                                                                                    |                  |
|                                      |                                                                                       |                                                       |                                                                                                    | 6                |
| chapdullance                         |                                                                                       |                                                       | 🕒 Internet                                                                                                    | 100%             |
| ι έναρξη 🔰 🌈 🙀                       | und Ned Eventepo 🕜 AVON - Windows Inte 🧭 UNIVERSITY STUDEN                            | 🕐 https://estudy.teiath 🔞 Cônyôc vcocxor              | rouel 😂 praktika 🛛 🛛 🔍 🔜                                                                                                    | 1 2 1 120        |

Σε αυτό το στάδιο μπορείτε να ελέγξετε τα μαθήματα που έχετε δηλώσει, **μόνο κατά την** διάρκεια συγκεκριμένων ημερομηνιών, για να παρακολουθήσετε και να εξεταστείτε.

|                                                                                                    | ows Internet Explorer                                                                                                    |                                                                                                    |                                                                                                    |
|----------------------------------------------------------------------------------------------------|----------------------------------------------------------------------------------------------------|----------------------------------------------------------------------------------------------------|----------------------------------------------------------------------------------------------------|
| 🔊 🗸 🚿 https://estudy.teiath.gr/unistu                                                                                                    | lent/getProgramCourses.asp?orID=-18studPg=18mnuid=program;submnu1                                                                                                    | & TECHNOLOGICAL EDUCATIONAL INSTITUTI 🐓 🗙 Google                                                                                                    |                                                                                                    |
| Επεξεργασία Προβολή Αγαπημένα                                                                                                    | Εργαλεία Βοήθεια                                                                                                    |                                                                                                    |                                                                                                    |
| le                                                                                                    | 🗸 🛃 Αναζήτηση τ 🗄 👘 🥥 🔊 τ 🏠 Σελιδοδείκτες τ 🐧                                                                                                    | 🦻 Έλεγχος 🔹 🎦 Αυτόματη Συμπλήρωση 🍨 🌽                                                                                                    | 🖏 = 🔵 Σύνδε                                                                                                    |
|                                                                                                    |                                                                                                    | ·                                                                                                    | <ul> <li>τ Ο Σελίδα τ Ο Εοναλεία</li> </ul>                                                                                                    |
|                                                                                                    |                                                                                                    |                                                                                                    | in 19 anna 19 antaine                                                                                                    |
|                                                                                                    | Search + O Total Protection                                                                                                    | nore 😼 *                                                                                                    | [] [] []                                                                                                    |
|                                                                                                    | ΚΟ ΕΚΠΑΙΔΕΥΤΙΚΟ ΙΔΡΥΜΑ (Τ.Ε.Ι.) ΑΘΗΝ                                                                                                    | ΑΣ                                                                                                    |                                                                                                    |
| ις<br>Πρόγραμμα                                                                                                    | Σπουδών - ΜΠΕΚΙΟΣ ΘΕΟΔΩΡΟΣ (03233)                                                                                                    | όνομα ;                                                                                                    | χρήστη:bekitheo                                                                                                    |
| Μαθήματα προγράμματ                                                                                                    | ος σπουδών. Επιλέξτε ένα μάθημα για να δείτε τα στοιχεία του.                                                                                                    |                                                                                                    |                                                                                                    |
| 🚫 (48) NEG                                                                                                    | ΠΡΟΓΡΑΜΜΑ 7 ΕΞΑΜΗΝΩΝ                                                                                                    |                                                                                                    |                                                                                                    |
| ή Επίπεδο σπουδ                                                                                                    | αν: Προπτυχιακό                                                                                                    |                                                                                                    |                                                                                                    |
| εία Φοιτητή                                                                                                    | ΤΕΧΝΟΛΟΓΙΑΣ ΤΡΟΦΙΜΩΝ                                                                                                    |                                                                                                    |                                                                                                    |
| Δίδακτρα:                                                                                                    | IXO                                                                                                    | Εξάμηνα: 8                                                                                                    | 8                                                                                                    |
| аяк <b>Т</b>                                                                                                    | 0.4                                                                                                    |                                                                                                    |                                                                                                    |
|                                                                                                    |                                                                                                    |                                                                                                    |                                                                                                    |
| τ σμμος                                                                                                    |                                                                                                    |                                                                                                    | <ul> <li>Προϋποθέσεις</li> </ul>                                                                                                    |
| <u>anna</u> <u>A</u>                                                                                                    |                                                                                                    |                                                                                                    | <ul> <li>Προϋποθέσεις</li> </ul>                                                                                                    |
| ουμμο<br>πουδών<br>λίασκαλίας                                                                                                    |                                                                                                    | 🏾 Anké juddyja (🏶 Sivelero juddyja 🕼 Mispoc a                                                                                                    | • <u>Προϋποθέσεις</u><br>ύνθετου μαθήματος                                                                                                    |
| 200000 \$<br>insulów<br>insulów<br>δατόστων<br>δετόστων<br>Α εξάμηνο                                                                                                    |                                                                                                    | 🏾 Απλό μόθημα 🕼 Σύνθετο μόθημα 🖗 Μέρος συ                                                                                                    | • <u>Προϋποθέσεις</u><br>ύνθετου μαθήματος                                                                                                    |
| 2014/2 \$<br>incutión<br>μίσαταλίος<br>ξατόσχων<br>πεή Μέρμνα<br>(020101)                                                                                                    | MACHMATKA I                                                                                                    | Απλά μάθημα Γφιτύνθετο μάθημα Γφιλήρος συ     ΥΠΟΧΡΕΩΤΙΚΟ                                                                                                    | • <u>Προύποθέσεις</u><br>ύνθετου μαθήματος<br>3                                                                                                    |
| ρομω         τ           insubów         μάσκολίας           ξατόσκους         Α εξόμηνο           min Ménoura         Φ (020101)           pc         Φ                                                                                                    | MACHMATIKA I<br>OʻZDO1                                                                                                    | Απλό μάθημα (Φ.Σύνθετα μάθημα (Φ.Μάρος συ<br>ΥΠΟΧΡΕΩΤΙΚΟ<br>ΥΠΟΧΡΕΩΤΙΚΟ                                                                                                    | • <u>Поойловёанс</u><br><i>ймветои µавёµатос</i><br><u>3</u><br>4                                                                                                    |
| ρομμα         φ           Γρουδών            Μασσαλίος         Α εξόμηνο           Γιανόδων         Φ           Γιανόδων         Φ           Γιανόδων         Φ           Γιανόδων         Φ           Γιανόδων         Φ           Γιανόδων         Φ           Γιανόδων         Φ           Γιανόδων         Φ           Γιανόδων         Γιανόδων                                                                                                    | MARHMATIKA I<br>9/II/04<br>FENICH JOHELA                                                                                                    | Απλό μόθημα (Φεύνθετο μόθημα (Φλάρος σι<br>ΥΠΟΧΡΕΩΤΙΧΟ<br>ΥΠΟΧΡΕΩΤΙΧΟ<br>ΥΠΟΧΡΕΩΤΙΧΟ                                                                                                    | • <u>Поойловкаяс</u><br><i>биветои µавнјµатос</i><br>3<br>4<br>6                                                                                                    |
| μαλιαία         φ           Πουλάκαι         κ           κάσκανώνας         κ           πεή Μέρικαι         φ           πείς         φ           μάνα         φ           μάνα                                                                                                    | MACHMATKA I<br>O'TENH<br>IENNKH XHMETA<br>BIOADITA                                                                                                    | Απιό μάθημα (Φεύνθετα μάθημα Ιωνόρος συ<br>ΥΠΟΧΡΕΩΤΙΚΟ<br>ΥΠΟΧΡΕΩΤΙΚΟ<br>ΥΠΟΧΡΕΩΤΙΚΟ<br>ΥΠΟΧΡΕΩΤΙΚΟ                                                                                                    | • <u>TooUnoblaus</u><br><i>Uvetrou µaθfµaroç</i><br>3<br>4<br>6<br>2                                                                                                    |
| 202422 ▼<br>(Doublaw<br>Scobaraus<br>Scobaraus<br>S                                                                                                    | MACHMATIKA I<br>O'ZICH<br>ENICH AMELA<br>BIOADITA<br>ELAA STINI ETIETHMI A TEXS, TPOEMAN                                                                                                    | Απλό μάθημα (Φιλίνθετα μάθημα (Φλάρος α<br>ΥΠΟΧΡΕΩΤΙΧΟ<br>ΥΠΟΧΡΕΩΤΙΧΟ<br>ΥΠΟΧΡΕΩΤΙΧΟ<br>ΥΠΟΧΡΕΩΤΙΧΟ<br>ΥΠΟΧΡΕΩΤΙΧΟ<br>ΥΠΟΧΡΕΩΤΙΧΟ                                                                                                    | ( <u>hoo)noblaacs</u> invetrau µabiµaros     3     4     6     2     2                                                                                                    |
| 20342         ¥           Ισουδίαν<br>(δασουλίας<br>Σατόσκαις         Α εξάμηνο           τρ. (δασουλίας<br>Σατόσκαις         (202012)           τρ. (202012)         (202012)           μ. (202016)         (202016)                                                                                                    | MARMATKA I<br>SZEM<br>ERICH JOHELA<br>BLOADELA<br>ELSA JETHE EITETHMH & TEMLTPORIMON<br>DAHROGOFICH                                                                                                    | Απλό μόθημα Φεύνθετα μάθημα Φιλάρος συ<br>ΥΠΟΧΡΕΩΤΙΧΟ<br>ΥΠΟΧΡΕΩΤΙΧΟ<br>ΥΠΟΧΡΕΩΤΙΧΟ<br>ΥΠΟΧΡΕΩΤΙΧΟ<br>ΥΠΟΧΡΕΩΤΙΧΟ<br>ΥΠΟΧΡΕΩΤΙΧΟ<br>ΥΠΟΧΡΕΩΤΙΧΟ                                                                                                    | ( <u>hoounoBtanc</u> )     )     (     )     (     )     (     )     (     )     )     (     )     (     )     )     (     )     (     )     )     (     )     (     )     )     (     )     )     (     )     )     (     )     )     (     )     )     (     )     )     (     )     )     (     )     )     (     )     )     (     )     )     (     )     )     (     )     )     (     )     )     (     )     )     (     )     )     (     )     )     (     )     )     (     )     )     (     )     )     (     )     )     (     )     )     (     )     )     (     )     )     (     )     )     (     )     )     (     )     )     (     )     )     (     )     )     (     )     )     (     )     )     (     )     )     (     )     )     (     )     )     (     )     )     (     )     )     (     )     )     (     )     )     (     )     )     (     )     )     (     )     )     (     )     )     (     )     )     (     )     )     (     )     )     (     )     )     (     )     )     (     )     )     (     )     )     (     )     )     (     )     )     (     )     )     (     )     )     (     )     )     (     )     )     (     )     )     (     )     )     (     )     )     (     )     )     (     )     )     (     )     )     (     )     )     (     )     )     (     )     )     (     )     )     (     )     )     (     )     )     (     )     )     (     )     )     (     )     )     (     )     )     (     )     )     (     )     )     (     )     )     (     )     )     (     )     )     (     )     )     (     )     )     (     )     )     (     )     )     (     )     )     (     )     )     (     )     )     (     )     )     (     )     )     (     )     )     (     )     )     (     )     )     (     )     )     (     )     )     (     )     )     (     )     )     (     )     )     (     )     )     (     )     )     (     )     )     (     )     )     (     )     )     (     )     )     (     )     )     (     )     )     (     )     )     (     )     )     (     )     )     (     )     )     (     )    |
| 202420         ¥           Πουδίου<br>(δοσπλίος<br>Στόσκαν)         Α εξάμηνο           πεή Μέρμου<br>Ινιδεση         (020103)           Εξ         ¥           (020103)         (020103)           Γφ         (020103)           Γφ         (020103)           Γφ         (020103)           Γφ         (020103)           Β εξάμηνο         Β εξάμηνο                                                                                                    | MAOHMATIKA I<br>OʻTENH<br>TENDH XHMETA<br>BLOODTA<br>ELEALSTHI EFILETHMH & TEVILTPOBINEN<br>[NHPOBOPICH                                                                                                    | Απιό μόθημα (Φείνηθετα μάθημα (Φικίρος σε<br>ΥΠΟΧΡΕΩΤΙΚΟ<br>ΥΠΟΧΡΕΩΤΙΚΟ<br>ΥΠΟΧΡΕΩΤΙΚΟ<br>ΥΠΟΧΡΕΩΤΙΚΟ<br>ΥΠΟΧΡΕΩΤΙΚΟ<br>ΥΠΟΧΡΕΩΤΙΚΟ<br>ΥΠΟΧΡΕΩΤΙΚΟ                                                                                                    | Dooinstatus:     diveterou µudriµaroç     d     d     d     c     2     7                                                                                                    |
| 22.442 ▼<br>(Doublaw<br>Kerswahaz<br>Sandonwa<br>men Moura<br>Dia<br>Sandonwa<br>Mel Moura<br>Mel Moura<br>Mel Mel Mel Mel Mel Mel Mel Mel Mel Mel                                                                                                    | MACHMATIKA I<br>STEDH<br>TENICH MHETA<br>BLOADITA<br>ELSAL STIM ETISTIMM A TEXILTPOBINISH<br>TAMPOSOFICH<br>MACHMATIKA II                                                                                                    | Απλό μάθημα (Φιλίνθετα μάθημα (Φλάρος οι<br>ΥΠΟΧΡΕΩΤΙΧΟ<br>ΥΠΟΧΡΕΩΤΙΧΟ<br>ΥΠΟΧΡΕΩΤΙΧΟ<br>ΥΠΟΧΡΕΩΤΙΧΟ<br>ΥΠΟΧΡΕΩΤΙΧΟ                                                                                                    | • Dooinshtas:<br>ivetrov µotijuoro;<br>3<br>4<br>6<br>2<br>2<br>7<br>7<br>3                                                                                                    |
| 202422 ▼<br>1020/6/24<br>Kabozałać<br>Kabozałać<br>Kabozałać<br>1020/6/24<br>1020/102<br>1020/102                                                                                                    | MACHMATKA I<br>O'ZICH<br>FERDH XHHEIA<br>EIGAOIDA<br>EISAA JETHE FIEITHMH & TEMA TPORIMEN<br>DARDOGORIEH<br>MACHMATKA II<br>OFFANDOL XHHEIA                                                                                                    | • Απλό μάθημα (Φεύνθετα μάθημα (Φλάρος σι<br>ΥΠΟΧΡΕΩΤΙΧΟ<br>ΥΠΟΧΡΕΩΤΙΧΟ<br>ΥΠΟΧΡΕΩΤΙΧΟ<br>ΥΠΟΧΡΕΩΤΙΧΟ<br>ΥΠΟΧΡΕΩΤΙΧΟ<br>ΥΠΟΧΡΕΩΤΙΧΟ<br>ΥΠΟΧΡΕΩΤΙΧΟ<br>ΥΠΟΧΡΕΩΤΙΧΟ                                                                                                    | DocineRtars:     diverse usefuence     diverse usefuence     dintervalue     dintervalue     diverse usefuence     diverse usef |
| 20.4.2         \$           Ισχυδών<br>(dozmalies<br>Stabawa)         A εξάμηνο<br>(20.102)           ES         \$           (20.102)         \$           (20.103)         \$           (20.103)         \$           (20.103)         \$           (20.103)         \$           (20.103)         \$           (20.103)         \$           (20.103)         \$           (20.103)         \$           (20.103)         \$           (20.103)         \$           (20.103)         \$           (20.103)         \$           (20.103)         \$           (20.103)         \$           (20.103)         \$           (20.103)         \$           (20.103)         \$           (20.103)         \$           (20.103)         \$           (20.103)         \$           (20.103)         \$           (20.103)         \$           (20.103)         \$           (20.103)         \$           (20.103)         \$           (20.103)         \$           (20.103)         \$           (20.103) </td <td>MAOHMATIKA I<br/>O'ZENI<br/>O'ZENI<br/>EIRICA ALIMATIKA I<br/>EIRICANI EIRICANI A TEMA TPOMOSI<br/>INAPOSOPIIO<br/>MACHATIKA II<br/>O'ZANINA IMATIKA II<br/>O'ZANINA IMATIKA II<br/>O'ZANINA IMATIKA II<br/>O'ZANINA IMATIKA II<br/>O'ZANINA IMATIKA II</td> <td>Απλά μάθημα (Φείνηθετα μάθημα (Φηέρος σε<br/>ΥΠΟΧΡΕΩΤΙΚΟ<br/>ΥΠΟΧΡΕΩΤΙΚΟ<br/>ΥΠΟΧΡΕΩΤΙΚΟ<br/>ΥΠΟΧΡΕΩΤΙΚΟ<br/>ΥΠΟΧΡΕΩΤΙΚΟ<br/>ΥΠΟΧΡΕΩΤΙΚΟ<br/>ΥΠΟΧΡΕΩΤΙΚΟ<br/>ΥΠΟΧΡΕΩΤΙΚΟ<br/>ΥΠΟΧΡΕΩΤΙΚΟ</td> <td>DoolneRtanc     diverse undergrammer     3     4     6     2     2     7     7     3     6     6</td>                                                                                                    | MAOHMATIKA I<br>O'ZENI<br>O'ZENI<br>EIRICA ALIMATIKA I<br>EIRICANI EIRICANI A TEMA TPOMOSI<br>INAPOSOPIIO<br>MACHATIKA II<br>O'ZANINA IMATIKA II<br>O'ZANINA IMATIKA II<br>O'ZANINA IMATIKA II<br>O'ZANINA IMATIKA II<br>O'ZANINA IMATIKA II                                                                                                    | Απλά μάθημα (Φείνηθετα μάθημα (Φηέρος σε<br>ΥΠΟΧΡΕΩΤΙΚΟ<br>ΥΠΟΧΡΕΩΤΙΚΟ<br>ΥΠΟΧΡΕΩΤΙΚΟ<br>ΥΠΟΧΡΕΩΤΙΚΟ<br>ΥΠΟΧΡΕΩΤΙΚΟ<br>ΥΠΟΧΡΕΩΤΙΚΟ<br>ΥΠΟΧΡΕΩΤΙΚΟ<br>ΥΠΟΧΡΕΩΤΙΚΟ<br>ΥΠΟΧΡΕΩΤΙΚΟ                                                                                                    | DoolneRtanc     diverse undergrammer     3     4     6     2     2     7     7     3     6     6                                                                                                    |
| 22.8.4.2 ▼<br>(incubia/s)<br>facebankar<br>facebankar<br>facebankar<br>men Meauwa<br>men Meauwa<br>men Meauwa<br>(0.20103)<br>(0.20103)<br>(0.20203)<br>(0.20203)<br>(0.20203)<br>(0.20203)<br>(0.20203)<br>(0.20203)<br>(0.20203)<br>(0.20203)<br>(0.20203)<br>(0.20203)<br>(0.20203)<br>(0.20203)<br>(0.20203)<br>(0.20203)<br>(0.20203)<br>(0.20204)<br>(0.20203)<br>(0.20204)<br>(0.20204)<br>(                                                                                                    | MACHMATIKA I<br>O'IZIKH<br>ENIGHAMETA<br>ELOADITA<br>ETAAJITHA ETETHAH A TENATOOPMISH<br>DAPOGOPTICH<br>MACHMATIKA II<br>OPTANICH JAMETA<br>DOZITICH JAMATTAN JAMETA<br>DOZITICH JAMATTAN JAMETA<br>FINIKH MIKPODOTIA                                                                                                    | Алькі дибядия (Флінкето дибядия (Фмірос ол                                                                                                    | DooineAac     diverse unexistence     diverse unexistence     diverse une |
| 20242 ▼<br>1020/6/24<br>1020/6/24<br>1                                                                                                    | MARHATKA I<br>O'ZICH<br>FENDH XHVEIA<br>BIOADDA<br>EETA, ITHN FENTHMH & TEM, TPORIMON<br>DAFPOSOPIRH<br>MARHATKA II<br>OPERNON XHVEIA<br>DOZOTRH ANAACTIKH XHVEIA<br>FENTH MIRORIOADDA<br>FENTH MIRORIOADDA<br>FENTH MIRORIOADDA                                                                                                    | Алькі давадия (Флінкета давадия (Флінкета)     УПОКРЕСТТКО     УПОКРЕСТТКО      УПОКРЕСТТКО      УПОКРЕСТТКО      УПОКРЕСТТКО      УПОКРЕСТТКО      УПОКРЕСТТКО      УПОКРЕСТТКО      УПОКРЕСТТКО | Docinetizac     diverse      µasigure     d     d |
| 22342 ▼<br>(Izodáu)<br>(Izodáu)<br>(Izod                                                                                                    | MARMATIKA I<br>SZERH<br>ERICH JOHELA<br>BIOADITA<br>ELSA JITHE HEITHAH & TENI, TEORIMON<br>DAHROGOFICH<br>MARMATIKA II<br>OPERANIRH JOHELA<br>DOSOTICH ANAATTICH JOHELA<br>ERICH MIROPOSOTIA<br>TENISH MIROPOSOTIA<br>ERICH MIROPOSOTIA                                                                                                    | Алью иддария         Фало во иддария         Фало во идда                                                                                                    | Provinsekase     diversor µudrijuoro     3     4     6     2     2     7     3     6     6     6     3                                                                                                    |
| 22.442 ▼<br>(Doublaw<br>Kerwahaz<br>Standowaw<br>Max 4<br>Standowaw<br>Max 5<br>(Colored<br>Max 4<br>(Colored<br>Max 5<br>(Colored<br>Max 5<br>(Colored)<br>(Colored<br>Max 5<br>(Colored)<br>(Colored)<br>(C                                                                                                    | MACHMATIKA I<br>97204<br>97204<br>ENDISAMETA<br>BIOADITA<br>ELAN STIME ETISTIMME A TEXIS TO OBJION<br>CAMPOSOPIICH<br>MACHMATIKA II<br>OPEANING SANATTICH SMELA<br>DOSSTORI ANAACTICH SMELA<br>ENDISAMETA<br>ENDISAMETA                                                                                                    | Алью индерии Флиненто индерис от                                                                                                    | • Dooinshtan:<br>3<br>4<br>6<br>2<br>7<br>7<br>3<br>6<br>6<br>6<br>3<br>6<br>6<br>6<br>6<br>6<br>6<br>6<br>6<br>6<br>6<br>6<br>6<br>6                                                                                                    |
| 22342 ▼<br>1020/6/24<br>1020/6/24<br>1                                                                                                    | MARHMATIKA I<br>97EH<br>FRIDH IMMETA<br>BIDADITA<br>ETAJ, STIM ETUTIMM A TENI, TPORIMON<br>DARDOGORIH<br>MARHMATIKA II<br>0217ANDI AMAATTISH AMETA<br>D020TOLA AMAATTISH AMETA<br>D020TOLA AMAATTISH AMETA<br>PRIDH MIRPORIOADITA<br>FRIDH MIRPORIOADITA<br>FRIDH MIRPORIOADITA<br>FRIDH MIRPORIOADITA                                                                                                    | Алькі давадия (Фланкета давадия (Фланкета)     УПОХРЕДТІКО     УПОХРЕДТІКО     УПОХРЕДТИХО     УПОХРЕДТИХО     УПОХРЕДТИХО     УПОХРЕДТИХО     УПОХРЕДТИХО     УПОХРЕДТИХО     УПОХРЕДТИХО     УПОХРЕДТИХО     УПОХРЕДТИХО     УПОХРЕДТИХО     УПОХРЕДТИХО     УПОХРЕДТИХО     УПОХРЕДТИХО      УПОХРЕДТИХО      УПОХРЕДТИХО      УПОХРЕДТИХО                                                                                                    | DocineNtar:      diverse usefue of the original sector of the original sector of the origett of the origett of the original sector of the original sector o |
| 22342 ▼<br>(Doodów)<br>(Mozenia)<br>Excitoanu:<br>men Monumo<br>men Monumo<br>men men men men men men men men men men                                                                                                    | MARMATIKA I<br>SZEMI<br>ERURH XHIELA<br>BIOADTA<br>EESA JETHE ERUETHIH & TENI, TROBINON<br>DAHPOQOPICI<br>MARMATKA II<br>OZISHIGH XHAKA II<br>OZISHIGH XHAKTIKI XHIELA<br>ERURH MURORIOATIA<br>ERURH MURORIOATIA<br>ERURH MURORIOATIA<br>ERURH MURORIOATIA<br>ERUKHELA<br>MURORIOATIA TROBINON I                                                                                                    | Алью иютие стиненти иление со инерали     УПОХРЕСТТКО     УПОХРЕСТТКО      УПОХРЕСТТКО      УПОХРЕСТТКО      УПОХРЕСТТКО      УПОХРЕСТТКО      УПОХРЕСТТКО      УПОХРЕСТТКО      УПОХРЕСТТКО      УПОХРЕСТТКО      УПОХРЕСТТКО      УПОХРЕСТТКО      УПОХРЕСТТКО      УПОХРЕСТТКО      УПОХРЕСТТКО                                                                                                | Doolneblase     diverse undefinence     diverse undefinence     diverse u |
|                                                                                                    | MACHMATIKA I<br>O'STEM<br>O'STEM<br>ENGLAMERIA<br>EDAOITA<br>ETAA.STM ETISTI-MH & TENJ. TPOBINZM<br>ETAA.STM ETISTI-MH & TENJ. TPOBINZM<br>CM-POSOPICH<br>MACHMATIKA II<br>OPETANDA JAMETA<br>DOGOTEA AVAATTICA JAMETA<br>ENGLAMERIA<br>TENISET APARET OKONOMICH ETISTI-MHS<br>ELOXIMETA<br>MICHOBIOLOTTA TPOBINZM<br>MICHOBIOLOTTA TPOBINZM<br>MICHOBIOLOTTA TPOBINZM<br>MICHOBIOLOTTA TPOBINZM                                                                                                    | Алькі дидадия Філінента дидадия Филарос ол                                                                                                    | Doolnohtan:     divernov urody urore     divernov urody urore     divernov     divernov     |
| 22342 ▼<br>1020/6/24<br>1020/6/24<br>1                                                                                                    | MARHATKA I<br>97EH<br>PITEH<br>EDADIA<br>ELA JIHA EUTHAH A TENI TOQINON<br>DAPOQOEKH<br>MARHATKA II<br>920ANDI AMAATKA MAELA<br>DOOTOLA AMAATKA MAELA<br>DOOTOLA AMAATKA MAELA<br>DOOTOLA AMAATKA MAELA<br>DOOTOLA AMAATKA MAELA<br>DOOTOLA AMAATKA MAELA<br>ENDER ARKE OKOMMING ETILTI-MAS<br>BIOMMELA<br>MIRPERIA OLITA TOQIMON<br>MAANIGI TOQIMON<br>MAANIGI TOQIMON                                                                                                    | Алькі дибадия (Флінкета дибадия (Флінкета дибадия от                                                                                                    | Docinetar:     diverse weeks.com     diverse weeks.com     di |
| caua         ▼           (cooldiar<br>(decoultar)         ▲ cÉânyoo           Carbonard         €           Carbonard         €                                                                                                    | MACHMATIKA I<br>CYERH<br>ENDELWHEIA<br>BIOAODA<br>ELALISTHI ERIETHMA & TEXATPORMAN<br>CHARGORICH<br>MACHMATIKA II<br>OPERADA MANTIKA HAMANTIKA HAMANTIKA<br>PORTANDA MANTIKA HAMANTIKA HAMANTIKA<br>ENDEL MANANTIKA HAMANTIKA HAMAN<br>ENDEL AMANTIKA HAMANTIKA HAMAN<br>BIOAMMEIA<br>MIKANIKA ITOOMIKA I<br>MIKANIKA ITOOMIKA I<br>ANTANDA I TOOMIKA I<br>OPERADA AMANTIKA STIHI TENNAA. TPORMAN<br>OPERADA STIHITENSI STIHI TENNAA. TPORMAN                                                                | Алью иютие история Солорого от                                                                                                    | Dooinekter:     diverse weekser:     diverse weekser:     3     4     6     2     2     7     3     6     6     3     6     6     3     6     7     4     2     3     2                                                                                                    |
| 20.842         ▼           (izodáw)         ★           (izodáw)         ★ </td <td>MACHMATIKA I<br/>O'EXICH<br/>ENIGLIAMERIA<br/>EIOAOITA<br/>EIAA.STINI EIISTIMI &amp; TENI, TPOBINGA<br/>EIAA.STINI EIISTIMI &amp; TENI, TPOBINGA<br/>CHIPOGOPICH<br/>MACHMATIKA II<br/>OPEANIDA IAMATTICH JOHELA<br/>EIOANIMATIKA JI<br/>OPEANIDA IAMATTICH JOHELA<br/>EINISEI APAEZ OKONOMUCH EIISTIMISE<br/>EIOXIMELA<br/>MUCOEIOAOITA TPOBINGA<br/>MUCOEIOAOITA TPOBINGA<br/>MUCOEIOAOITA TPOBINGA<br/>MUCOEIOAOITA TPOBINGA<br/>MUCOEIOAOITA TPOBINGA<br/>MUCOEIOAOITA TPOBINGA<br/>MUCOEIOAOITA TPOBINGA<br/>EIOXIMELA<br/>EIOXIMELA</td> <td>Клюб изберии         Сунствето изберио со           УПОХРЕСТТКО         УПОХРЕСТТКО           УПОХРЕСТТКО         УПОХРЕСТТКО           УПОХРЕСТТК</td> <td>Documentance     diversion works jurner     diversion works jurner     diversion     diversion</td> | MACHMATIKA I<br>O'EXICH<br>ENIGLIAMERIA<br>EIOAOITA<br>EIAA.STINI EIISTIMI & TENI, TPOBINGA<br>EIAA.STINI EIISTIMI & TENI, TPOBINGA<br>CHIPOGOPICH<br>MACHMATIKA II<br>OPEANIDA IAMATTICH JOHELA<br>EIOANIMATIKA JI<br>OPEANIDA IAMATTICH JOHELA<br>EINISEI APAEZ OKONOMUCH EIISTIMISE<br>EIOXIMELA<br>MUCOEIOAOITA TPOBINGA<br>MUCOEIOAOITA TPOBINGA<br>MUCOEIOAOITA TPOBINGA<br>MUCOEIOAOITA TPOBINGA<br>MUCOEIOAOITA TPOBINGA<br>MUCOEIOAOITA TPOBINGA<br>MUCOEIOAOITA TPOBINGA<br>EIOXIMELA<br>EIOXIMELA | Клюб изберии         Сунствето изберио со           УПОХРЕСТТКО         УПОХРЕСТТКО           УПОХРЕСТТКО         УПОХРЕСТТКО           УПОХРЕСТТК                                                                                                    | Documentance     diversion works jurner     diversion works jurner     diversion     diversion  |
| 22342 ▼<br>102046/34<br>102046/34<br>1                                                                                                    | MARHMATKA I<br>9/2004<br>EXIST AND AND AND AND AND AND AND AND AND AND                                                                                                    |                                                                                                    | Documentance      divelence understance      divelence understance      distence understance      distence understance       |

Εδώ βλέπετε αναλυτικά τα περιγράμματα των μαθημάτων που περιλαμβάνονται στο πρόγραμμα του Τμήματός μας.

### Εικόνα 10. Προπτυχιακά προγράμματα μαθημάτων όλων των Τμημάτων του ΤΕΙ.

| 🕒 🗸 🕲 https:/                           | /estudy.teiath.gr/unistudent/depProgramList.asp?level=18mnuid=mnu2;submnu18.                                                                                                    | P-          |
|-----------------------------------------|----------------------------------------------------------------------------------------------------|-------------|
| Αρχείο Επεξεργασία Γ                    | jpoBoλή Ayampuéva Epyaλda BahBea                                                                                                    |             |
| Google                                  | 🗸 🔧 Αναζήτηση - 🖗 🍁 - 🥥 🔯 - 🏠 Ζελιδοδείκτες - 🏷 Έλεγχος - 🔚 Αυτόματη Ζυμπλήρωση - 🥖                                                                                                    | 🔵 Σύνδεση 🔹 |
|                                         | Y STUDENTS SYSTEM                                                                                                    | Εργαλεία 👻  |
| AVG - Yahoo!                            | Search V Search + 🕤 Total Protection   🍙 AVG Info - Get More   🌝 -                                                                                                    |             |
| <b>公臣</b> ()<br>"《》"                    | ΤΕΧΝΟΛΟΓΙΚΟ ΕΚΠΑΙΔΕΥΤΙΚΟ ΙΔΡΥΜΑ (Τ.Ε.Ι.) ΑΘΗΝΑΣ                                                                                                    | GR EN 4     |
| POUNA                                   | Προπτυχιακά προγράμματα σπουδών                                                                                                    |             |
| OHM                                     | Προπτυχακά προγράμματα σπουδών ΤΕΧΝΟΛΟΓΙΚΟ ΕΚΠΑΙΔΕΥΤΙΚΟ ΙΔΡΥΜΑ (Τ.Ε.Ι.) ΑΘΗΝΑΣ. Επιλέξετε ένα πρόγραμμα σπουδών για να εμφανίσετε αναλιτικά το μαθήματό του.                                                                                                    |             |
|                                         | τωμμα αιξομιτικής & κοσμητολογιας                                                                                                    |             |
| Αονικό                                  |                                                                                                    |             |
| Πρ.Σπουδών 🐺                            | ΤΗΗΜΑ ΒΙΒΛΙΟΟΗΚΟΝΟΗΙΑΣ ΚΑΙ ΣΥΣΤΗΜΑΤΩΝ ΠΛΗΡΟΦΟΡΗΣΗΣ                                                                                                    |             |
| Προπτυχιακά                             |                                                                                                    |             |
| <ul> <li><u>Μεταπτυχιακά</u></li> </ul> |                                                                                                    | _           |
| <u>Τμήματα</u><br>Μαθάνασα              | тиниа графіятікня                                                                                                    |             |
| Ανσκοινώσεις                            |                                                                                                    |             |
| Υποτροφίες                              | тиниа аниостах уттегних                                                                                                    |             |
| Προεγγραφή                              |                                                                                                    |             |
|                                         |                                                                                                    |             |
|                                         | TMHMA ALOIKHEHE ERIXEIPHEEQN                                                                                                    |             |
| <u>Είσοδος Φοιτητή</u>                  |                                                                                                    |             |
|                                         |                                                                                                    |             |
|                                         | ΤΜΗΜΑ ΔΙΟΙΚΉΣΗΣ ΜΟΙΑΔΩΝ ΥΤΕΙΑΣ ΚΑΙ ΠΡΟΝΟΙΑΣ                                                                                                    |             |
|                                         |                                                                                                    |             |
|                                         | <sup>™</sup> <sup>™</sup> <sup>™   <sup>™</sup></sup> |             |
|                                         | тиниа емпоріах каі адафинісну                                                                                                    |             |
|                                         | ⊗ <u>Πολύ νεο προτριστούδων 7 εξαμηνών</u> (τημημά εμπορίας και διαφημιζης)                                                                                                    |             |
|                                         |                                                                                                    |             |
|                                         | TMIHMA ENEPTETAKNE TEXNONOTAE                                                                                                    |             |
|                                         |                                                                                                    |             |
|                                         | ΤΗΗΜΑ ΕΠΙΣΚΕΠΤΩΝ ΚΑΙ ΕΠΙΣΚΕΠΤΡΙΩΝ ΥΤΕΙΑΣ                                                                                                    |             |
|                                         |                                                                                                    | ~           |
|                                         | https://estudy.teiath.gr/unistudent/jcsunifiles/regreport.axd?sessionID=097CA4F5                                                                                                    | 100%        |
| 🦺 έναρξη 🔰 🚺                            | 🤗 Kaurā Nikol Evryuspu 🕜 AVON - Vindows Inte 🔗 UNIVERSITY STUDEN 🌈 Https://estudy.teiath 🕥 Odnyćs vzosovojuć 🍋 praktika 🛛 🛛 🔿 🥵 🔜 🏹 S                                                                                                    | 🧥 12:10 μμ  |

Εδώ βλέπετε όλα τα μαθήματα που διδάσκονται σε όλα τα Τμήματα του ΤΕΙ.

Εικόνα 11. Αλλαγή κωδικού πρόσβασης

| Tetrace/feetunds/test/dx/g/neutodes/fau/g/neutodes/fau/g/          | Orgen (Market Number Spreaked Bergeleke Spreaked Bergelekee Spreaked Bergelekee Spreaked Bergelekee Spreaked Bergelekee Spreaked Bergelekee Spreaked Bergelekee Spreaked Bergelekee Spreakee Spreaked Bergelekee Spreakee Spreakeee Spreakee Spreakee Spreakee Spreakee Spreakee Spreakee Spreake                                                                                                    | Or the property label of produced and produced anded produced and produced and produced and produced and produced                | C UNIVERSITY STUDE                                                              | NTS SYSTEM - Windows Internet Explorer                                                 |                                                                                                    |                                      |                              |
|----------------------------------------------------------------------------------------------------|----------------------------------------------------------------------------------------------------|----------------------------------------------------------------------------------------------------|---------------------------------------------------------------------------------|----------------------------------------------------------------------------------------|----------------------------------------------------------------------------------------------------|--------------------------------------|------------------------------|
| Accel Indexection Desibility Accomption Expected Expected | Aceda Dedecarda People Averyulva Evyeka Bolfena<br>Congele Averyulva Evyeka Bolfena<br>Avery Processor Congele Averyulva Evyeka Bolfena<br>Avery Processor Congele Averyulva Evyeka Bolfena<br>Avery Processor Congele Averyulva Evyeka Bolfena<br>TEXNOAOTIKO EKILALAEYTIKO LAPYMA (T.E.I.) AOMNAZ<br>MIEKIOS GEORDADOS (03233)<br>Mierica Indelana<br>Mierica Indelana<br>Mierica | <pre>body Endploid Ayorganyer Endploid Ayorganyer Endploid Endploid Ayorganyer Endploid Ayorganyer Endploi</pre> | 🌀 🕢 🔹 https:/                                                                   | (estudy.teisth.gr/unistudent/stud_changepwd.asp?mnuid=student                          | M 🔒 TECH                                                                                                    | NOLOGICAL EDUCATIONAL INSTITUTI 47 🗙 | Google                       |
| More intervention of the second intervention of the second interve          | ANG • • • • • • • • • • • • • • • • • • •                                                                                                    |                                                                                                    | Apyclo EneExpyradia M<br>Google                                                 | ροβολή Αγαπημένα Εργολεία Βοήθεια<br>🥶 🚰 Αναζήτηση - 🖓 🏰 😽                             | 🕽 • 🏫 Σελιδοδείκτες• 🦃 Έλεγχος • 🐚 Αυτόματη Συ                                                                       | uni/poon - 🌛                         | 🔩 • 🍚 20x0                   |
| ANG       Interface condition       Interface condition       I                                                                                                    | ANG       Yer       Total Protection       ANG / No       ANG / No       Image: Second / Second /                                                                                                    | INC       ************************************                                                                                                    |                                                                                 | Y STUDENTS SYSTEM                                                                      |                                                                                                    | <u>ن</u> و                           | 🖾 🕤 👼 🔹 🕞 Σελίδα 🔹 🎯 Εργαλεί |
| Accord       MIEKtOS ΘΕΟΛΟΡΟΣ (03233)       dvogue guderrephekether         Accord       MIEKtOS ΘΕΟΛΟΡΟΣ (03233)       characteristic         Accord       Stoogics governin       Actoria multimoti explosione;         Stoogics governin       Colored stoopsilone;       Colored stoopsilone;         Stoopsilon governin       Colored stoopsilone;       Colored stoopsilone;         Stoopsilon governin       Colored stoopsilone;       Colored stoopsilone;         Stoopsilon governin       Colored stoopsilone;       Colored stoopsilone;         Stoopsilon governin       Colored stoopsilone;       Colored stoopsilone;         Stoopsilon governin       Colored stoopsilone;       Colored stoopsilone;         Stoopsilon governin       Colored stoopsilone;       Colored stoopsilone;         Stoopsilon governin       Colored stoopsilone;       Colored stoopsilone;         Stoopsilon governin       Colored stoopsilone;       Colored stoopsilone;         Stoopsilon governin       Colored stoopsilone;       Colored stoopsilone;         Stoopsilon governin       Colored stoopsilone;       Colored stoopsilone;         Stoopsilon governin       Colored stoopsilone;       Colored stoopsilone;         Stoopsilon governin       Colored stoopsilone;       Colored stoopsilone;         Stoopsilon governin                                                                                                    | * * * * * * * * * * * * * * * * * * *                                                                                                    | EXNOLOGIIKO EKIIALAEYTIKO IAPYMA (T.E.I.) AOHNAZ      TEXNOLOGIIKO EKIIALAEYTIKO IAPYMA (T.E.I.) AOHNAZ      MIEKIOZ GEOAOPOZ (03233)      Avage zadorządo do na kale za na się za okazatka za na się za okazatka za okazatka za okazatka za okazat            | AVG - W- Yahool                                                                 | Search 🗸 🔁 Search 🕴 🔅 Total Protect                                                    | on AVG Info + Get More 2 +                                                                                           |                                      |                              |
| Acced a comment Miseure Accedence and a second and a second and a second a comment of the second a second a sec | Accedu                                                                                                    | Alazzá                                                                                                    | NOHNAT                                                                          | ΤΕΧΝΟΛΟΓΙΚΟ ΕΚΠΑΙΔΕΥΤΙΚΟ ΙΔΡΥΜ<br>ΜΠΕΚΙΟΣ ΘΕΟΔΩΡΟΣ (03233)<br>Αλληή κιαδικού πρόφβατις | X (T.E.I.) ΑΘΗΝΑΣ                                                                                                    | E Anomo                              | όνομα χράστηςbekitheo        |
|                                                                                                    |                                                                                                    |                                                                                                    | Analonies X<br>Luioans X<br>Incolana X<br>mitech Missera<br>Incols X<br>Roberts | Kaulindo, ny<br>Nélos nuov<br>Engleficien<br>Zzanienza                                 | όδαβασης:<br>τάξε:<br>η νέου καιδικού:<br>Αποθήχουση<br>Ο νέος καιδικός πρόφβασης ημότιο να αποτελείται από τουλόχιο | точ 4 хароктурсс'                    |                              |
|                                                                                                    |                                                                                                    |                                                                                                    |                                                                                 |                                                                                        |                                                                                                    |                                      |                              |
|                                                                                                    |                                                                                                    |                                                                                                    |                                                                                 |                                                                                        |                                                                                                    |                                      |                              |
|                                                                                                    |                                                                                                    |                                                                                                    |                                                                                 |                                                                                        |                                                                                                    |                                      |                              |
|                                                                                                    |                                                                                                    | advoliber                                                                                                    | hachnaddrees                                                                    |                                                                                        |                                                                                                    | n treas                              | met 🕴 100                    |

Σε περίπτωση που θέλετε να αλλάξετε τον **κωδικό πρόσβασης** σας πατήστε το πλήκτρο με την επιλογή «Στοιχεία Φοιτητή» και αφού κάνετε τις αλλαγές που θέλετε μην ξεχάσετε να αποθηκεύσετε πατώντας το πλήκτρο με την ένδειξη «Αποθήκευση».

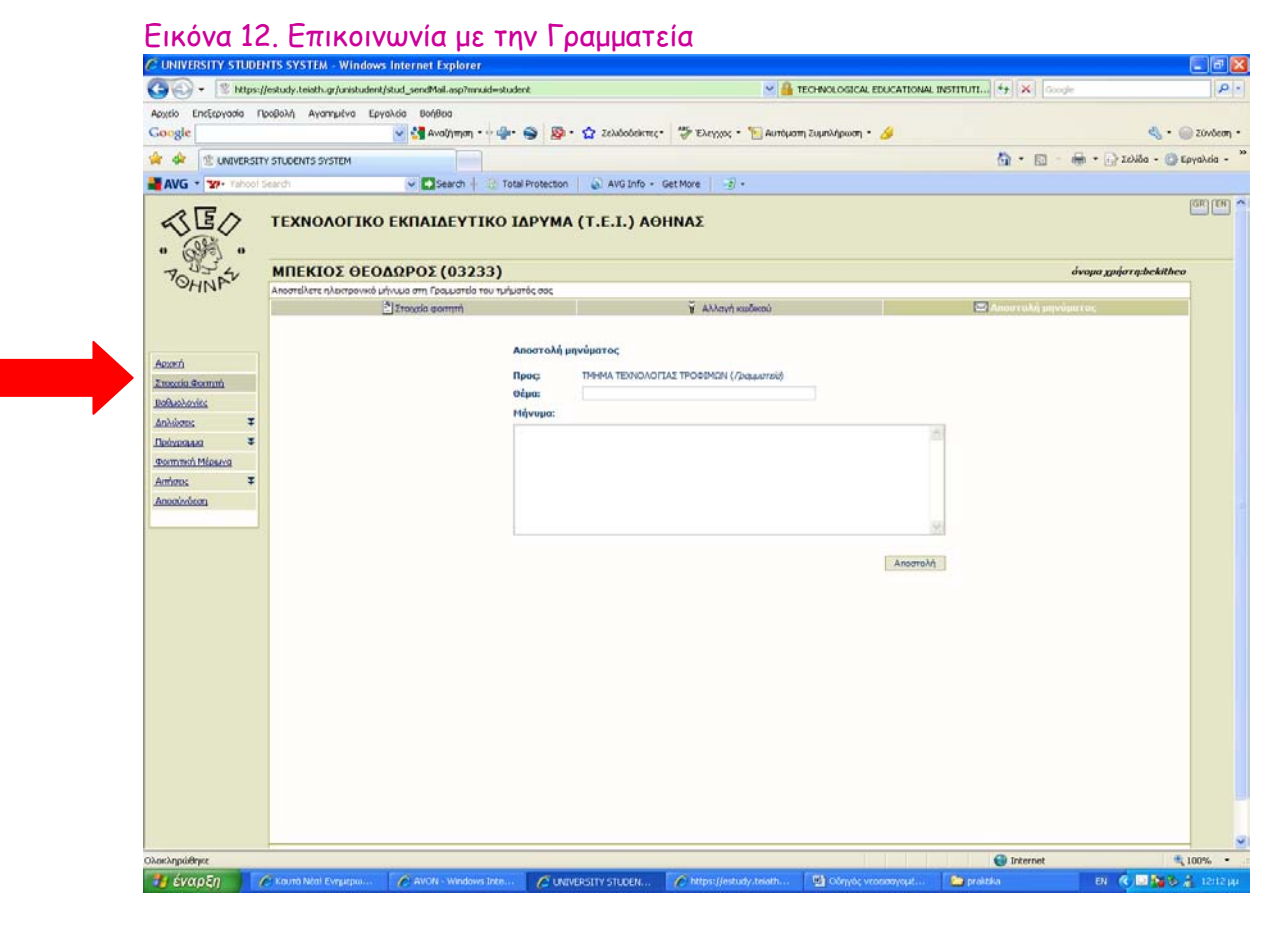

Αυτή η λειτουργία δεν έχει ολοκληρωθεί ακόμη. Θα σας επιτρέπει να επικοινωνείτε με την Γραμματεία του Τμήματός μας μέσω e-mail.

Εικόνα 13. Ανακοινώσεις βραβείων και υποτροφιών

|                                                                                                    | Idensid-scholare All Distribution (1) (1) (1) (1) (1) (1) (1) (1) (1) (1)                                        | I TEOHOLOGICAL<br>Teohological -<br>Set Mare 3 -<br>HNAΣ        | EDUCATIONAL INSTITUT | ر میں اور اور اور اور اور اور اور اور اور اور                                                                                                    |
|----------------------------------------------------------------------------------------------------|----------------------------------------------------------------------------------------------------|-----------------------------------------------------------------|----------------------|----------------------------------------------------------------------------------------------------|
|                                                                                                    | - 😪 🔯 - 🏠 Σλλούδιτης-<br>ΙΔΕΡοιεςοπ 🔛 ΑΥΙΟ Ιπήο + (<br>ΙΑΡΥΜΑ (Τ.Ε.Ι.) ΑΘΙ<br>ΕΟΔΩΡΟΣ (03233)                    | 📽 Έλεγχος - 🕤 Αυτόματη Σομπλήρωση -<br>Get More 🔄 😒 -<br>ΗΝΑΣ   | <u>ه</u> .           | 🗞 + 🥃 Zon<br>- 🍈 + 🕞 Zoho - 🌚 Esyaba<br>Magaz gadorg,bokitheo                                                                                                  |
| gle         @ @ @ Avolymen, - · · · · · · · · · · · · · · · · · ·                                                                                                    | • • • • • • • • Δ Zobolekree<br>nat Protection • • • • Avid Info • • •<br>ΙΑΡΥΜΑ (T.E.I.) ΑΘΙ<br>ΕΘΔΩΡΟΣ (03233) | 🦉 Έλεγορας - 🚡 Αυτοίμαση Συμπλήρωση -<br>Get More 🤄 🌫 -<br>ΗΝΑΣ | <u>6</u> .           | ی کور کی کور کی کور کی کور کی کور کی کور کی کور کی کور کی کور کی کور کی کور کور کی کور کی کور کی کور کور کور ک<br>مالی کور کور کور کور کور کور کور کور کور کور |
|                                                                                                    | atel Protection   <sup>(</sup> <sup>(</sup> ) AVG Info • (<br>ΙΔΡΥΜΑ (Τ.Ε.Ι.) ΑΘΙ<br>ΕΟΔΩΡΟΣ (03233)             | Get More <sub> S</sub> -                                        | <u>8</u> -           | 🛛 💮 - 🕞 2010a - 🕲 Esyabd<br>Maria - 🌚 Esyabd<br>Gwaya yydorry,bekitheo                                                                                         |
| Image: Control Sector         Image: Control Sector         Image: Control Sector | οία Protection 📄 ωλας tride + τ<br>ΙΔΡΥΜΑ (Τ.Ε.Ι.) ΑΘΙ<br>ΕΟΔΩΡΟΣ (03233)                                        | det More 🤄 🧭 •                                                  |                      | معند معند معند معند معند معند معند معند                                                                                                    |
| Φοττητική μέριμνα - ΜΠΕΚΙΟΣ ΘΕ           Φοττητική μέριμνα - ΜΠΕΚΙΟΣ ΘΕ           Φοτητική μέριμνα - ΜΠΕΚΙΟΣ ΘΕ           Φοτητική μέριμνα - ΜΠΕΚΙΟΣ ΘΕ           Φιστητική μέριμνα - ΜΠΕΚΙΟΣ ΘΕ           Φιστητική μέριμα - ΜΠΕΚΙΟΣ ΘΕ           Φιστητική μέριμα - ΜΠΕΚΙΟΣ ΘΕ           Φιστητική μέριμα                                                                                                    | ΙΔΡΥΜΑ (Τ.Ε.Ι.) ΑΘΙ<br>ΕΟΔΩΡΟΣ (03233)                                                                           | ΗΝΑΣ                                                            |                      | όνομα χρήστη bektheo                                                                                                    |
| alaanaa<br>Dalaada T<br>mah Italaada<br>Talaada                                                                                                    |                                                                                                    |                                                                 |                      |                                                                                                    |
|                                                                                                    |                                                                                                    |                                                                 |                      |                                                                                                    |
|                                                                                                    |                                                                                                    |                                                                 | Ch Tetras            | * 100m                                                                                                    |

Εδώ ενημερώνεστε για τα βραβεία ή τις υποτροφίες.

#### Πού βρίσκονται τα Εργαστήρια του Τμήματος και ποια μαθήματα διδάσκονται σε αυτά;

Στο ισόγειο της Σχολής βρίσκονται τα Εργαστήρια:

- Ενόργανης Ανάλυσης Τροφίμων (μάθημα: Ενόργανη Ανάλυση)
- Μικροβιολογίας Τροφίμων (μάθημα: Μικροβιολογία Τροφίμων, Γενική Μικροβιολογία, Βιομηχανική Μικροβιολογία)
- Χημείο Α (μάθημα: Χημεία Τροφίμων, Ανάλυση Τροφίμων, Ποσοτική Αναλυτική Χημεία)
- Τεχνολογίας και Ποιοτικού Ελέγχου Ιχθυηρών (Τεχνολογία και Ποιότητα Ιχθυηρών)
- Τεχνολογίας και Ποιοτικού & Κρέατος (μάθημα: Τεχνολογία και Ποιότητα Κρέατος και Κρεατοσκευασμάτων)
- Τεχνολογίας και Ποιοτικού Ελέγχου Γάλακτος (μάθημα: Τεχνολογία και Ποιότητα Γάλακτος και Γαλακτοκομικών Προϊόντων)
- Μηχανικής Τροφίμων (μάθημα: Μηχανική Τροφίμων Ι και ΙΙ)
- Τεχνολογίας και Ποιοτικού Ελέγχου Φρούτων και Λαχανικών (μάθημα: Τεχνολογία και Ποιότητα Φρούτων και Λαχανικών, Οργανοληπτικός Έλεγχος)
- Επεξεργασίας Τροφίμων (μάθημα: Επεξεργασία Τροφίμων Ι και ΙΙ)
- Τεχνολογίας και Ποιοτικού Ελέγχου Σιτηρών (μάθημα: Τεχνολογία και Ποιότητα Σιτηρών, Συσκευασία Τροφίμων)
- Τεχνολογίας και Ποιοτικού Ελέγχου Λιπών και Ελαίων (μάθημα: Τεχνολογία και Ποιότητα Λιπών και Λαδιών)

Στον **πρώτο όροφο** της Σχολής βρίσκονται τα Εργαστήρια:

- Χημείο Β (μάθημα: Οργανική Χημεία, Γενική Χημεία)
- Βιοχημείας (μάθημα: Βιοχημεία)
- Πληροφορικής (μάθημα: Πληροφορική Ι και ΙΙ)
- Αίθουσες διδασκαλίας θεωρητικών μαθημάτων Κ11-124 και Κ11-134.

Ελπίζουμε να σας βοηθήσαμε στα πρώτα βήματα στην χρήση των Υπηρεσιών Γραμματειακής Υποστήριξης που σας παρέχει το ΤΕΙ Αθήνας και στους χώρους διδασκαλίας του Τμήματός μας.

Καλή συνέχεια και καλή πρόοδο!

### 2. Δεύτερο βήμα: Δημιουργία κωδικών για Εύδοξο & ακαδημαϊκή ταυτότητα

### Πρόσβαση και δήλωση μαθημάτων στον Εύδοξο

Τι πρέπει να γνωρίζω πριν ξεκινήσω την διαδικασία

- Να έχω κωδικούς από τον Κέντρο Δικτύου του ΤΕΙ Αθήνας (είναι αυτοί με τους οποίους έχω πρόσβαση στο ασύρματο δίκτυο του ΤΕΙ ή στο email λογαριασμό του ΤΕΙ <u>xxx@teiath.gr</u>).
- Τώρα αν δεν έχω τους κωδικούς του Κέντρου Δικτύου <u>θα πρέπει οπωσδήποτε να</u> έχω τους κωδικούς με βάση τους οποίους μπαίνω στις δηλώσεις των μαθημάτων στην Γραμματεία του Τμήματος μου.
- 3. Να έχω ένα κινητό τηλέφωνο σε λειτουργία ή/και ένα λογαριασμό email.
- 4. Αν είμαι παλιός φοιτητής (πάνω από 1° εξάμηνο) πρέπει να γνωρίζω τον αριθμό των μαθημάτων για τα οποία ήδη έχω πάρει βιβλίο ή σημειώσεις. Προσοχή στο μέτρημα ! Υπάρχει περίπτωση να γίνει έλεγχος αν δηλώσετε ψευδή στοιχεία.

Υπάρχουν οι παρακάτω περιπτώσεις:

<u>Α Έχω τους Κωδικούς του Κέντρου Δικτύου οπότε πηγαίνω στο Μέρος 2 (σελίδα 4)</u> Μέρος Ι – Κωδικοί Ευδόζου

**Β. Κάποτε είγα κωδικούς από το Κέντρο Δικτύου αλλά τώρα τους ξέγασα. Τι κάνω: Βήμα 1**. Πηγαίνω στη σελίδα <u>http://register.teiath.gr</u>

| CO S https://register.teatingr/.ogin.php?lang=et/umsg=regus | P + 🗎 🖻 🖒 🛃 register.tesati                                                                                                    | ngr ×                                                                                                    | 1                                                                                                    |                                                                                                    |                             |           |                | n x ¢                     |
|-------------------------------------------------------------|----------------------------------------------------------------------------------------------------|----------------------------------------------------------------------------------------------------|----------------------------------------------------------------------------------------------------|----------------------------------------------------------------------------------------------------|-----------------------------|-----------|----------------|---------------------------|
| ACTES ENERGYANIA (IPODOVI) AVAIINJULVA EDVANDA BONADA       | 🛶 🖉 🖬                                                                                                    | register teigth or                                                                                                    |                                                                                                    |                                                                                                    |                             |           |                |                           |
| 😴 🗿 Ενοποιημένο κείμενο του 🎒 SSO Login ARXEION-XML 🎒       | τυδοξος καταχωρηση συ 🥥 Διαί                                                                                                    | δικασίες ΙSO ΜΟΔΙΠ 🎱 Α                                                                                                    | ναζήτηση συγγραμμάτ                                                                                                    | τει Αθήνας                                                                                                    | Google                      | * • ⊠ • □ | δ 🚋 • Σελίδα • | Ασφάλεια • Εργαλεία • 🔞 • |
|                                                             | Γιαροκολά εισάγιτε το<br>Για<br>Κωδικό<br>Τια προπτυχιακο<br>που παραλά<br>αυτόματα νέσο<br>(E-mail, WiFi,<br>ΕΔΕΤ τις ΕΥΔ<br>απόι | ατοχεία που παραλάβετε ο<br>γομα Χρήστη :<br>ς Πρόσβοσης :<br>Σεν<br>ὑς φοιτητές! Για την<br>βατε από το σύστημα<br>γονμα σύστητάς!<br>Γοσο χειγγράμματ<br>κηση Ακαδημαϊκής Τ | ατά την εγγραφή αος απ<br>register (εί<br>από την εγγραφή αος απο<br>δαση<br>Ελληνι<br>εισαγωγή σος απο<br>Γραμματείως Ελληνι<br>εισαγωγή σος απο<br>Γραμματείως Ελληνι<br>ο και κριώς απη στις υ<br>ο και κριώς απη στις υ<br>ο και κριώς απη στις θα και κριώς απη στις θα και κριώς απη στις θα και κριώς απη στις υ<br>ο και κριώς απη στις θα και κριώς απη στις θα και κριώς απη στις θα και κριώς απη στις θα και κριώς απη στις θα και κριώς απη στις θα και κριώς απη στις θα και κριώς απη στις θα και κριώς θα και κριώς θα και κριώς θα και κριώς θα και κριώς θα και κριώς θα και κριώς θα και κριώς θα κριώς θα και κριώς θα και κριώς θα και κριώς θα κριώς θα και κριώς θα κριώς θα και κριώς θα κριώς θα και κριώς θα κριώς θα κριώς θα κριώς θα κριώς θα κριώς θα κριώς θα κριώς θα κριώς θα κριώς θα κριώς θα κριώς θα κριώς θα κρ | ό το αύστημε Γραμ<br>attgr<br>attgr<br>κά ( English<br>πορέχονται τα στ<br>πηρεσίες του Ι<br>παρέχονται στ<br>παρέχονται στ<br>παρέτητος για τη<br>mincID). | οιχεία<br>αι<br>οὶ Το<br>Ιν |           |                |                           |
|                                                             |                                                                                                    |                                                                                                    |                                                                                                    |                                                                                                    |                             |           |                | ~                         |
|                                                             | (117)                                                                                                    |                                                                                                    | -                                                                                                    | -                                                                                                    | -                           | 1000      |                | \$ 125% •<br>938 mi       |

*Βήμα 2.* Εδώ δίνω το όνομα χρήστη και τον κωδικό πρόσβασης με τους οποίους μπαίνω και στο σύστημα της Γραμματείας.

Αν όντως είχα κάποτε λογαριασμό στο Κέντρο Δικτύου και τον έχω ξεχάσει τότε θα βγει η παρακάτω οθόνη (στο λέει κιόλας ότι ο λογαριασμός σου είναι ήδη ενεργός!!) :

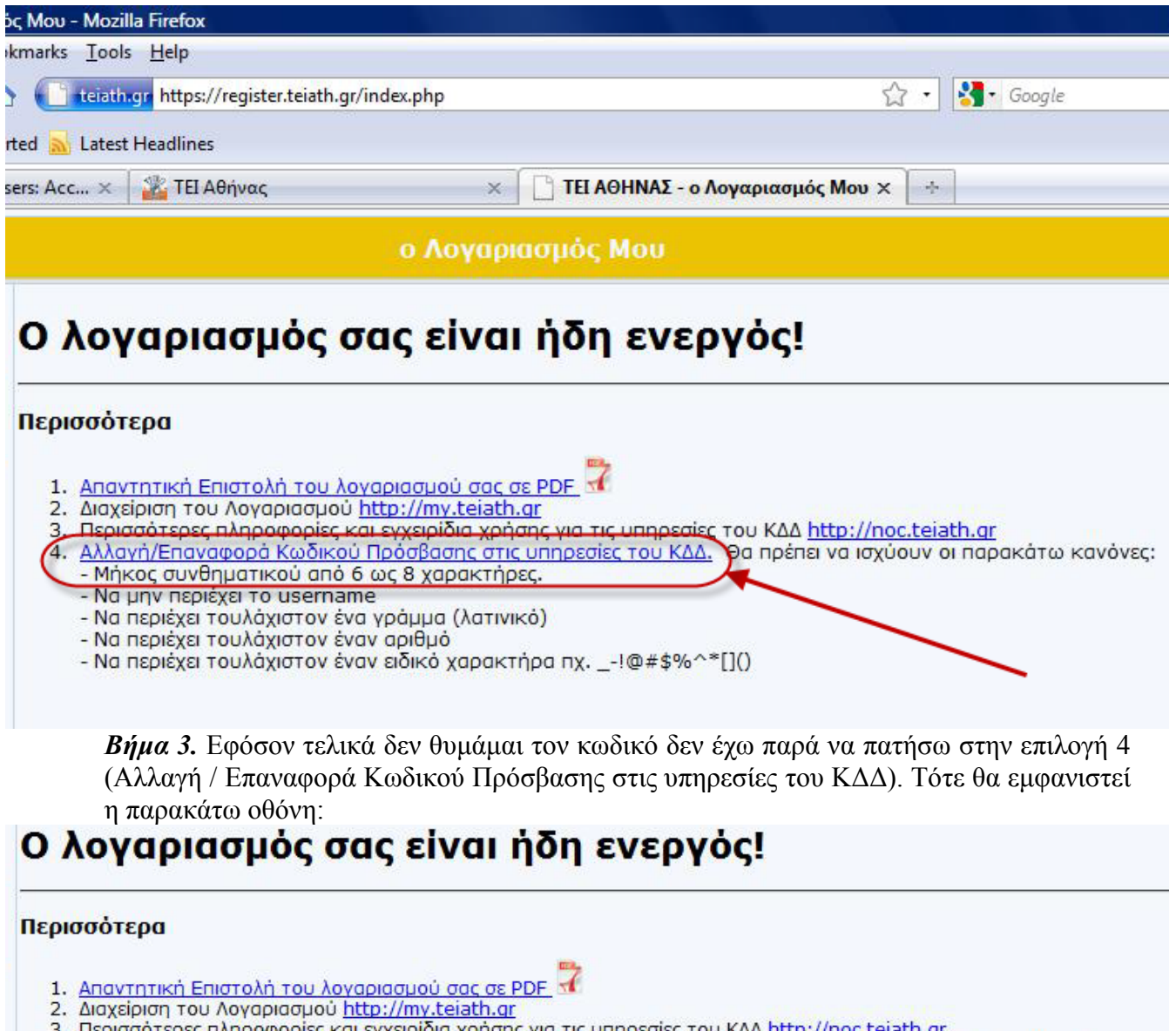

- 3. Περισσότερες πληροφορίες και εγχειρίδια χρήσης για τις υπηρεσίες του ΚΔΔ http://noc.teiath.gr
- 4. Αλλανή/Επαναφορά Κωδικού Πρόσβασης στις υπηρεσίες του ΚΔΔ. Θα πρέπει να ισχύουν οι παρακάτω κανόνες: Μήκος συνθηματικού από 6 ως 8 χαρακτήρες.
  - Να μην περιέχει το username
- Να περιέχει τουλάχιστον ένα γράμμα (λατινικό)
- ει τουλάνιστον έναν

| - Να περιέχει το  | ουλάχιστον έναν ειδικό χαρακτήρα πχ!@#\$% | 6^*[]() |
|-------------------|-------------------------------------------|---------|
| Κωδικός Πρόσβασης | :                                         |         |

Επιβεβαίωση Κωδικού :

Ενημέρωση

**Βήμα 4.** Σε αυτή την οθόνη θα δώσω ένα καινούργιο κωδικό και θα τον σημειώσω κάπου για να τον θυμάμαι !! Ο κωδικός, όπως πολύ σαφώς γράφουν οι οδηγίες θα πρέπει να έχει 6 με 8 χαρακτήρες, να έχει τουλάχιστον ένα γράμμα στα αγγλικά, ένα τουλάχιστον αριθμό και ένα ειδικό χαρακτήρα, όπως φαίνεται στην οθόνη. Όταν τον πληκτρολογήσω δυο φορές και είναι βέβαιο ότι τον θυμάμαι πατάω «Ενημέρωση». Προσοχή στο να μην έχω ενεργοποιημένα τα κεφαλαία γράμματα ή το ελληνικό πληκτρολόγιο. Το σύστημα θα μας ενημερώσει ότι η ανανέωση πέτυχε. Για να δω και το όνομα χρήστη στη περίπτωση που και αυτό το έχω ξεχάσει, δεν έχω παρά να πατήσω την Επιλογή 1 «Απαντητική Επιστολή του λογαριασμού σας σε PDF». Εκεί θα εμφανιστεί μια σελίδα σε μορφή pdf με όλα τα στοιχεία μου καθώς και το όνομα χρήστη, ο κωδικός και άλλα χρήσιμα πράγματα (βλέπε πιο κάτω).

#### Απαντητική επιστολή

|                | Προσωπικά στοιχεία                                                                                              |
|----------------|----------------------------------------------------------------------------------------------------|
| Σχολή/Υπηρεσία | Σχολή Διοίκησης & Οικονομίας                                                                                    |
| Τμήμα          | Τμήμα Βιβλιοθηκονομίας & Συστημάτων Πληροφορικής                                                                |
| Ονοματεπώνυμο  | n (gips a series in a secience and a secience and a secience and a secience and a secience and a secience and a |
| Αριθμ. μητρώου | 11 . Jul                                                                                                    |

| Υπηρεσίες που ενεργοποιήθηκαν                                           |   |
|-------------------------------------------------------------------------|---|
| Ηλεκτρονική Διεύθυνση (e-mail)                                          | √ |
| Σύνδεση μέσω Τηλεφώνου (dialup)                                         | √ |
| Σύνδεση μέσω Ασύρματου Δικτύου (WiFi)                                   | √ |
| Εικονικό Ιδιωτικό Δίκτυο (VPN)                                          |   |
| DreamSpark (https://www.dreamspark.com/) - Δωρεάν λογισμικό Microsoft * | 1 |
| Πίθος (http://pithos.grnet.gr/) - online χώρος αποθήκευσης αρχείων *    | V |
|                                                                         |   |
| Στοιχεία λογαριασμού                                                    | / |

|                       | Στοιχεία λογαριασ | μου |                                |
|-----------------------|-------------------|-----|--------------------------------|
| Όνομα χρήστη          |                   |     | Ίδια για e-mail, dial-up & VPN |
| Συνθηματικό           |                   | /   |                                |
| Ηλεκτρονική διεύθυνση | iutu2@teiath.gr   |     |                                |

Γενικές Οδηγίες:

 Για τηλεφωνική σύνδεση με το Τ.Ε.Ι., θα πρέπει να καλέσετε τον αριθμό 8962595859. Η συνολική διάρκεια σύνδεσης είναι 4 ώρες ημερησίως.

2. Ρυθμίσεις προγράμματος για ανάγνωση e-mail (Outlook Express, Thunderbird, κλπ.):

(Για προφανής λόγους εδώ τα στοιχεία του χρήστη έχουν σβηστεί)

**<u>Β. Είμαι καινούργιος σπουδαστής και έχω μόνο κωδικούς από την Γραμματεία. Τι</u> κάνω;** 

**<u>Βήμα 1.</u>** Πηγαίνω στη σελίδα <u>http://register.teiath.gr</u>

**<u>Βήμα 2.</u>** Όπως και πριν θα δώσω το όνομα χρήστη, τον αριθμό μητρώου και τον κωδικό πρόσβασης με τους οποίους μπαίνω και στο σύστημα της Γραμματείας. Προσοχή στον αριθμό μητρώου δεν βάζω παύλες ή άλλα σύμβο λα, αλλά μό νο αριθμο ύς (το ν αριθμό μητρώου τον βρίσκω στο πάσο μου).

**<u>Βήμα</u> 3.** Οι κωδικοί μου εμφανίζονται αμέσως και τους γράφω κάτων. Διαβάζω προσεκτικά τις οδηγίες και αν θέλω τυπώνω πάλι την πιο πάνω φόρμα (μέσω της Επιλογής 1 «Απαντητική Επιστολή του λογαριασμού σας σε PDF»)

# 3. Τρίτο βήμα: Δήλωση συγγραμμάτων στον Εύδοξο

### <u>Μέρος ΙΙ – Δήλωση στον Εύδοξο</u>

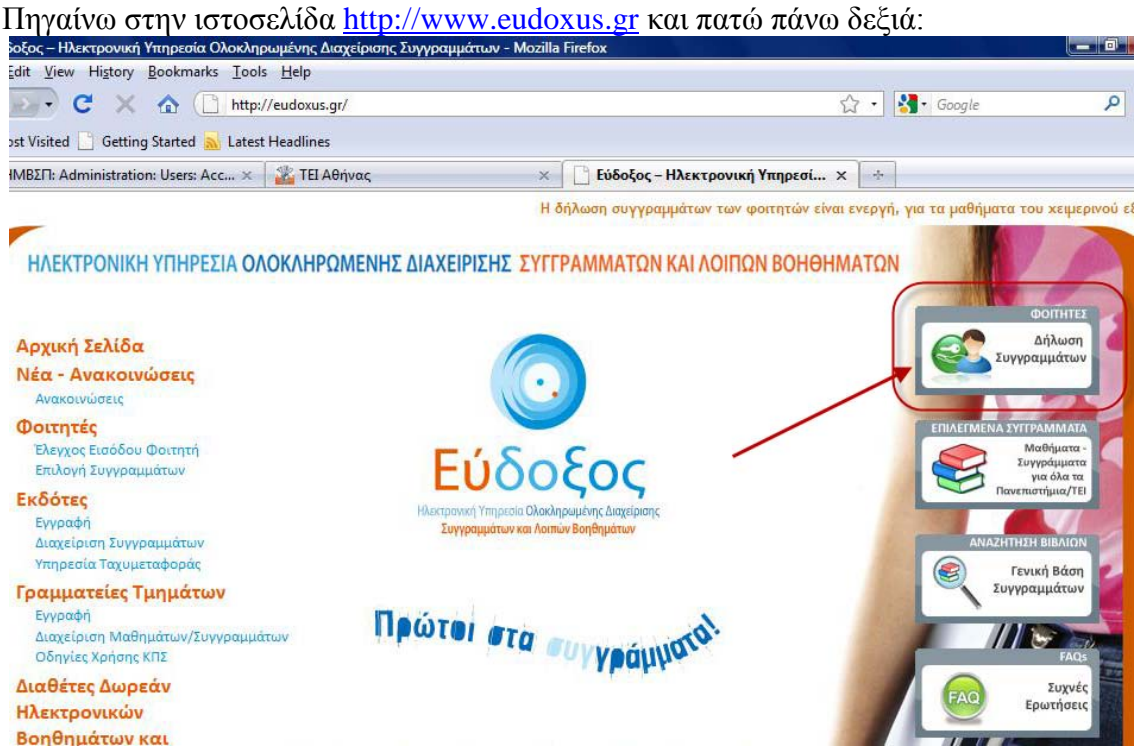

Στην σελίδα που θα εμφανιστεί πρέπει να βάλω σε πιο ίδρυμα ανήκω (προφανώς ΤΕΙ Αθήνας ή Technological Institute of Athens). Αν είμαι σε υπολογιστή του ΤΕΙ Αθήνας αυτή η επιλογή θα είναι έτοιμη, αν όμως μπαίνω από το σπίτι πρέπει να το επιλέξω.

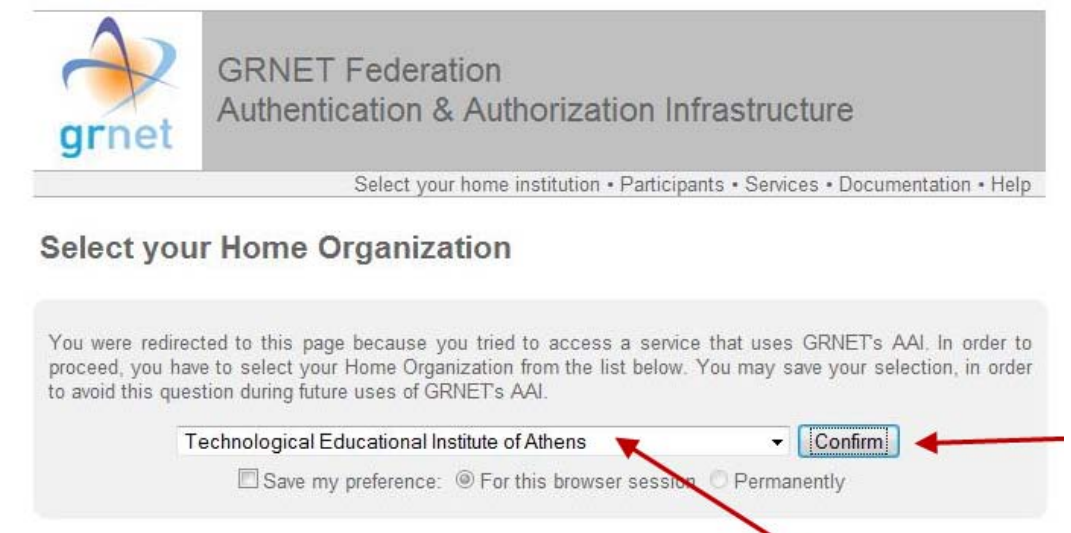

The Greek Research and Technology Network (GRNET) provides the Hellenic Academic, Research and Education community with advanced services, high-capacity national and international Internet connectivity, assisting the operation of all Universities, Technological Educational Institutions and Research Institutes in Greece.

Με το που θα πατήσω Confirm / Επιβεβαίωση θα εμφανιστεί ένα πλαίσιο διαλόγου στο οποίο θα πρέπει να βάλω το όνομα χρήστη και τον κωδικό που έχω από το Κέντρο Δικτύων του ΤΕΙ (βλέπε αμέσως παρακάτω).

| Authentication P                                                                                                    | equired                                                                                                    | ×                                                                                                    |
|----------------------------------------------------------------------------------------------------|----------------------------------------------------------------------------------------------------|----------------------------------------------------------------------------------------------------|
| Addiencedon N                                                                                                    | equired                                                                                                    |                                                                                                    |
| <b>?</b>                                                                                                    | A username and password are<br>Authentication & Authorizat                                                                                                    | re being requested by https://grnetbox.teiath.gr. The site says:                                                                                                    |
| User Name:                                                                                                    | IL* 100 2                                                                                                    |                                                                                                    |
| Password:                                                                                                    |                                                                                                    |                                                                                                    |
|                                                                                                    | ſ                                                                                                    | OK Cancel                                                                                                    |
|                                                                                                    | L                                                                                                    | Cancer                                                                                                    |
| T                                                                                                    | a sha ala sigal Educationa                                                                                                    |                                                                                                    |
| 1                                                                                                    | Comparent and Comparent and Co |                                                                                                    |
| λα είναι σωα                                                                                                    | save my preferenc                                                                                                    | ze: Θ For this browser session O Permanently                                                                                                    |
| οξος - Εφαρμογή Δ                                                                                                    | Δήλωσης Συγγραμμάτων - Μο                                                                                                    | zilla Firefox                                                                                                    |
| dit <u>V</u> iew Hi <u>s</u> tory                                                                                                    | <u>B</u> ookmarks <u>T</u> ools <u>H</u> elp                                                                                                    |                                                                                                    |
| ≥ -) C ×                                                                                                    | 🕜 🚺 eudoxus.gr http                                                                                                    | ps://service.eudoxus.gr/api/policy.jsp?user=urn%3Amace%3Aterena.org%3Ascha 🏠                                                                                                    |
| st Visited 📘 Getti                                                                                                    | ng Started <u>ଲ</u> Latest Headlines                                                                                                    | 5                                                                                                    |
| MBΣΠ: Administrati                                                                                                    | ion: Users: Acc 🗙 🛛 🏙 TEI A                                                                                                    | Αθήνας 🛛 🛛 😧 Εύδοξος - Εφαρμογή Δήλωσης Σ 🗙                                                                                                    |
|                                                                                                    |                                                                                                    |                                                                                                    |
|                                                                                                    | HA                                                                                                    | ΕΚΤΡΟΝΙΚΗ ΥΠΗΡΕΣΙΑ ΟΛΟΚΛΗΡΩΜΕΝΗΣ ΔΙΑΧΕΙΡΙΣΗΣ                                                                                                    |
| δοξος                                                                                                    |                                                                                                    | ΣΥΓΓΡΑΜΜΑΤΩΝ                                                                                                    |
| 00404                                                                                                    |                                                                                                    | ECARDAOCU AUAOSUS SVEEDAAAAATON                                                                                                    |
| nuv vai Aemin Bordhjubruv                                                                                                    |                                                                                                    | ΕΦΑΡΙνΙΟΙ Η ΔΗΛΩΣΗΣ ΖΥΠΡΑΙνΙΙνΙΑΙΩΙΝ                                                                                                    |
| union v Wood Spager IV, dogo porty,<br>Inver kas Anemier Borging Street                                                                                                    |                                                                                                    | ΕΦΑΡΙΝΟΓΗ ΔΗΛΩΣΗΣ ΖΥΤΓΡΑΙΜΙΜΑΤΩΝ                                                                                                    |
| τωντα λοπός Βορήγρατον<br>αρμογή Δήλωσης Συγ                                                                                                    | γγραμμάτων                                                                                                    | ΕΦΑΡΙΝΟΓΗ ΔΗΛΩΣΗΣ ΖΥΤΓΡΑΙΜΙΜΑΤΩΝ                                                                                                    |
| αρμογή Δήλωσης Συγ                                                                                                    | <sup>γραμμάτων</sup><br>ποθέσεις                                                                                                    |                                                                                                    |
| αρμογή Δήλωσης Συγ<br><b>Και Προΰ</b><br>αρχαρήσετε στην εφα<br>παθάσει και αποδέχο                                                                                                    | γγραμμάτων<br>ποθέσεις<br>χρμογή Δήλωσης Συγγραμμάτων<br>μαι τους παρόντες Όρους και Πα                                                                                                    | πρέπει να αποδεχθείτε τους . <u>Όρους και Προϋποθέσεις</u> .<br>Ιροϋποθέσεις.                                                                                                    |
| αρμογή Δήλωσης Συγ<br><b>ι και Προΰ</b><br>αρχωρήσετε στην εφο<br>διαβάσει και αποδέχο<br>ολή                                                                                                    | γραμμάτων<br><b>ποθέσεις</b><br>χρμογή Δήλωσης Συγγραμμάτων<br>ομαι τους παρόντες Όρους και Πρ                                                                                                    | πρέπει να αποδεχθείτε τους . <u>Όρους και Προϋποθέσεις</u> .<br>Ιροϋποθέσεις.                                                                                                    |
| αρμογή Δήλωσης Συγ<br><b>και Προΰ</b><br>αρκορήσετε στην εφα<br>διαβάσει και αποδέχα<br>ολή<br>δεν έχω πα                                                                                                    | γραμμάτων<br>ποθέσεις<br>χρμογή Δήλωσης Συγγραμμάτων<br>μαι τους παρόντες Όρους και Πρ<br>ρά να κάνω κλικ                                                                                                    | πρέπει να αποδεχθείτε τους . <u>Όρους και Προϋποθέσεις</u> .<br>ροϋποθέσεις.<br>στο κουτάκι αριστερά, ώστε να συμφωνήσω και ι                                                                                                    |
| αρμογή Δήλωσης Συγ<br><b>ι και Προΰ</b><br>αρωσησετε στην εφα<br>διαβάσει και αποδέχα<br>ολή]<br>δεν έχω παι<br>5ω υποβολή                                                                                                    | γραμμάτων<br>ποθέσεις<br>αρμογή Δήλωσης Συγγραμμάτων<br>ομαι τους παρόντες Όρους και Πρ<br>ρά να κάνω κλικ<br>ο. Τότε έρχεται η ά                                                                                                    | πρέπει να αποδεχθείτε τους . <u>Όρους και Προϋποθέσεις</u> .<br>Ιροϋποθέσεις.<br>στο κουτάκι αριστερά, ώστε να συμφωνήσω και γ<br>όρα δήλωσης των στοιχείων μου αφού θα εμφανιστ                                                                                                    |
| αρμογή Δήλωσης Συγ<br><b>και Προΰ</b><br>αρκορήσετε στην εφα<br>διαβάσει και αποδέχε<br>ολή<br>δεν έχω παι<br>5ω υποβολή<br>μακάτω οθόν                                                                                                    | γραμμάτων<br>ποθέσεις<br>χρμογή Δήλωσης Συγγραμμάτων<br>μαι τους παρόντες Όρους και Πρ<br>ρά να κάνω κλικ<br>μ. Τότε έρχεται η ά<br>νη.                                                                                                    | πρέπει να αποδεχθείτε τους . <u>Όρους και Προϋποθέσεις</u> .<br>ροϋποθέσεις.<br>στο κουτάκι αριστερά, ώστε να συμφωνήσω και ν<br>όρα δήλωσης των στοιχείων μου αφού θα εμφανιστ                                                                                                    |
| αρμογή Δήλωσης Συγ<br><b>τ και Προΰ</b><br>αρωσησετε στην εφα<br>διαβάσει και αποδέχα<br>ολή<br>δεν έχω παι<br>σω υποβολή<br>μακάτω οθόν                                                                                                    | γραμμάτων<br>ποθέσεις<br><sup>χρμογή Δήλωσης Συγγραμμάτων<br/>ομαι τους παρόντες Όρους και Πρ<br/>ρά να κάνω κλικ<br/>μ. Τότε έρχεται η ά<br/>γη.</sup>                                                                                                    | πρέπει να αποδεχθείτε τους : <u>Όρους και Προϋποθέσεις</u> .<br>Ιροϋποθέσεις.<br>στο κουτάκι αριστερά, ώστε να συμφωνήσω και γ<br>όρα δήλωσης των στοιχείων μου αφού θα εμφανιστ                                                                                                    |
| αρμογή Δήλωσης Συγ<br>τι και Προΰ<br>αρμογή Δήλωσης Συγ<br>τι και Προΰ<br>αρχωρήσετε στην εφα<br>δαβάσει και αποδέχα<br>ολή<br>δεν έχω παι<br>σω υποβολή<br>υακάτω πεδία εί                                                                                                    | γραμμάτων<br>ποθέσεις<br><sup>χρμογή</sup> Δήλωσης Συγγραμμάτων<br>ομαι τους παρόντες Όρους και Πρ<br>ρά να κάνω κλικ<br>ι. Τότε έρχεται η ά<br>νη.                                                                                                    | πρέπει να αποδεχθείτε τους . <u>Όρους και Προϋποθέσεις</u> .<br>ροϋποθέσεις.<br>στο κουτάκι αριστερά, ώστε να συμφωνήσω και ν<br>όρα δήλωσης των στοιχείων μου αφού θα εμφανιστ                                                                                                    |
| αρμογή Δήλωσης Συγ<br>τι και Πρού<br>αρμογή Δήλωσης Συγ<br>τι και Πρού<br>δαν στην εφο<br>δεν έχω παι<br>τω υποβολή<br>μακάτω πεδία εί<br>Προσι                                                                                                    | γραμμάτων<br>ποθέσεις<br>αρμογή Δήλωσης Συγγραμμάτων<br>ομαι τους παρόντες Όρους και Πρ<br>ρά να κάνω κλικ α<br>η. Τότε έρχεται η ά<br>νη.<br>ναι υποχρεωτικά για να υτ<br>ωπικό E-mail Επικοινωνίας                                                                                                    | πρέπει να αποδεχθείτε τους . <u>Όρους και Προϋποθέσεις</u> .<br>Ιροϋποθέσεις.<br>στο κουτάκι αριστερά, ώστε να συμφωνήσω και ν<br>όρα δήλωσης των στοιχείων μου αφού θα εμφανιστ<br>ποβάλλετε δήλωση συγγραμμάτων στον Εύδοξο<br>\$                                                                                                    |
| αρμογή Δήλωσης Συγ<br>οι και Προτό<br>αρωσησετε στην εφο<br>διαβάσει και αποδέχε<br>ολή<br>δεν έχω παι<br>σω υποβολή<br>υακάτω οθόν<br>ιρακάτω πεδία εί<br>Προσα                                                                                                    | γραμμάτων<br>ποθέσεις<br><sup>χρμογή Δήλωσης Συγγραμμάτων<br/>ομαι τους παρόντες Όρους και Πρ<br/>ρά να κάνω κλικ<br/>ο<br/>ι. Τότε έρχεται η ά<br/>νη.<br/>ναι υποχρεωτικά για να υτ<br/>ωπικό E-mail Επικοινωνίας<br/>ριθμός Κινητού Τηλεφώνου</sup>                                                                                                    | πρέπει να αποδεχθείτε τους . <u>Όρους και Προϋποθέσεις</u> .<br>ροϋποθέσεις.<br>στο κουτάκι αριστερά, ώστε να συμφωνήσω και ν<br>όρα δήλωσης των στοιχείων μου αφού θα εμφανιστ<br>ποβάλλετε δήλωση συγγραμμάτων στον Εύδοξο<br>ς <u>υστοοστ</u> ίο<br>γ ενδέχεται να είτ                                                                                                    |
| αρμογή Δήλωσης Συγ<br>οι και Προτύ<br>ορωσησετε στην εφα<br>διαβάσει και αποδέχα<br>ολή<br>δεν έχω παι<br>το υποβολή<br>οακάτω πεδία εί<br>Προσι<br>Α<br>Αριθμός Μαθημά                                                                                                    | γραμμάτων<br>ποθέσεις<br><sup>χρμογή Δήλωσης Συγγραμμάτων<br/><sup>γμαι τους παρόντες Όρους και Πρ<br/>ρά να κάνω κλικ<br/>η. Τότε έρχεται η ά<br/>/η.<br/>ναι υποχρεωτικά για να υτ<br/>ωπικό E-mail Επικοινωνίας<br/>ριθμός Κινητού Τηλεφώνοι<br/>των για τα οποία έχετε ήδη</sup></sup>                                                                                                    | πρέπει να αποδεχθείτε τους . <u>Όρους και Προϋποθέσεις</u> .<br>ροϋποθέσεις.<br>στο κουτάκι αριστερά, ώστε να συμφωνήσω και ν<br>όρα δήλωσης των στοιχείων μου αφού θα εμφανιστ<br>ποβάλλετε δήλωση συγγραμμάτων στον Εύδοξο<br>ς <u>συστοσσείο</u><br>η ο                                                                                                    |
| αρμογή Δήλωσης Συγ<br>οι και Προσύ<br>αρωσησετε στην εφα<br>δαφάσει και αποδέχα<br>ολή<br>δεν έχω παμ<br>σω υποβολή<br>μακάτω πεδία εί<br>προσα<br>Α<br>Αριθμός Μαθημάτ<br>παραλάβει συγ                                                                                                    | γραμμάτων<br>ποθέσεις<br>αρμογή Δήλωσης Συγγραμμάτων<br>ομαι τους παρόντες Όρους και Πρ<br>ρά να κάνω κλικο<br>μ. Τότε έρχεται η ά<br>ναι υποχρεωτικά για να υτ<br>ωπικό Ε-mail Επικοινωνίας<br>ριθμός Κινητού Τηλεφώνου<br>των για τα οποία έχετε ήδη<br>γράμματα πριν το σύστημα<br>Εύδοξος                                                                                                    | πρέπει να αποδεχθείτε τους . <u>Όρους και Προϋποθέσεις</u> .<br>Ιροϋποθέσεις.<br>στο κουτάκι αριστερά, ώστε να συμφωνήσω και γ<br>όρα δήλωσης των στοιχείων μου αφού θα εμφανιστ<br>ποβάλλετε δήλωση συγγραμμάτων στον Εύδοξο<br>ς                                                                                                    |
| αρμογή Δήλωσης Συγ<br>οι και Προτό<br>αρωγησετε στην εφι<br>δανωρησετε στην εφι<br>δαφάσει και αποδέχε<br>ολή<br>δεν έχω παι<br>σω υποβολή<br>ακάτω πεδία εί<br>Προσι<br>Α<br>Αριθμός Μαθημάτ<br>παραλάβει συγ                                                                                    | γραμμάτων<br>ποθέσεις<br>αρμογή Δήλωσης Συγγραμμάτων<br>μαι τους παρόντες Όρους και Πρ<br>ρά να κάνω κλικ α<br>μ. Τότε έρχεται η ά<br>γη.<br>ναι υποχρεωτικά για να υτ<br>ωπικό E-mail Επικοινωνίας<br>ριθμός Κινητού Τηλεφώνου<br>των για τα οποία έχετε ήδη<br>γράμματα πριν το σύστημα<br>Εύδοξος<br>υμπληρώστε το πεδίο με το                                                                                                    | πρέπει να αποδεχθείτε τους . <u>Όρους και Προϋποθέσεις</u> .<br>ροϋποθέσεις.<br>στο κουτάκι αριστερά, ώστε να συμφωνήσω και ν<br>όρα δήλωσης των στοιχείων μου αφού θα εμφανιστ<br>ποβάλλετε δήλωση συγγραμμάτων στον Εύδοξο<br>ς <u>υτός ενδέχεται να εί</u><br>ο                                                                                                    |
| αρμογή Δήλωσης Συγ<br>οι και Προτό<br>αρμογή Δήλωσης Συγ<br>οι και Προτό<br>δεν έχω παγ<br>σω υποβολή<br>οακάτω πεδία εί<br>Προσι<br>Α<br>Αριθμός Μαθημάτ<br>παραλάβει συγ<br>:χον Εξάμηνο. Σι<br>πραγματικό εξάμ                                                                                 | γραμμάτων<br>ποθέσεις<br>αρμογή Δήλωσης Συγγραμμάτων<br>ομαι τους παρόντες Όρους και Πρ<br>ρά να κάνω κλικ α<br>μ. Τότε έρχεται η ά<br>γη.<br>ναι υποχρεωτικά για να υτ<br>ωπικό Ε-mail Επικοινωνίας<br>ριθμός Κινητού Τηλεφώνου<br>των για τα οποία έχετε ήδη<br>γράμματα πριν το σύστημα<br>Εύδοξος<br>υμπληρώστε το πεδίο με τα<br>ιηνο φοίτησης σας (δηλ. αν                                                                                                    | τρέπει να αποδεχθείτε τους . <u>Όρους και Προϋποθέσεις</u> .<br>Ιροϋποθέσεις.<br>στο κουτάκι αριστερά, ώστε να συμφωνήσω και γ<br>όρα δήλωσης των στοιχείων μου αφού θα εμφανιστ<br>ποβάλλετε δήλωση συγγραμμάτων στον Εύδοξο<br>ς <u>υτις</u> -@hotmail.gr<br>υ <u>Correction</u><br>η η                                                                                                    |
| αρμογή Δήλωσης Συγ<br>οι και Προσύ<br>αρωσησετε στην εφι<br>δαφάσει και αποδέχε<br>ολή Φου<br>δεν έχω παι<br>σω υποβολή<br>ακάτω πεδία εί<br>Προσι<br>Αριθμός Μαθημάτ<br>παραλάβει συγ<br>έχον Εξάμηνο. Στ<br>πραγματικό εξάμ<br>οιος μπαίνει στο                                                 | γραμμάτων<br>ποθέσεις<br>αρμογή Δήλωσης Συγγραμμάτων<br>ομαι τους παρόντες Όρους και Πρ<br>ρά να κάνω κλικ<br>ρά να κάνω κλικ<br>η. Τότε έρχεται η ά<br>ναι υποχρεωτικά για να υτ<br>ωπικό Ε-mail Επικοινωνίας<br>ριθμός Κινητού Τηλεφώνου<br>των για τα οποία έχετε ήδη<br>γράμματα πριν το σύστημα<br>Εύδοξος<br>υμπληρώστε το πεδίο με τα<br>ιηνο φοίτησης σας (δηλ. αν<br>80 έτος φοίτησης το τρέχον                                                                                                    | <b>ΕΦΑΡΙΝΟΙ Η ΔΗΛΩΣΗΣ ΖΥΠΡΑΙΝΙΝΑΙΩΝ</b> πρέπει να αποδεχθείτε τους . <u>Όρους και Προϋποθέσεις</u> . φούποθέσεις. στο κουτάκι αριστερά, ώστε να συμφωνήσω και γόρα δήλωσης των στοιχείων μου αφού θα εμφανιστ ποβάλλετε δήλωση συγγραμμάτων στον Εύδοξο <b>Γ</b> οράλλετε δήλωση συγγραμμάτων στον Εύδοξο <b>Γ</b> οράλλετε δήλωση συγγραμμάτων στον Εύδοξο |
| αρμογή Δήλωσης Συγ<br>οι και Προσύ<br>αρωσησετε στην εφι<br>διαβάσει και αποδέχε<br>ολή Φουσο το την εφι<br>δεν έχω παι<br>δεν έχω παι<br>σω υποβολή<br>ακάτω πεδία εί<br>Προσι<br>Αριθμός Μαθημάτ<br>παραλάβει συγ<br>έχον Εξάμηνο. Σι<br>πραγματικό εξάμ<br>ριος μπαίνει στο<br>,άμηνο που πρέπ | γραμμάτων<br>ποθέσεις<br>αμογή Δήλωσης Συγγραμμάτων<br>ομαι τους παρόντες Όρους και Πρ<br>ρά να κάνω κλικ<br>ρά να κάνω κλικ<br>η. Τότε έρχεται η ά<br>ναι υποχρεωτικά για να υτ<br>ωπικό Ε-mail Επικοινωνίας<br>ριθμός Κινητού Τηλεφώνου<br>των για τα οποία έχετε ήδη<br>γράμματα πριν το σύστημα<br>Εύδοξος<br>υμπληρώστε το πεδίο με τα<br>ιηνο φοίτησης σας (δηλ. αν<br>80 έτος φοίτησης το τρέχον<br>τει να δηλώσει είναι το 15)                                                                                                    | <b>ΕΦΑΡΜΟΙΗ ΔΗΛΩΣΗΣ ΖΥΠΡΑΙΜΙΜΑΙΩΝ</b> πρέπει να αποδεχθείτε τους : <u>Όρους και Προϋποθέσεις</u> . στο κουτάκι αριστερά, ώστε να συμφωνήσω και γόρα δήλωσης των στοιχείων μου αφού θα εμφανιστ ποβάλλετε δήλωση συγγραμμάτων στον Εύδοξο <b>Γ Γ Γ</b> <p< td=""></p<>                                                                                                    |

Δηλώνω όλα τα στοιχεία με ειλικρίνεια γιατί ενδέχεται να ελεγχθώ. Τα στοιχεία είναι το email μου, το κινητό μου, τον αριθμό μαθημάτων για τα οποία έχω πάρει σύγγραμμα πριν τον Εύδοξο και το εξάμηνο που είμαι (1,2,3,4,... κ.λπ.) και πατώ Αποθήκευση. Η παρακάτω οθόνη εμφανίζεται με τα στοιχεία του φοιτητή.

| Στοιχεία                                                                                     | Φοιτητή     | Στοιχεί                                           | α Τμήματος              |  |
|----------------------------------------------------------------------------------------------|-------------|---------------------------------------------------|-------------------------|--|
| Αριθμός Μητρώου                                                                              | 10000       | Ίδρυμα ΤΕΙ ΑΘΗΝΑΣ                                 |                         |  |
| Όνομα                                                                                        | KEYI        | Σχολή ΔΙΟΙΚΗΣΗΣ & ΟΙΚΟΝΟΜΙΑΣ                      |                         |  |
| Επώνυμο                                                                                      | 'KI         | Τμήμα ΒΙΒΛΙΟΘΗΚΟΝΟΜΙΑΣ ΚΑΙ ΣΥΣΤΗΜΑΤΩΝ ΠΛΗΡΟΦΟΡΗΣΗ |                         |  |
| Προσωπικό Ε-mail Επικοινωνίας                                                                | @hotmail.gr | Γενικές                                           | Πληροφορίες             |  |
| Αριθμός Κινητού Τηλεφώνου                                                                    | 7685        |                                                   | 04/40/2010 15/04/2014   |  |
| Αριθμός Μαθημάτων για τα οποία έχετε<br>ήδη παραλάβει συγγράμματα πριν το<br>σύστημα Εύδοξος | 0           | Περισούς τη οβολης Δηλώσεων                       | 04/10/2010 - 10/01/2011 |  |
| Τρέχον Εξάμηνο                                                                               | 1           |                                                   |                         |  |

Ελέγχω αν τα στοιχεία μου είναι σωστά. Τώρα μπορώ να κάνω δήλωση. Από το μενού πάνω αριστερά επιλέγω Δηλώσεις Συγγραμμάτων -> Τρέχουσα Δήλωση.

| Τρέχουσα Δήλωση                                                                              | Φοιτητή  | Στοιχε                                            | ία Τμήματος             |  |  |
|----------------------------------------------------------------------------------------------|----------|---------------------------------------------------|-------------------------|--|--|
| Αριθμός Μητρώου                                                                              | 10082    | 1δρυμα ΤΕΙ ΑΘΗΝΑΣ                                 |                         |  |  |
| Ονομα                                                                                        | PARASKEY | Σχολή ΔΙΟΙΚΗΣΗΣ & ΟΙΚΟΝΟΜΙΑ                       | Σ                       |  |  |
| Επώνυμο                                                                                      | Delta de | Τμήμα ΒΙΒΛΙΟΘΗΚΟΝΟΜΙΑΣ ΚΑΙ ΣΥΣΤΗΜΑΤΩΝ ΠΛΗΡΟΦΟΡΗΣΗ |                         |  |  |
| Προσωπικό Ε-mail Επικοινωνίας                                                                |          | Γενικές Πληροφορίες                               |                         |  |  |
| Αριθμός Κινητού Τηλεφώνου                                                                    |          |                                                   | 04/10/2010 15/01/2011   |  |  |
| Αριθμός Μαθημάτων για τα οποία έχετε<br>ήδη παραλάβει συγγράμματα πριν το<br>σύστημα Εύδοξος | 0        | Περίοδος Τποβολής Δήλωσεων                        | 04/10/2010 - 15/01/2011 |  |  |
| Τρέχον Εξάμηνο                                                                               | 1        |                                                   |                         |  |  |

Αμέσως εμφανίζεται μια λίστα με τα όλα εξάμηνα του τμήματος (για την δήλωση αυτή τα μονά εξάμηνα), από τα οποία πρέπει, ανάλογα με το εξάμηνό μου είμαι να διαλέξω βιβλία. Ας υποθέσουμε ότι είμαι στο Α εξάμηνο. Τότε πατώντας πάνω στο εξάμηνο εμφανίζονται τα μαθήματα του εξαμήνου (βλέπε παρακάτω).

| Δήλωση Συγγραμμάτων                                           | Συνέχεια 🔷                                     |  |
|---------------------------------------------------------------|------------------------------------------------|--|
| Μαθήματα του Τμήματος                                         | Πατήστε "Συνέχεια" για<br>να δείτε τα στοιχεία |  |
| ▼ 1ο Εξάμηνο                                                  | που εχετε καταχωρισει<br>και να ολοκληρώσετε   |  |
| [Ν1-1010] ΕΙΣΑΓΩΓΗ ΣΤΗ ΒΙΒΛΙΟΘΗΚΟΝΟΜΙΑ                        | τη δήλωσή σα                                   |  |
| ΜΟΝΙΑΡΟΥ - ΠΑΠΑΚΩΝΣΤΑΝΤΙΝΟΥ ΒΑΛΕΝΤΙΝΗ, Εξάμηνο 1              |                                                |  |
| [Ν1-1020-] ΠΕΡΙΓΡΑΦΙΚΗ ΕΠΕΞΕΡΓΑΣΙΑ ΤΕΚΜΗΡΙΩΝ-                 |                                                |  |
| ΑΒΑΣΤΑΓΟΥ - ΠΑΠΑΔΑΤΟΥ ΓΕΩΡΓΙΑ, ΚΑΛΟΓΕΡΑΚΗ ΕΛΕΝΗ, -, Εξάμηνο 1 |                                                |  |
| [Ν1-1030-] ΕΙΣΑΓΩΓΗ ΣΤΗΝ ΤΕΧΝΟΛΟΓΙΑ ΠΛΗΡΟΦΟΡΙΩΝ-              |                                                |  |
| ΚΟΥΗΣ ΔΗΜΗΤΡΗΣ, ΚΟΗΣ Δ., -, Εξάμηνο 1                         |                                                |  |
| [Ν1-1040] ΕΙΣΑΓΩΓΗ ΣΤΗΝ ΑΡΧΕΙΟΝΟΜΙΑ                           |                                                |  |
| ΓΙΑΝΝΑΚΟΠΟΥΛΟΣ ΓΕΩΡΓΙΟΣ, Εξάμηνο 1                            |                                                |  |
| [Ν1-1050] ΕΠΙΚΟΙΝΩΝΙΑ                                         |                                                |  |
| ΣΑΚΚΑΣ ΔΑΜΙΑΝΟΣ, Εξάμηνο 1                                    |                                                |  |

Πατώντας σε ένα μάθημα εμφανίζονται οι διαθέσιμες επιλογές για το βιβλίο. Σε περίπτωση που δεν υπάρχει βιβλίο, μάλλον σημαίνει ότι θα μοιραστούν σημειώσεις. Ας

υποθέσουμε ότι ο φοιτητής επιλέγει το μάθημα N1-130. Τότε εμφανίζονται δυο επιλογές, από τις οποίες ο σπουδαστής καλείτε να επιλέξει την μια (κάνοντας κλικ στο αντίστοιχο κουμπάκι). Ομοίως γίνονται οι επιλογές και με τα υπόλοιπα μαθήματα του εξαμήνου

#### [Ν1-1030-] ΕΙΣΑΓΩΓΉ ΣΤΗΝ ΤΕΧΝΟΛΟΓΙΑ ΠΛΗΡΟΦΟΡΙΩΝ-

ΚΟΥΗΣ ΔΗΜΗΤΡΗΣ, ΚΟΗΣ Δ., -, Εξάμηνο 1

- "Εισαγωγή στην Τεχνολογία Πληροφοριών", Δημήτρης Κούης, Μάρκος Δενδρινός, 2010, ΕΚΔΟΣΕΙΣ ΝΕΩΝ ΤΕΧΝΟΛΟΓΙΩΝ
- "Ο ΣΥΓΧΡΟΝΟΣ ΚΟΣΜΟΣ ΤΩΝ ΥΠΟΛΟΓΙΣΤΩΝ: ΕΙΣΑΓΩΓΗ ΣΕ ΥΠΟΛΟΓΙΣΤΕΣ ΚΑΙ ΠΛΗΡΟΦΟΡΙΚΗ", ΗΛΙΑΣ Α. ΛΥΠΙΤΑΚΗΣ, 1997, ΛΕΑ ΟΕ, ISBN: 960-85176-4-8

#### [Ν1-1040] ΕΙΣΑΓΩΓΗ ΣΤΗΝ ΑΡΧΕΙΟΝΟΜΙΑ

ΓΙΑΝΝΑΚΟΠΟΥΛΟΣ ΓΕΩΡΓΙΟΣ, Εξάμηνο 1

#### [Ν1-1050] ΕΠΙΚΟΙΝΩΝΙΑ

ΣΑΚΚΑΣ ΔΑΜΙΑΝΟΣ, Εξάμηνο 1

Όταν ολοκληρώσει, τότε πατάει πάνω δεξιά την επιλογή Συνέχεια

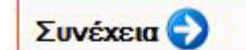

Πατήστε "Συνέχεια" για να δείτε τα στοιχεία που έχετε καταχωρίσει και να ολοκληρώσετε τη δήλωσή σα

Αμέσως θα εμφανιστεί μια περίληψη των επιλογών του φοιτητή (δηλαδή μάθημα και επιλεγμένο βιβλίο). Εδώ πρέπει να γίνει έλεγχος αν όλα είναι σωστά. Αν όχι, τότε επιλέγουμε Τροποποίηση Δήλωσης (από τα αριστερά), αλλιώς πατάμε ξανά Συνέχεια από τα δεξιά.

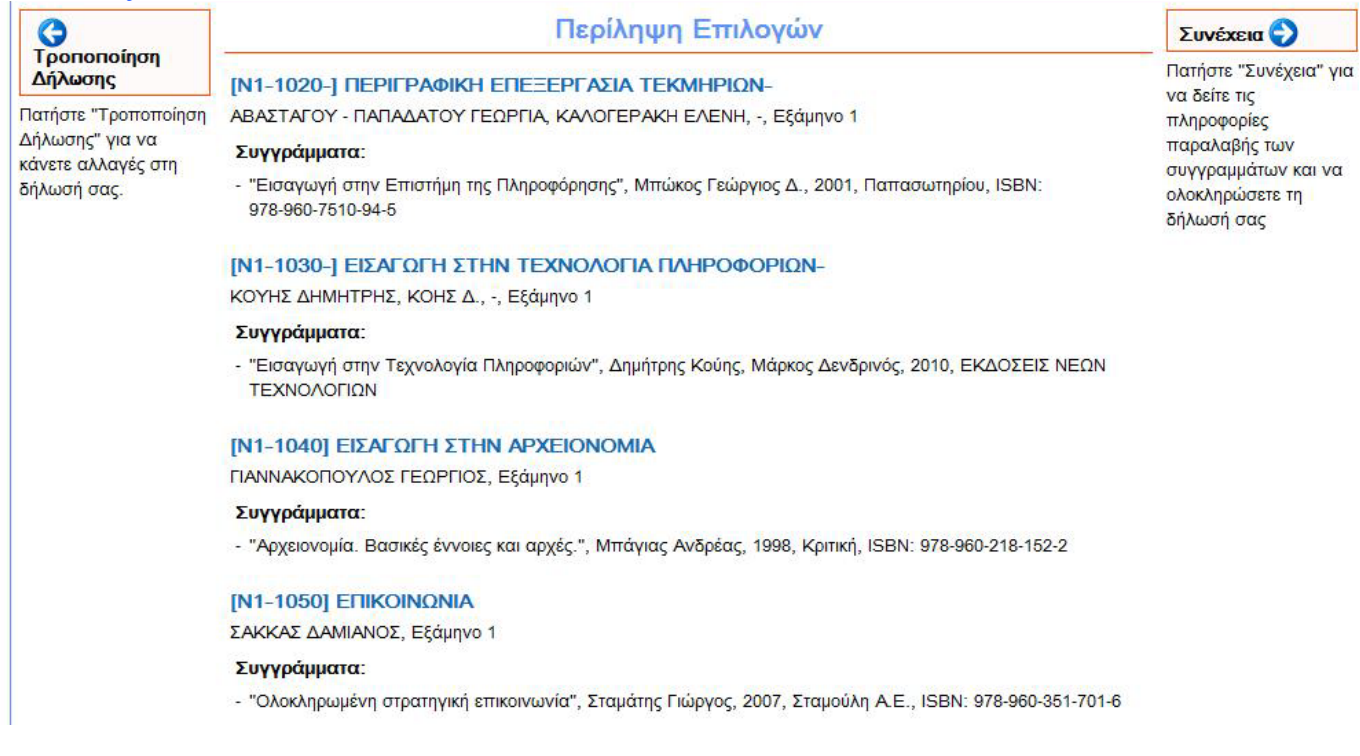

Στην επόμενη οθόνη εμφανίζονται οι επιλογές μας, δηλαδή τα βιβλία, τα σημεία διανομής και τα αποθέματα. Για να πάω να πάρω ένα βιβλίο πρέπει να υπάρχει απόθεμα. Αν δεν υπάρχει απόθεμα ειδοποιώ τον καθηγητή μου.

| Ġ Περίληψη<br>Επιλογών                | Στοιχεία Παραλαβι                                                                                               | Τελική<br>Υποβολή                                       |                                                            |  |  |
|---------------------------------------|----------------------------------------------------------------------------------------------------|---------------------------------------------------------|------------------------------------------------------------|--|--|
| G                                     | Στον πίνακα εμφανίζονται τα σημεία διανομής των βιβλίων της δήλωσής σας.                                        |                                                         |                                                            |  |  |
| Τροποποίηση<br>Δήλωσης                | "Εισαγωγή στην Επιστήμη της Πληροφόρησης", Μπώκος<br>Γεώργιος Δ., 2001, Παπασωτηρίου, ISBN:                     | ΣΧΗΜΑ (Κ ΡΟΜΟΣΙΟΣ ΚΑΙ ΣΙΑ ΕΕ)<br>(Διαθέσιμα: 20)        | Πατήστε "Τελική<br>Υποβολή Δήλωσης" για<br>να υποβάλετε τη |  |  |
| Για αλλαγες πατηστε<br>"Τροποποίηση   | 978-960-7510-94-5                                                                                               | Linew S                                                 |                                                            |  |  |
| Δήλωσης". Για την<br>περίληψη πατήστε | "Αρχειονομία. Βασικές εννοίες και αρχές.", Μπαγίας<br>Ανδρέας, 1998, Κριτική, ISBN: 978-960-218-152-2           | ΕΝΤΟΣ ΒΙΒΛΙΟΠΩΛΕΙΟ (Διαθέσιμα: 0)                       |                                                            |  |  |
| "Περίληψη Επιλογών"                   | "Ολοκληρωμένη στρατηγική επικοινωνία", Σταμάτης<br>Γιώργος, 2007, Σταμούλη Α.Ε., ISBN: 978-960-351-701-6        | ΕΚΔΟΣΕΙΣ ΣΤΑΜΟΥΛΗ Α.Ε ΔΙΑΝΟΜΗ<br>ΑΘΗΝΑΣ (Διαθέσιμα: 20) |                                                            |  |  |
|                                       | "Εισαγωγή στην Τεχνολογία Πληροφοριών", Δημήτρης<br>Κούης, Μάρκος Δενδρινός, 2010, ΕΚΔΟΣΕΙΣ ΝΕΩΝ<br>ΤΕΧΝΟΛΟΓΙΩΝ | ΕΚΔΟΣΕΙΣ ΝΕΩΝ ΤΕΧΝΟΛΟΓΙΩΝ<br>(Διαθέσιμα: 0)             |                                                            |  |  |

### Πατώντας πάνω σε ένα σημείο διανομής βλέπω όλες τις σχετικές πληροφορίες (διεύθυνση, τηλέφωνο, ώρες λειτουργίας και δικτυακό χάρτη)

"Εισαγωγή στην Επιστήμη της Πληροφόρησης", Μπώκος **ΣΧΗΜΑ (Κ ΡΟΜΟΣΙΟΣ ΚΑΙ ΣΙΑ ΕΕ)** Γεώργιος Δ., 2001, Παπασωτηρίου, ISBN: (Διαθέσιμα: 20) 978-960-7510-94-5 ΕΝΑΝΤΙ ΚΕΝΤΡΙΚΗΣ ΕΙΣΟΔΟΥ Διεύθυνση ΤΕΙ ΑΘΗΝΑΣ-ΑΓ. ΣΠΥΡΙΔΩΝΟΣ 52 Ταχυδρομικός 12243 Κώδικας Email romosios@hotmail.gr Fax 2105903476 Κινητό Σταθερό 2105906760 Τηλέφωνο Ώρες 09-19 ΔΕΥΤ-ΠΑΡ μονίας Σημείο στο Πατήστε Εδώ Χάρτη Και τώρα ήρθε η ώρα να υποβάλλω την αίτηση μου – Πατώ το Τελική Υποβολή δήλωσης

Στον πίνακα εμφανίζονται τα σημεία διανομής των βιβλίων της δήλωσής σας.

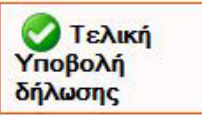

Τότε το σύστημα θα με ρωτήσει το παρακάτω (πρέπει να συμφωνήσω ....)

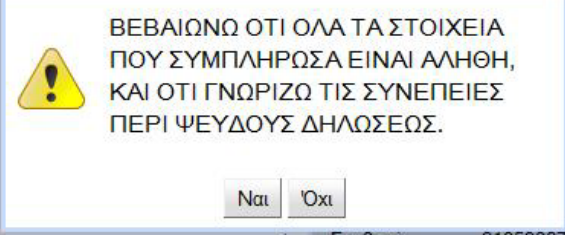

Και μετά θα μου βγάλει το μυστικό αριθμό μου PIN με τον οποίο μπορώ να παραλάβω τα βιβλία μου.

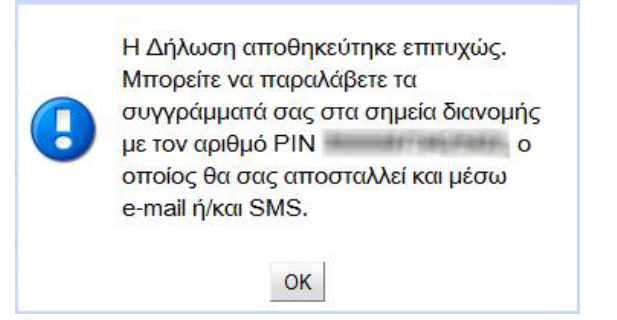

Επίσης το PIN θα έρθει στο κινητό και στο email μας. Ανά πάσα στιγμή μπορώ να ξαναμπώ στο σύστημα για να ξαναστείλω στον εαυτό μου το PIN. Αυτό ήταν ! Καλή επιτυχία.

### 4. Τέταρτο βήμα: Δημιουργία αίτησης για Ακαδημαϊκή Ταυτότητα

ΗΛΕΚΤΡΟΝΙΚΗ ΥΠΗΡΕΣΙΑ ΑΠΟΚΤΗΣΗΣ ΑΚΑΔΗΜΑΪΚΗΣ ΤΑΥΤΟΤΗΤΑΣ

Εγχειρίδιο Εφαρμογής Φοιτητών

Από το ακαδημαϊκό έτος 2011-12 οι φοιτητές των Α.Ε.Ι. και Α.Ε.Α. της χώρας θα παραλαμβάνουν το δελτίο ειδικού εισιτηρίου (ΠΑΣΟ), μετά από ηλεκτρονική αίτηση. Σκοπός της νέας αυτής υπηρεσίας είναι η διάθεση του ΠΑΣΟ με ενιαίο τρόπο και κεντρικό έλεγχο των κριτηρίων διάθεσης, εξασφαλίζοντας τη διαφάνεια και ελαχιστοποιώντας το διοικητικό φορτίο των Ιδρυμάτων.

Η Ηλεκτρονική Υπηρεσία Απόκτησης Δελτίου Ειδικού Εισιτηρίου παρέχεται από το Υπουργείο Παιδείας, Δια Βίου Μάθησης και Θρησκευμάτων και τον Οργανισμό Αστικών Συγκοινωνιών Αθηνών (ΟΑΣΑ), με την τεχνική υποστήριξη του Εθνικού Δικτύου Έρευνας και Τεχνολογίας (ΕΔΕΤ).

Σκοπός του παρόντος εγχειριδίου είναι να καθοδηγήσει τους φοιτητές των Πανεπιστημίων και ΤΕΙ, βήμα προς βήμα, στη διαδικασία υποβολής ηλεκτρονικής αίτησης για την απόκτηση του Δελτίου Ειδικού Εισιτηρίου.

#### 1. Είσοδος στο σύστημα

Από την αρχική σελίδα του δικτυακού τόπου της Ηλεκτρονικής Υπηρεσίας Απόκτησης Δελτίου Ειδικού Εισιτηρίου (<u>http://paso.minedu.gov.gr/</u>) ο φοιτητής επιλέγει το εικονίδιο «Εγγραφή στο Πληροφοριακό Σύστημα» στα δεξιά της οθόνης (βλ.Εικόνα 1.1).

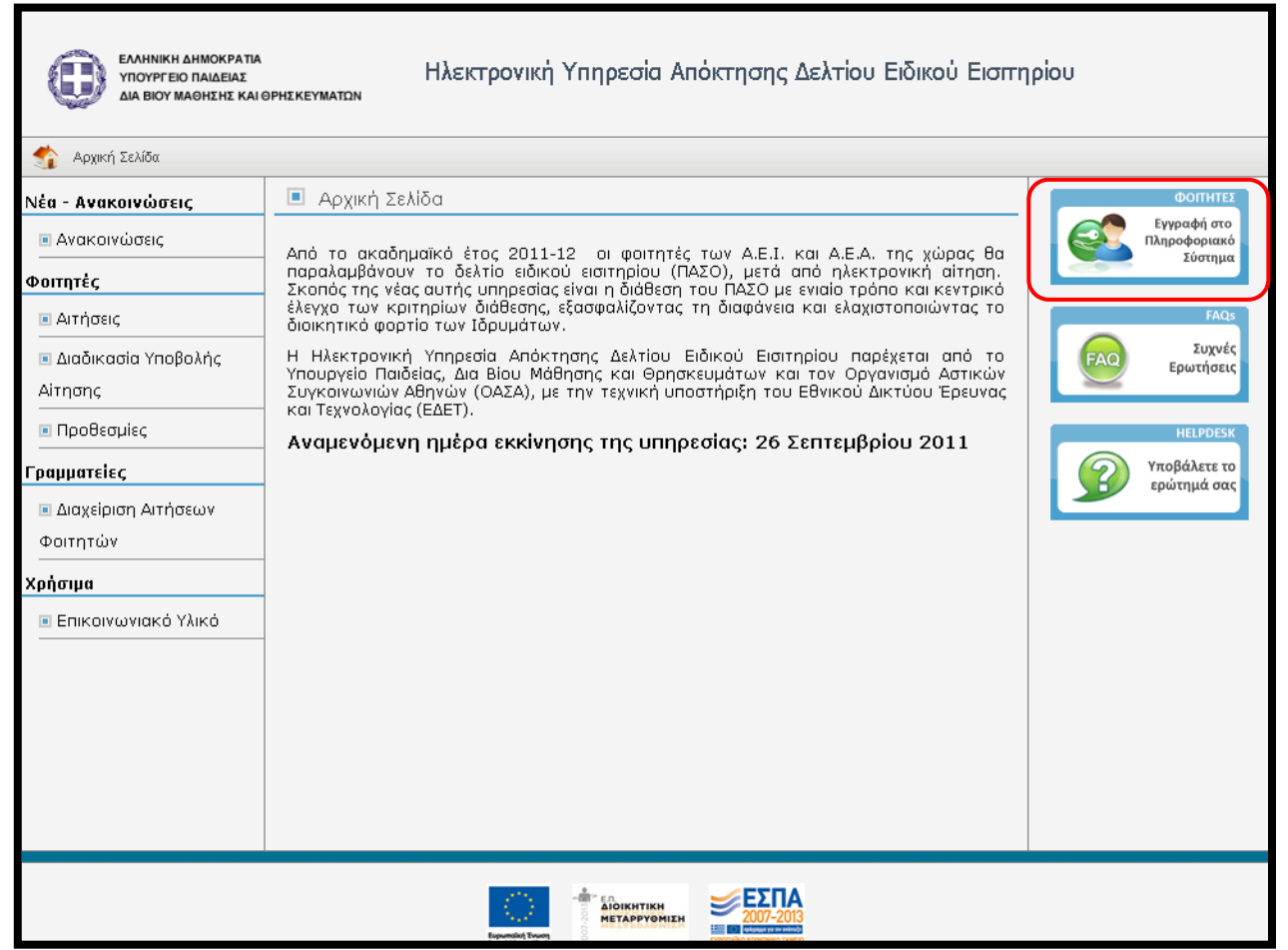

Εικόνα 1.1- Εκκίνηση της διαδικασίας εγγραφής

Ο φοιτητής μεταφέρεται στην οθόνη της Εικόνας 1.2. Ανάλογα με τον κύκλο σπουδών του, ο φοιτητής για να συνεχίσει την εγγραφή του θα πρέπει να επιλέξει ένα 3 κουμπιά της από τα οθόνης: «ПРОПТУХІАКОІ  $\Phi OITHTE\Sigma$ », «METAITTYXIAKOI  $\Phi OITHTE\Sigma$ », «ΔΙΔΑΚΤΟΡΙΚΟΙ ΦΟΙΤΗΤΕΣ». Για να μπορέσει να πραγματοποιηθεί η ηλεκτρονική αίτηση για την απόκτηση ΠΑΣΟ από έναν προπτυχιακό φοιτητή απαιτούνται οι κωδικοί πρόσβασης (username - password) που χορηγούνται στους εγγεγραμμένους φοιτητές από το οικείο Τμήμα και χρησιμοποιούνται για τις ηλεκτρονικές υπηρεσίες του Ιδρύματος στο οποίο ανήκει. Οι μεταπτυχιακοί φοιτητές και οι υποψήφιοι διδάκτορες δε θα συνδέονται με χρήση

των κωδικών τους από το οικείο Τμήμα, αλλά θα δημιουργούν οι ίδιοι λογαριασμό στο σύστημα και θα συμπληρώνουν τα ατομικά στοιχεία που θα τους ζητούνται.

Στην ενότητα αυτή του εγχειριδίου θα περιγραφεί η διαδικασία εγγραφής ενός προπτυχιακού φοιτητή, ενώ σε επόμενη ενότητα θα δοθεί παράδειγμα για μεταπτυχιακό φοιτητή.

Αφού πατήσει το κουμπί «ΠΡΟΠΤΥΧΙΑΚΟΙ ΦΟΙΤΗΤΕΣ» (βλ. Εικόνα 1.2), ο χρήστης θα πρέπει να επιλέξει, από τη λίστα που θα εμφανιστεί (βλ.Εικόνα 1.3), το Ακαδημαϊκό Ίδρυμα στο οποίο ανήκει και έπειτα να πατήσει στο κουμπί «Επιβεβαίωση» (βλ.Εικόνα 1.4).

| EANIMERY AMERICAN THOUSED ANALYSIS<br>AS BOY MARKET AN EPICKYMATON<br>MELLENC REPARCY AN EPICKYMATON<br>UFLORE LEANNER AN ERCEDE AFANS | Ο Αντικον Αλικούνταν, ποινητρο πλαείλα:<br>Α πον πλαθιστέ κλι αντιστέτηση το τροσκτία<br>και μόνο κανιστές κλι αντιστέτησης Δελτίου Ειδικού Εισιτηρίου<br>μητισκό (LANNIC AND RELIGIOS ANTARS) |                                                                                              |                                                                              |  |  |  |
|----------------------------------------------------------------------------------------------------|----------------------------------------------------------------------------------------------------|----------------------------------------------------------------------------------------------|------------------------------------------------------------------------------|--|--|--|
| 絭 Αρχική Σελίδα                                                                                                    | Εγχειρίδιο Χρήσης                                                                                                    | 🧿 Συχνές Ερωτήσεις                                                                           | 🖀 Επικοινωνία                                                                |  |  |  |
| αλώς ήλθατε                                                                                                    |                                                                                                    |                                                                                              |                                                                              |  |  |  |
| εΓΓΡΑΦΗ ΦΟΙΤΗΤΩΝ                                                                                                    | ΕΙΣΟΔΟΣ ΠΡΟΠΤ                                                                                                    | ΓΥΧΙΑΚΩΝ                                                                                     |                                                                              |  |  |  |
| ι ια να εγγραφειτε στην εφαρμογη, π<br>αντίστοιχο από τα παρακάτω κουμπιά                                                              | пропту                                                                                                    | ΧΙΑΚΟΙ ΦΟΙΤΗΤΕΣ                                                                              |                                                                              |  |  |  |
|                                                                                                    | ΕΙΣΟΔΟΣ ΜΕΤΑΙ                                                                                                    | ΙΤΥΧΙΑΚΩΝ, ΔΙΔΑΚΤΟΡΙΚΩΝ, ΓΡΑΜΜΑΤΕΙΩΙ                                                         | N                                                                            |  |  |  |
| ΑΙΔΑΚΤΟΡΙΚΟΙ ΦΟΙΤΗΤΕΣ                                                                                                    | Όνομα χρήστη:<br>Κωδικός πρόσβας                                                                                                    | ης:                                                                                          |                                                                              |  |  |  |
| <b>Σημείωση:</b> Οι <u>Προπτυχιακοί Φοιτ</u><br>συνδεθούν κατευθείαν στ<br>χρησιμοποιώντας τα στοιχεία σύνδεα                          | Ουμήσου με<br><u>ατές</u> μπορούν να<br>ην εφαρμογή <u>Υπενθύμιση κω</u><br>της από το Τδρυμα                                                                                                  | Σύνδεση ><br>δικού πρόσβασης                                                                 |                                                                              |  |  |  |
| στο οποιο ανηκουν πατωντάς το κοι<br>Φοιτητές" στο δεξί μέρος της σελίδα                                                               | μπι τιροπτυχιακοι<br>5 Εάν αντιμετωπίζε<br>Γραφείο Αρωγής<br>κινητό)                                                                                                    | τε πρόβλημα σύνδεσης με το λογαριασμό σας<br>Χρηστών στο τηλέφωνο <b>801-11-31400</b> (από κ | ; μπορείτε να επικοινωνήσετε με το<br>σταθερό) ή στο <b>210-7724375</b> (από |  |  |  |
|                                                                                                    |                                                                                                    |                                                                                              |                                                                              |  |  |  |

Εικόνα **1.2-** Είσοδος Προπτυχιακού Φοιτητή

| - Windows Internet Explorer                                      | Πανεπιστήμια                                                                                                    | *           | Contraction of the local division of the local division of the loc |
|------------------------------------------------------------------|----------------------------------------------------------------------------------------------------|-------------|----------------------------------------------------------------------------------------------------|
| D=https%3A%2F%2Fsubmit-paso.mine                                 | Ανωτάτη Σχολή Καλών Τεχνών<br>Αριστοτέλειο Πανεπιστήμιο Θεσσαλονίκης                                                                                                    |             | v.gr%2FShibboleth.sso%2F 🝷 🔒 🔯 🍫 🗙                                                                                                    |
| ] Web Slice Gallery ▼                                            | Γεωπονικό Πανεπιστήμιο Αθηνών<br>Δημοκρίτειο Πανεπιστήμιο Θράκης<br>Εθνικό Καποδιστριακό Πανεπιστήμιο Αθηνών<br>Εθνικό Ματαδία Παλυτεχωείο                                                                                                    |             | <u>ا</u> ج                                                                                                    |
|                                                                  | Ελληνικό Ανοικτό Πανεπιστήμιο<br>Ιόνιο Πανεπιστήμιο<br>Οικονομικό Πανεπιστήμιο Αθηνών<br>Πάντειο Πανεπιστήμιο                                                                                                    | E           | Ελληνικά • English                                                                                                    |
|                                                                  | Πανεπιστήμιο Αυτικής Ελλάδας<br>Πανεπιστήμιο Δυτικής Ελλάδας<br>Πανεπιστήμιο Δυτικής Μακεδονίας<br>Πανεπιστήμιο Θεσσαλίας<br>Πανεπιστήμιο Ιωαννίνων<br>Πανεπιστήμιο Κοίτης                                                                                                    |             | δότησης (ΑΑΙ)                                                                                                    |
| Επιλογή ο                                                        | Πανεπιστήμιο Μακεδονίας<br>Πανεπιστήμιο Πάτρας<br>Πανεπιστήμιο Πειραιά<br>Πανεπιστήμιο Πελοτιοννήσου<br>Πανεπιστήμιο Στερεάς Ελλάδας<br>Πολυτερικό Κοάτος                                                                                                    |             | ηρεσίες • Τεκμηρίωση • Βοήθεια                                                                                                    |
| Βρίσκεστε σε<br>Υποδομή Ταυτ<br>Οικείο Φορέα α<br>μην ερωτηθείτε | Τολοίεχειο Γκρητης<br>Χαροκότειο Πανεπιστήμιο<br>Τεχνολογικά εκπαιδευτικά ιδρύματα<br>Αλεξάνδρειο Τεχνολογικό Εκπαιδευτικό Ίδρυμα Θεσσαλονίκης<br>Ανώτατη Σχολή Παιδαγωγικής και Τεχνολογικής Εκπαίδευσης<br>Τεχνολογικό Εκπαιδευτικό Ίδρυμα Δθήνας<br>Τεχνολογικό Εκπαιδευτικό Ίδρυμα Δυτικής Μακεδονίας<br>Τοτορία ματά Ευπαιδευτικό Ίδρυμα Δυτικής Μακεδονίας |             | πηρεσία που χρησιμοποιεί την<br>ιετε, θα πρέπει να επιλέξετε τον<br>ύσετε την επιλογή αυτή, ώστε να                                                                                                    |
|                                                                  | Εθνικό Καποδιστοιακό Πανεπιστήμιο Αθηνών                                                                                                    | -           | Επιβεβαίωση                                                                                                    |
|                                                                  | 🔲 Αποθήκευση της προτίμησης: 🍥 Μέχρι να κλείσω το brov                                                                                                    | wse         | r <sup>©</sup> Μόνμα                                                                                                    |
| Το Εθνικό Δίκτυ<br>κοινότητα προηγμ<br>Ερευνητικά Κέντρ          | ο Έρευνας και Τεχνολογίας (ΕΔΕΤ) παρέχει στην ελληνική ακα<br>ιένες υπηρεσίες εθνικής διασύνδεσης Internet υψηλής χωρητικότητ<br>α της χώρας.                                                                                                    | δημ<br>ας ε | αϊκή, ερευνητική και εκπαιδευτική<br>εξυπηρετώντας όλα τα ΑΕΙ, ΤΕΙ και                                                                                                    |

# Εικόνα **1.3-** Επιλογή Ακαδημαϊκού Ιδρύματος

| _                                                                 |                                                                                                    | Ελληνικά • English                                                      |
|-------------------------------------------------------------------|----------------------------------------------------------------------------------------------------|-------------------------------------------------------------------------|
| AAI -                                                             |                                                                                                    |                                                                         |
| grnet                                                             | Ομοσπονδία ΕΔΕΤ<br>Υποδομή Ταυτοποίησης και Εξουσιοδότησ                                                                                                    | της (ΑΑΙ)                                                               |
| Επιλογή                                                           | οικείου φορέα                                                                                                    | · · · · · · · · · · · · · · · · · · ·                                   |
| Βρίσκεστε σε<br>Υποδομή Ταυτι<br>Οικείο Φορέα σ<br>μην ερωτηθείτε | αυτήν τη σελίδα επειδή προσπαθήσατε να προσπελάσετε μια υπηρεσία<br>οποίησης και Εξουσιοδότησης του ΕΔΕΤ. Προκειμένου να προχωρήσετε, θα π<br>ας από τον παρακάτω κατάλογο. Προαιρετικά, μπορείτε να αποθηκεύσετε την<br>σε επόμενες χρήσεις της υποδομής. | που χρησιμοποιεί την<br>ρέπει να επιλέξετε τον<br>επιλογή αυτή, ώστε να |
| [                                                                 | Εθνικό Καποδιστριακό Πανεπιστήμιο Αθηνών 📃 Επιβεβ                                                                                                    | αίωση                                                                   |
|                                                                   | 🖾 Αποθήκευση της προτίμησης: 🔘 Μέχρι να κλείσω το browser 🔘 Μόνι                                                                                                    | μα                                                                      |
| Το Εθνικό Δίκτυι<br>κοινότητα προηγμ<br>Ερευνητικά Κέντρ          | ο Έρευνας και Τεχνολογίας (ΕΔΕΤ) παρέχει στην ελληνική ακαδημαϊκή, ερει<br>ιένες υπηρεσίες εθνικής διασύνδεσης Internet υψηλής χωρητικότητας εξυπηρετώ<br>α της χώρας.                                                                                     | υνητική και εκπαιδευτική<br>ύντας όλα τα ΑΕΙ, ΤΕΙ και                   |

Εικόνα 1.4- Επιβεβαίωση Επιλογής Ακαδημαϊκού Ιδρύματος

Μετά την επιβεβαίωση γίνεται ανακατεύθυνση στη σελίδα του Ακαδημαϊκού Ιδρύματος, όπου ο φοιτητής θα πρέπει να εισάγει το Όνομα Χρήστη και τον Κωδικό Πρόσβασης που έχει λάβει από το Τμήμα του για την είσοδο στις ηλεκτρονικές υπηρεσίες (βλ. Εικόνα 1.5).

|                                              | ΥΠ<br>Πιστοποίη |                                                                                                    |
|----------------------------------------------|-----------------|----------------------------------------------------------------------------------------------------|
| Εθνικό & Καποδιστριακό Πανεπι                | στήμιο Αθηνών   | Κέντρο Λειτουργίας και Διαχείρισης Δικτύου                                                                                                    |
| δ Είσοδος με το Λογαριο                      | ασμό σας        | 🍇 Κεντρική Υπηρεσία Πιστοποίησης Χρηστών                                                                                                    |
| Όνομα Χρήστη:<br>sth07211111<br>Συνθηματικό: |                 | Η Κεντρική Υπηρεσία Πιστοποίησης Χρηστών, σας παρέχει την δυνατότητα<br>πρόσβασης (login) σε όλες τις συνεργαζόμενες εφαρμογές, χωρίς την ανάγκη εκ<br>νέου εισαγωγής του ονόματος χρήστη και του συνθηματικού σας σε κάθε μια<br>από αυτές. |
| ειξοδος ακυρώση                              | 0               | 🛕 Φροντίστε για την ασφαλή χρήση της υπηρεσίας                                                                                                    |
|                                              | N.              | <b>Μην</b> αγνοείτε τις προειδοποιήσεις ασφάλειας και μην εισάγετε τα στοιχεία σας<br>αν αμφίβάλετε για την <b>εγκυρότητα</b> της σελίδας που σας παρουσιάζεται ή<br>του πιστοποιητικού που τη συνοδεύει.                                    |
|                                              |                 | Ακολουθήστε απλούς κανόνες για να αποτρέψετε τη μη εξουσιοδοτημένη<br>πρόσβαση στις υπηρεσίες σας και τα προσωπικά σας στοιχεία. Δείτε λεπτομέρειες.<br>Μετά το πέρας των εργασιών σας, κλείνετε όλα τα παράθυρα του φυλλομετρητή<br>σας.    |

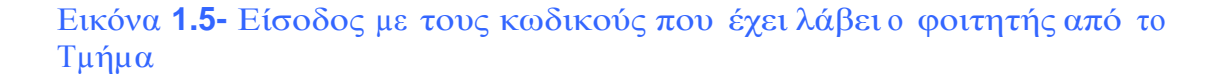

Μετά την επιτυχή είσοδο ο φοιτητής μεταφέρεται στην εφαρμογή για την υποβολή της αίτησής του. Αρχικά, θα πρέπει να δηλώσει ότι δεν είναι κάτοχος άλλου πτυχίου Πανεπιστημίου ή Τ.Ε.Ι., ότι έχει ενημερωθεί πως για να εγκριθεί η αίτησή του θα πρέπει να έχει εγγραφεί στο Τμήμα του κατά το τρέχον εξάμηνο και ότι έχει διαβάσει και αποδεχτεί τους <u>όρους και</u> <u>προϋποθέσεις</u> συμμετοχής του στο πρόγραμμα. Μόλις πατήσει το κουμπί «Συνέχεια Εγγραφής» (βλ. Εικόνα 1.6), θα εμφανιστούν στην οθόνη τα στοιχεία του φοιτητή που εστάλησαν στο Πληροφοριακό Σύστημα της Ηλεκτρονικής Υπηρεσίας Απόκτησης Δελτίου Ειδικού Εισιτηρίου από τον Κατάλογο Χρηστών του Ιδρύματός του. Ο φοιτητής θα πρέπει να ελέγξει

κουμπί «Συνέχεια» (βλ. Εικόνα 1.7). Σε διαφορετική περίπτωση, θα πρέπει να πατήσει το κουμπί

«Ακύρωση» και να επικοινωνήσει με το Κέντρο Δικτύων του Ιδρύματός του ή με το <u>ΓραφείοΑρωγήςΧρηστών</u> του προγράμματος, προκειμένου να γίνουν οι αναγκαίες διορθώσεις.

| 0                                        | EAMINIKH AMMORPATIA - YTIOYPYEIX<br>AM NICY MARKIE KALO INSIGEYMA<br>HELLENG ERANNIK AND RELIGIOL AFFA<br>LIPELONG LEARNING AND RELIGIOL AFFA                                                                                                    | D TAMABAE<br>JICON<br>EDUCATION<br>NES | Нλ                | εκτρονική Υπη                  | ρεσία Απόκτησης Δελ | ντίου Ειδικού Εισιτηρίου |
|------------------------------------------|----------------------------------------------------------------------------------------------------|----------------------------------------|-------------------|--------------------------------|---------------------|--------------------------|
|                                          | Αρχική Σελίδα                                                                                                    |                                        | Εγχειρίδιο Χρήσης |                                | Συχνές Ερωτήσεις    | 🖀 Επικοινωνία            |
| Δηλώνα<br>Δει<br>Δει<br>Γ΄ Έχ<br>Εισιτηρ | Δηλώνω υπεύθυνα ότι:<br>Δηλώνω υπεύθυνα ότι:<br>Δεν είμαι ήδη κάτοχος άλλου πτυχίου Πανεπιστημίου ή Τ.Ε.Ι.<br>Έχω ενημερωθεί ότι για να εγκριθεί η αίτησή μου από τη Γραμματεία, θα πρέπει πρώτα να έχω εγγραφεί στο Τμήμα μου για το τρέχον εξάμηνο<br>Έχω διαβάσει και αποδέχομαι τους <u>Όρους και Προϋποθέσεις</u> συμμετοχής στο πρόγραμμα "Ηλεκτρονική Υπηρεσία Απόκτησης Δελτίου Ειδικού<br>Εισιτηρίου"<br>Συνέχεια Εγγραφής |                                        |                   |                                |                     |                          |
|                                          |                                                                                                    |                                        | rnet              | EDITED DAUGHER AND DO THE PERA |                     |                          |

# Εικόνα **1.6-** Αποδοχή Όρων και Προϋποθέσεων

| 😚 Αρχική Σελίδα                                                                                 | Εγχειρίδιο Χρήσης                                                                                                    | 👩 Συχνές Ερωτήσ                                                                        | εις                                                                | 🖀 Επικοινωνία                                                         |
|-------------------------------------------------------------------------------------------------|----------------------------------------------------------------------------------------------------|----------------------------------------------------------------------------------------|--------------------------------------------------------------------|-----------------------------------------------------------------------|
| Εντοπίστηκε ότι είναι η<br>Κατάλογο Χρηστών το<br>Από τον Κατάλογο Χρη<br>Εισπηρίου τα ακόλουθα | πρώτη φορά που συνδέεστε στην Ηλεκτρονική Υπηρε<br>υ Ιδρύματός σας.<br>Ιστών του Ιδρύματός σας στάλθηκαν στο Πληροφορια<br>ι στοιχεία, τα οποία θα καταχωριστούν αυτόματα στο λα  | σία Απόκτησης Δελτίου Ει<br>κό Σύστημα της Ηλεκτροι<br>ογαριασμό σας χωρίς να έ        | ιδικού Εισιτηρίου, κά<br>νικής Υπηρεσίας Απι<br>χετε τη δυνατότητα | ινοντας login από τον<br>όκτησης Δελτίου Ειδικού<br>ι να τα αλλάξετε: |
| Ακαδημαϊκή Ιδιότητα:                                                                            | ΠΡΟΠΤΥΧΙΑΚΟΣ                                                                                                    |                                                                                        |                                                                    |                                                                       |
| Όνομα:                                                                                          | Vasiliki                                                                                                    |                                                                                        |                                                                    |                                                                       |
| Επώνυμο:                                                                                        | Konstantinopoulou                                                                                                    |                                                                                        |                                                                    |                                                                       |
| Ίδρυμα:                                                                                         | ΕΘΝΙΚΟ & ΚΑΠΟΔΙΣΤΡΙΑΚΟ ΠΑΝΕΠΙΣΤΗΜΙΟ ΑΘΗΝΩΝ                                                                                                    |                                                                                        |                                                                    |                                                                       |
| Σχολή:                                                                                          | ΘΕΟΛΟΓΙΚΗ                                                                                                    |                                                                                        |                                                                    |                                                                       |
| Τμήμα:                                                                                          | θεολογιάς                                                                                                    |                                                                                        |                                                                    |                                                                       |
| Αρ. Μητρώου:                                                                                    | 1230200727133                                                                                                    |                                                                                        |                                                                    |                                                                       |
| Αναγνωριστικό Χρήστη:                                                                           | sth0727133@uoa.gr                                                                                                    |                                                                                        |                                                                    |                                                                       |
| Τρέχον Εξάμηνο:                                                                                 | 90                                                                                                    |                                                                                        |                                                                    |                                                                       |
| Εάν τα στοιχεία αυτά Δι<br>Ιδρύματός σας ζητώντη<br>Εάν τα στοιχεία αυτά εί                     | ΕΝ είναι ακριβή, πατήστε ΑΚΥΡΩΣΗ και επικοινωνήσετε<br>ας να γίνει η σχετική διόρθωση στον Κατάλογο Χρηστα<br>ναι ακριβή, πατήστε ΣΥΝΕΧΕΙΑ για να συνεχίσετε τη δια<br>Ζυνέχεια 🧭 | άμεσα με το Γραφείο Αρω<br>ών του Ιδρύματός σας.<br>ιδικασία εγγραφής σας σ<br>Ακύρωση | ωγής της δράσης ή τ<br>το Πληροφοριακό Σ                           | το Κέντρο Δικτύων του<br>ύστημα                                       |

Εικόνα **1.7-** Έλεγχος και επιβεβαίωση ορθότητας επιστρεφόμενων στοιχείων

#### 2. Διαδικασία Υποβολής Αίτησης

Αρχικά, ο φοιτητής θα πρέπει να συμπληρώσει τα στοιχεία επικοινωνίας (email και κινητό τηλέφωνο). Είναι πολύ σημαντικό να δηλωθούν έγκυρα στοιχεία επικοινωνίας, ώστε ο φοιτητής να λαμβάνει με e-mail και sms τις ενημερώσεις από το σύστημα σχετικά με την εξέλιξη της αίτησής του. Μετά τη συμπλήρωση των στοιχείων αυτών, ο φοιτητής πατάει το κουμπί «Αποθήκευση» (βλ. Εικόνα 2.1) και μεταφέρεται σε νέα οθόνη από την οποία ενημερώνεται ότι θα πρέπει να πιστοποιήσει το e-mail που δήλωσε. Σχετικές οδηγίες μπορεί να λάβει επιλέγοντας τον υπερ-σύνδεσμο «εδώ» στο πάνω μέρος της οθόνης (βλ. Εικόνα 2.2).

| <ul> <li>Δεν έχετε ακόμη πιστοποιήσει το e-mail που έχετε δηλώσει (). Για οδηγίες πατήστε εδώ</li> <li>Είναι σημαντικό να πιστοποιήσετε το e-mail σας, για την ευκολότερη ενημέρωσή σας μόλις το Δελτίο Ειδικού Εισιτηρίου σας είναι έτοιμο για παραλαβή.</li> <li>Σε κάθε περίπτωση, μπορείτε να συνεχίσετε με την επεξεργασία και την υποβολή της Αίτησής σας χωρίς κανένα πρόβλημα.</li> </ul> |                                        |  |  |                     |  |  |  |  |  |
|----------------------------------------------------------------------------------------------------|----------------------------------------|--|--|---------------------|--|--|--|--|--|
| Κεντρική Σελίδα Στοιχεία Φοιτητή Προετοιμασία Αίτησης Οριστική Υποβολή Αίτησης                                                                                                    |                                        |  |  |                     |  |  |  |  |  |
| Five approve                                                                                                    |                                        |  |  |                     |  |  |  |  |  |
| E-mail:                                                                                                    |                                        |  |  | maria90ck@gmail.com |  |  |  |  |  |
| Επιβεβαίωση Ε                                                                                                    | -mail:                                 |  |  | maria90ck@gmail.com |  |  |  |  |  |
| Κινητό:                                                                                                    |                                        |  |  | 6988778877          |  |  |  |  |  |
| Επιβεβαίωση Η                                                                                                    | <b>Επιβεβαίωση Κινητού:</b> 6988778877 |  |  |                     |  |  |  |  |  |
| 🖋 Αποθήκευ                                                                                                    | ιση                                    |  |  |                     |  |  |  |  |  |

# Εικόνα **2.1-** Συμπλήρωση και Αποθήκευση στοιχείων επικοινωνίας

|   | <ul> <li>Δεν έχετε ακόμη πιστοποιήσει το e-mail που έχετε δηλώσει (vickyc90@gmail.com). Για οδηγίες πατήστε εδώ</li> <li>Είναι σημαντικό να πιστοποιήσετε το e-mail σας, για την ευκολότερη ενημέρωσή σας μόλις το Δελτίο Ειδικού Εισιτηρίου σας είναι έτοιμο για παραλαβή.</li> <li>Σε κάθε περίπτωση, μπορείτε να συνεχίσετε με την επεξεργασία και την υποβολή της Αίτησής σας χωρίς κανένα πρόβλημα.</li> </ul> |  |  |  |  |  |  |  |  |
|---|----------------------------------------------------------------------------------------------------|--|--|--|--|--|--|--|--|
| к | εντρική Σελίδα Στοιχεία Φοιτητή Προετοιμασία Αίτησης Οριστική Υποβολή Αίτησης                                                                                                    |  |  |  |  |  |  |  |  |
|   | Δεν έχετε ακόμα δημιουργήσει αίτηση για απόκτηση Δελτίου Ειδικού Εισιτηρίου.                                                                                                    |  |  |  |  |  |  |  |  |
| , | Για να δημιουργήσετε μια νέα αίτηση, μπορείτε να μεταβείτε στην καρτέλα <mark>Προετοιμασία Αίτησης</mark><br>Θα πρέπει να συμπληρώσετε τα στοιχεία που ζητούνται, πατώντας "Αποθήκευση & Συνέχεια" σε κάθε Βήμα της αίτησης.                                                                                                    |  |  |  |  |  |  |  |  |

#### Εικόνα 2.2- Επιλογή υπερ-συνδέσμου για οδηγίες πιστοποίησης

Στην οθόνη της εφαρμογής του φοιτητή εμφανίζονται οι οδηγίες για την πιστοποίηση του e-mail (βλ.Εικόνα 2.3). Ο φοιτητής θα πρέπει να μεταβεί στα εισερχόμενα μηνύματα του ηλεκτρονικού του ταχυδρομείου, όπου και θα βρει το e-mail

που του έχει αποσταλεί από την Ηλεκτρονική Υπηρεσία Απόκτησης Δελτίου Ειδικού Εισιτηρίου. Το e-mail αυτό περιέχει έναν υπερ-σύνδεσμο τον οποίο ο φοιτητής θα πρέπει να επιλέξει προκειμένου να ολοκληρωθεί η διαδικασία της πιστοποίησης (βλ. Εικόνα 2.4).

Κατά την εγγραφή σας στην εφαρμογή, σας στάλθηκε e-mail πιστοποίησης με τίτλο:

[Υ.Π.Δ.Β.Μ.Θ. - ΔΕΛΤΙΟ ΕΙΔΙΚΟΥ ΕΙΣΙΤΗΡΙΟΥ] Οδηγίες Πιστοποίησης Ε-mail Λογαριασμού

Εάν το έχετε λάβει , πατήστε το link που έχει στο κείμενό του, ώστε να πιστοποιήσετε το e-mail του λογαριασμού σας. Εάν δεν το έχετε λάβει μπορεί να έχουν συμβεί τα εξής:

- Να μην έχετε δηλώσει σωστά το e-mail σας. Πηγαίνετε στη σελίδα «Στοιχεία Χρήστη» για να δείτε το e-mail που έχετε δηλώσει και, εάν έχετε κάνει λάθος να το διορθώσετε. Μόλις το διορθώσετε, θα σας έρθει νέο e-mail πιστοποίησης.
- Το e-mail πιστοποίησης που σας στάλθηκε, να έχει μαρκαριστεί ως SPAM και να έχει καταλήξει στην Ανεπιθύμητη Αλληλογραφία του γραμματοκιβωτίου σας. Ψάξτε, λοιπόν, στον φάκελο της Ανεπιθύμητης Αλληλογραφίας (Junk). Σε αυτήν την περίπτωση, να έχετε υπόψη σας ότι κάθε e-mail που σας στέλνει η εφαρμογή θα καταλήγει στην Ανεπιθύμητη Αλληλογραφία σας. Για να το αποφύγετε αυτό, μπορείτε να ορίσετε ένα διαφορετικό e-mail λογαριασμό (εφόσον διαθέτετε) που να μην μαρκάρει τα e-mail της εφαρμογής ως Ανεπιθύμητη Αλληλογραφία.

#### Εικόνα **2.3-** Οδηγίες για την πιστοποίηση του **e**mail

| no-reply@minedu.gov.gr to me                                                                   | show details 4:29 PM (20 minutes ago)   | seply | • |
|------------------------------------------------------------------------------------------------|-----------------------------------------|-------|---|
| Προς χρήστη Vasiliki Konstantinopoulou της Ηλεκτρονικής Υπηρεσίας Απόκτηα                      | σης Δελτίου Ειδικού Εισιτηρίου,         |       |   |
| Ευχαριστούμε για την εγγραφή σας στην Ηλεκτρονική Υπηρεσία Απόκτησης Δ                         | ελτίου Ειδικού Εισιτηρίου.              |       |   |
| Για να επιβεβαιώσετε το e-mail που έχετε δηλώσει για το λογαριασμό σας, ετ                     | τιλέξτε τον υπερσύνδεσμο που ακολουθεί: |       |   |
| https://submit-paso.minedu.gov.gr/Common/VerifyEmail.aspx?id=540cc1ad-<br>- Show quoted text - | 1641-4cb1-addd-e8aa0c28ed88             |       |   |
| ◆ <u>Reply</u> → <u>Forward</u>                                                                |                                         |       |   |
|                                                                                                |                                         |       |   |
|                                                                                                |                                         |       |   |

Εικόνα 2.4- Εισερχόμενο e-mail με τον υπερ-σύνδεσμο πιστοποίησης

Κατόπιν, ο φοιτητής ενημερώνεται ότι η επιβεβαίωση του e-mail του πραγματοποιήθηκε επιτυχώς (βλ. Εικόνα 2.5). Η διαδικασία της αίτησης μπορεί τώρα να συνεχιστεί επιλέγοντας το σύνδεσμο «Προετοιμασία Αίτησης» από την Κεντρική Σελίδα της εφαρμογής (βλ. Εικόνα 2.6).

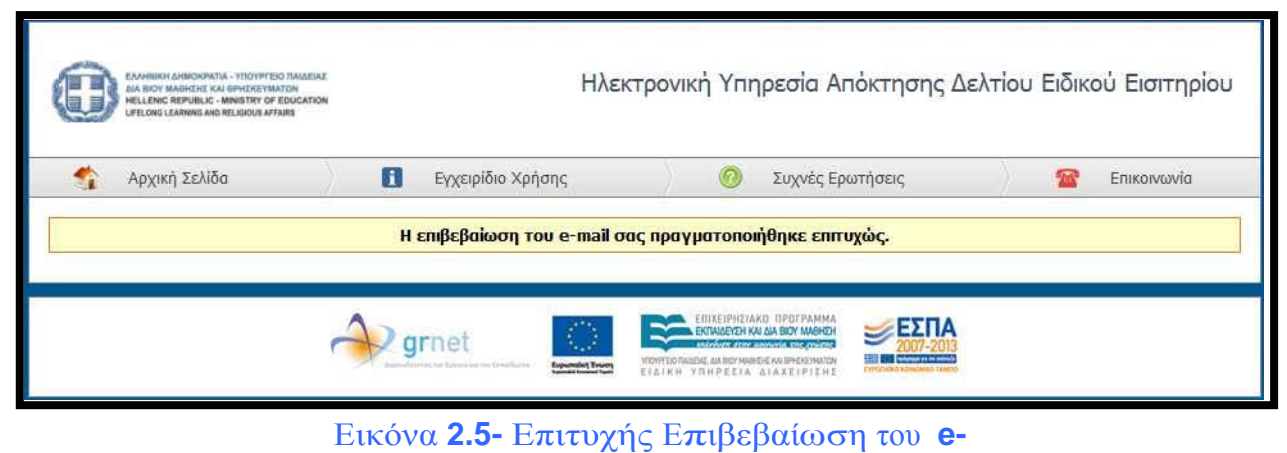

mail

| Κεντρική Σελίδα                                                                                                    | Στοιχεία Φοιτητή | Προετοιμασία Αίτησης | Οριστική Υποβολή Αίτησης |                                              |  |  |  |
|----------------------------------------------------------------------------------------------------|------------------|----------------------|--------------------------|----------------------------------------------|--|--|--|
|                                                                                                    |                  |                      |                          |                                              |  |  |  |
|                                                                                                    |                  | Δεν έχετε αι         | κόμα δημιουργήσει αίτη   | ηση για απόκτηση Δελτίου Ειδικού Εισιτηρίου. |  |  |  |
| Για να δημιουργήσετε μια νέα αίτηση, μπορείτε να μεταβείτε στην καρτέλα <mark>Προετοιμασία Αίτησης</mark><br>Θα πρέπει να συμπληρώσετε τα στοιχεία που ζητούνται, πατώντας "Αποθήκευση & Συνέχεια" σε κάθε Βήμα της αίτησης. |                  |                      |                          |                                              |  |  |  |

Εικόνα **2.6-** Μετάβαση στην Καρτέλα Προετοιμασία Αίτησης

Στην καρτέλα «Προετοιμασία Αίτησης», ο φοιτητής θα πρέπει να συμπληρώσει το ονοματεπώνυμό το υ τόσο με ελληνικούς όσο και με λατινικούς χαρακτήρες, όπως ακριβώς αναγράφεται στην αστυνομική του ταυτότητα. Για την περίπτωση αλλοδαπών φοιτητών που το ονοματεπώνυμό τους γράφεται μόνο με λατινικούς χαρακτήρες θα πρέπει να τσεκαριστεί η επιλογή «Ον/μο μόνο στα λατινικά» (βλ. Εικόνα 2.7) και κατόπιν να συμπληρωθεί το ονοματεπώνυμο μόνο με λατινικούς χαρακτήρες.

| Κεντρική Σελίδα Στοιχεία Φοιτητή                        | Προετοιμασία Αίτησης Οριστική Υποβολή Αίτησης                                                                                             |
|---------------------------------------------------------|----------------------------------------------------------------------------------------------------|
| <b>Βήμα 1</b><br>Εισαγωγή Γενικών<br>Στοιχείων          | Βήμα 2<br>Προσθήκη Φωταγραφίας<br>Διανομής<br>Βήμα 3<br>Επιλαγή Σημείου<br>Διανομής                                                       |
| » Ονοματεπώνυμο Φο                                      | ιτητή από Κατάλογο Ιδρύματος                                                                                                    |
| Όπως ακριβώς επιστράφηκε απ                             | ό τον Κατάλογο Χρηστών του Ιδρύματός σος                                                                                                  |
| Ονοματεπώνυμο:                                          | Vasiliki Konstantinopoulou                                                                                                    |
| Όπως ακριβώς αναγράφεται στ<br>Ον/μο μόνο στα λατινικά: | ην αστυνομική σας ταυτότητα. Αν το Ον/μο σας περιέχει <u>μόνο</u> λαπνικούς χαρακτήρες, κάντε click στο κουτάκι "Ον/μο μόνο στα λατινικά" |
| Όνομα:                                                  | BAZIAIKH                                                                                                    |
| Επώνυμο:                                                | ΚΩΝΣΤΑΝΤΙΝΟΠΟΥΛΟΥ                                                                                                    |
| » Ονοματεπώνυμο Φο<br>Πληροφορίες για την μεταγραφ      | ιτητή με Λατινικούς Χαρακτήρες<br>ή χοροκτήρων κατό ΕΛΟΤ 743                                                                              |
| Όνομα:                                                  | VASILIKI                                                                                                    |
| Endovenno:                                              | KONSTANTINOPOULOU                                                                                                    |

#### Εικόνα **2.7-** Συμπλήρωση Ονοματεπώνυμου

Παρακάτω στην ίδια καρτέλα ο φοιτητής καλείται να συμπληρώσει τη διεύθυνση της μόνιμης κατοικίας του (βλ Εικόνα 2.8), ενώ τα στοιχεία φοίτησής του εμφανίζονται προσυμπληρωμένα. Για να προχωρήσει στο επόμενο βήμα ο φοιτητής πατάει το κουμπί «Αποθήκευση & Συνέχεια» στο κάτω μέρος της οθόνης (βλ. Εικόνα 2.9).

| » Στοιχεία Διεύθυνσης Μά   | Στοιχεία Διεύθυνσης Μόνιμης Κατοικίας            |  |  |  |  |  |  |  |
|----------------------------|--------------------------------------------------|--|--|--|--|--|--|--|
| Οδός - Αριθμός:            | TZON KENNENTY 4                                  |  |  |  |  |  |  |  |
| т.к.:                      | 5                                                |  |  |  |  |  |  |  |
| Περιφερειακή Ενότητα:      | α: ΑΤΤΙΚΗΣ 💌                                     |  |  |  |  |  |  |  |
| Καλλικρατικός Δήμος:       |                                                  |  |  |  |  |  |  |  |
| επιλέξτε πόλη              |                                                  |  |  |  |  |  |  |  |
| » Στοιχεία Σχολής/Τμήμα    | » Στοιχεία Σχολής/Τμήματ ΑΓΙΑΣ ΒΑΡΒΑΡΑΣ          |  |  |  |  |  |  |  |
| Ίδρυμα:                    | ΑΓΙΟΥ ΔΗΜΗΤΡΙΟΥ<br>ΑΓΙΩΝ ΑΝΑΡΓΥΡΩΝ - ΚΑΜΑΤΕΡΟΥ   |  |  |  |  |  |  |  |
| Σχολή:                     | ΑΘΗΝΑΙΩΝ<br>ΑΙΓΑΛΕΩ                              |  |  |  |  |  |  |  |
| μήμα: ΑΛΙΜΟΥ<br>ΑΜΑΡΟΥΣΙΟΥ |                                                  |  |  |  |  |  |  |  |
| Διεύθυνση:                 | ΑΣΠΡΟΠΥΡΓΟΥ<br>ΑΧΑΡΝΩΝ                           |  |  |  |  |  |  |  |
| т.к.:                      | ΒΑΡΗΣ - ΒΟΥΛΑΣ - ΒΟΥΛΙΑΓΜΕΝΗΣ<br>ΙΦΡΙΛΗΣΣΙΩΝ<br> |  |  |  |  |  |  |  |

#### Εικόνα **2.8-** Συμπλήρωση Διεύθυνσης Μόνιμης Κατοικίας

| » Στοιχεία Σχολής/Τμήμα | ודס <b>כ</b> י                             |  |  |  |  |  |  |
|-------------------------|--------------------------------------------|--|--|--|--|--|--|
| Ίδρυμα:                 | ΕΘΝΙΚΟ & ΚΑΠΟΔΙΣΤΡΙΑΚΟ ΠΑΝΕΠΙΣΤΗΜΙΟ ΑΘΗΝΩΝ |  |  |  |  |  |  |
| Σχολή:                  | ΘΕΟΛΟΓΙΚΗ                                  |  |  |  |  |  |  |
| Τμήμα:                  | ΘΕΟΛΟΓΙΑΣ                                  |  |  |  |  |  |  |
| Διεύθυνση:              | ΑΝΩ ΙΛΙΣΙΑ-ΠΑΝΕΠΙΣΤΗΜΙΟΠΟΛΗ                |  |  |  |  |  |  |
| т.к.:                   | 15772                                      |  |  |  |  |  |  |
| Νομός:                  | ΑΤΤΙΚΗΣ                                    |  |  |  |  |  |  |
| Πόλη:                   | ΑθΗΝΑΙΩΝ                                   |  |  |  |  |  |  |
|                         |                                            |  |  |  |  |  |  |
| » Ακαδημαϊκά Στοιχεία Φ | юітдтή                                     |  |  |  |  |  |  |
| Ακαδημαϊκή Ιδιότητα:    | ΠΡΟΠΤΥΧΙΑΚΟΣ                               |  |  |  |  |  |  |
| Αρ. Μητρώου:            | 1230200727133                              |  |  |  |  |  |  |
| Τρέχον Εξάμηνο:         | 9                                          |  |  |  |  |  |  |
| 🖋 Αποθήκευση & Συνέχεια | ∕ Αποθήκευση & Συνέχεια                    |  |  |  |  |  |  |

### Εικόνα **2.9-** Αποθήκευση στοιχείων φοιτητή

Στο επόμενο βήμα της διαδικασίας ο φοιτητής θα πρέπει να ανεβάσει τη φωτογραφία που θέλει να εκτυπωθεί στο δελτίο ειδικού εισιτηρίου του. Η φωτογραφία αυτή θα πρέπει να είναι πρόσφατη, έγχρωμη και να απεικονίζει ευκρινώς μόνο το πρόσωπο του δικαιούχου φοιτητή. Για να γίνει δεκτή μία φωτογραφία από το σύστημα θα πρέπει να έχει διαστάσεις τουλάχιστον **360** X **360 pixels**, να είναι τύπου **jpg** και το μέγεθος της να μην υπερβαίνει τα **2 Mbytes**. Ο φοιτητής θα πρέπει να πατήσει το κουμπί «Browse» (βλ. Εικόνα 2.10) και να αναζητήσει στον υπολογιστή του μία φωτογραφία με τις παραπάνω προδιαγραφές. Έπειτα θα πρέπει να επιλέξει τη

### φωτογραφία (βλ. Εικόνα 2.11) και να την ανεβάσει στο πληροφοριακό σύστημα πατώντας το κουμπί «Αποστολή Φωτογραφίας» (βλ. Εικόνα 2.12).

| Karana Salika                                                                                  | Stanuia Damari                                                                                                    | Reastration Airports                                                                                                    |                                                                                                    |                                                                                           |                                                                                                    |
|------------------------------------------------------------------------------------------------|----------------------------------------------------------------------------------------------------|----------------------------------------------------------------------------------------------------|----------------------------------------------------------------------------------------------------|-------------------------------------------------------------------------------------------|----------------------------------------------------------------------------------------------------|
| ζεντρική ζελιου                                                                                |                                                                                                    | Προετοιμασία Απτιστις                                                                                                    | Οριστική τπορολή Απτιοής                                                                                                    |                                                                                           |                                                                                                    |
| <b>Βήμα</b><br>Εισαγ<br>Στοιχ                                                                  | 1<br>ωγή Γενικών<br>είων                                                                                                    | <mark>Βήμα 2:</mark><br>Προσθή                                                                                                    | ικη Φωτογραφίας                                                                                                    | <b>Βήμα 3</b><br>Επιλογή Σημείου<br>Διανομής                                              | <b>Βήμα 4</b><br>Προεπισκόπηση Αίτησης                                                                                              |
| Η φωτογραφ<br>Ο Ο ιδι<br>Ο τύ<br>Το μ<br>Η φωτογραφί<br>αφαιρούντα<br>Σε περιπτά<br>χαρακτηρια | ρία που θα ανεβά<br>αστάσεις πρέπει<br>πος της φωτογρε<br>έγεθος της φωτο<br>φία θα πρέπει να<br>ες στις οποίες ο<br>11.<br>χσεις που αυτά<br>πτικά του προσώπ | σετε πρέπει να τηρεί τ<br>να είναι τουλάχιστον 3<br>ιφίας πρέπει να είναι :<br>γραφίας δεν πρέπει να<br>είναι πρόσφατη, έγχρι<br>ι εικονίζόμενος φορά<br>δεν μπορούν να αφα<br>ιου. | ους παρακάτω κανόνες:<br>360 x 360 px<br>jpg<br>j ξεπερνά τα 2MB<br>ωμη και να απεικονίζει ευκρ<br>γυαλιά ηλίου δε θα γίνον<br>ιιρεθούν για θρησκευτικοί | ινώς μόνο το πρόσωπο του δι<br>ται δεκτές. Στις περιπτώσεις<br>ύς λόγους, θα πρέπει να εξ | ικαιούχου φοιτητή.<br>; όπου υπάρχουν πέπλα, μαντίλια ή καπέλα θα πρέπει να<br>;ασφαλιστεί ότι τα καλύμματα δεν κρύβουν οποιαδήποτε |
| » Προσθή                                                                                       | κη Φωτογραα                                                                                                    | φίας                                                                                                    |                                                                                                    |                                                                                           |                                                                                                    |
| Φωτογραφία:                                                                                    |                                                                                                    | Browse                                                                                                    |                                                                                                    |                                                                                           |                                                                                                    |
| 💿 Αποστολ                                                                                      | ιή Φωτογραφία                                                                                                    | ις                                                                                                    |                                                                                                    |                                                                                           |                                                                                                    |

#### Εικόνα **2.10-** Αναζήτηση Φωτογραφίας

| es ▶          | Pictures 🕨                                                                                                    | ← ++ Search Pictures                                                                                                    |                                                                                                  |
|---------------|----------------------------------------------------------------------------------------------------|----------------------------------------------------------------------------------------------------|--------------------------------------------------------------------------------------------------|
| older         |                                                                                                    |                                                                                                    |                                                                                                  |
| 4             | Pictures library<br>Includes: 2 locations                                                                                                    | Arrange by: Folder -                                                                                                    | ονική Υπηρεσία Απόκτησης Δελτίου                                                                 |
| ш             | Sample Pictures                                                                                                    |                                                                                                    |                                                                                                  |
| e <u>n</u> an | e: photo1                                                                                                    | <ul> <li>✓ All Files (*.*)</li> <li>✓</li> <li>Open</li> <li>Cancel</li> </ul>                                                                                                    | ι 3. Βήμα 4<br>νή Σημείου. Προϊετιακότητα<br>πύης                                                |
|               | Η φωτογραφία που θα ανε<br>Ο Ι διαστάσεις πρέπ<br>Ο τύπος της φωτο<br>Το μέγεθος της φω<br>Η φωτογραφία θα πρέπει γ<br>Φωτογραφίες στις οποίες<br>αφαιρούνται. | βάσετε πρέπει να τηρεί τους παρακάτω κανόνες:<br>τει να είναι τουλάχιστον <b>360 x 360 px</b><br>γραφίας πρέπει να είναι : <b>jpg</b><br>στογραφίας δεν πρέπει να ξεπερνά τα <b>2MB</b><br>να είναι πρόσφατη, έγχρωμη και να απεικονίζει ευκρινώ<br>ς ο εικονιζόμενος φορά γυαλιά ηλίου δε θα γίνονται | ς μόνο το πρόσωπο του δικαιούχου φοιτητή.<br>δεκτές. Στις περιπτώσεις όπου υπάρχουν πέπλα, μαντί |

Εικόνα **2.11-** Επιλογή Φωτογραφίας

| <b>Βήμα 1</b><br>Εισαγωγή<br>Στοιχείων                                                 | Γενικών                                                                                                    | <b>Βήμα 2</b><br>Προσθήκη<br>Φωτογραφίας                                               | <b>Βήμα 3</b><br>Επιλογή Σημείου<br>Διανομής | <b>Βήμα 4</b><br>Προεπισκόπηση Αίτησης |  |  |  |  |
|----------------------------------------------------------------------------------------|----------------------------------------------------------------------------------------------------|----------------------------------------------------------------------------------------|----------------------------------------------|----------------------------------------|--|--|--|--|
| Η φωτογραφία ι                                                                         | του θα ανεβάσετε πρέ                                                                                                    | πει να τηρεί τους παρακά                                                               | τω κανόνες:                                  |                                        |  |  |  |  |
| <ul> <li>Οι διαστά</li> <li>Ο τύπος</li> <li>Το μέγεθα</li> </ul>                      | ισεις πρέπει να είναι τα<br>της φωτογραφίας πρέ<br>ος της φωτογραφίας ό                                                                                                    | ουλάχιστον <b>360 x 360 p</b><br>πει να είναι : <b>jpg</b><br>δεν πρέπει να ξεπερνά τα | х<br>2MB                                     |                                        |  |  |  |  |
| Η φωτογραφία (<br>Φωτογραφίες στ<br>αφαιρούνται.<br>Σε περιπτώσεις ι<br>χαρακτηριστικά | Η φωτογραφία θα πρέπει να είναι πρόσφατη, έγχρωμη και να απεικονίζει ευκρινώς μόνο το πρόσωπο του δικαιούχου φοιτητή.<br>Φωτογραφίες στις οποίες ο εικονιζόμενος φορά γυαλιά ηλίου δε θα γίνονται δεκτές. Στις περιπτώσεις όπου υπάρχουν πέπλα, μαντίλια ή καπέλα θα πρέπει να<br>αφαιρούνται.<br>Σε περιπτώσεις που αυτά δεν μπορούν να αφαιρεθούν για θρησκευτικούς λόγους, θα πρέπει να εξασφαλιστεί ότι τα καλύμματα δεν κρύβουν οποιαδήποτε<br>χαρακτηριστικά του προσώπου. |                                                                                        |                                              |                                        |  |  |  |  |
| » Προσθήκη Φ                                                                           | οωτογραφίας                                                                                                    |                                                                                        |                                              |                                        |  |  |  |  |
| Φωτογραφία:                                                                            | C:\Users\helpdesk14                                                                                                    | Picti Browse                                                                           |                                              |                                        |  |  |  |  |
| 💿 Αποστολή Φα                                                                          | οτογραφίας                                                                                                    |                                                                                        |                                              |                                        |  |  |  |  |

#### Εικόνα **2.12-** Αποστολή Φωτογραφίας

Μόλις ο φοιτητής ανεβάσει τη φωτογραφία του θα έχει τη δυνατότητα να την προβάλλει και να τη διορθώσει. Σύροντας το μικρό μπλε τετράγωνο στην μπάρα κύλισης στο κάτω μέρος της οθόνης (βλ. Εικόνα 2.13) προς τα αριστερά ή προς τα δεξιά μπορεί να μειώσει ή να αυξήσει αντίστοιχα το μέγεθος της φωτογραφίας. Όταν η φωτογραφία πάρει το επιθυμητό μέγεθος, οφοιτητής μετακινώντας το διακεκομμένο ορθογώνιο (βλ Εικόνα 2.14) μπορεί να κεντράρει στο πρόσωπό του και να περικόψει το υπόλοιπο μέρος της φωτογραφίας, πατώντας το κουμπί «Διόρθωση Φωτογραφίας». Για να προχωρήσει στο επόμενο βήμα της διαδικασίας,

ο φοιτητής πατάει το κουμπί «Αποθήκευση & Συνέχεια» (βλ. Εικόνα 2.15).

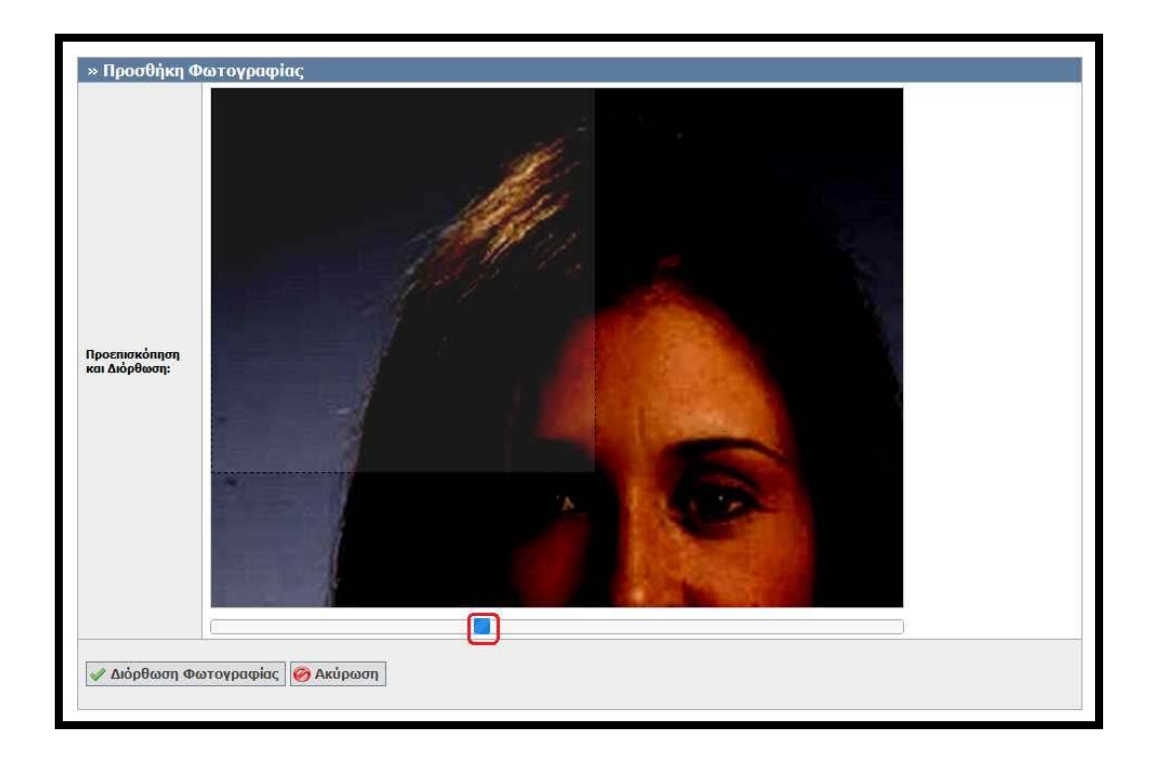

# Εικόνα **2.13-** Δυνατότητα μεταβολής του μεγέθους της φωτογραφίας

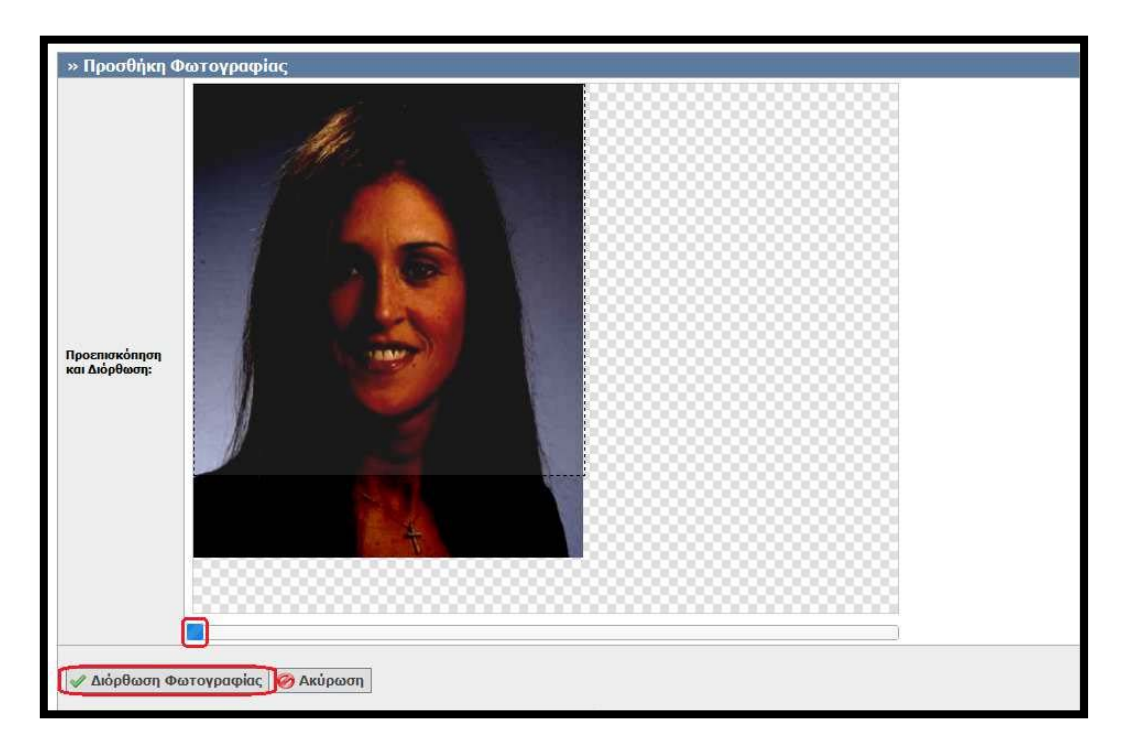

Εικόνα **2.14-** Διόρθωση Φωτογραφίας

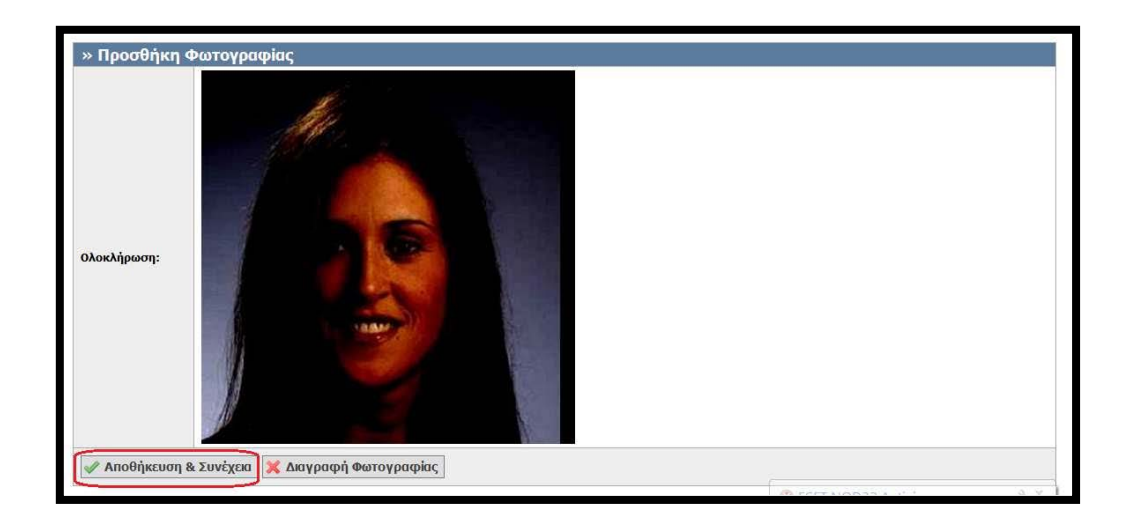

#### Εικόνα **2.15-** Αποθήκευση Φωτογραφίας

Έπειτα, ο φοιτητής μεταφέρεται στην οθόνη της Εικόνας 2.16, από την οποία του δινεται η δυνατότητα να επιλέξει το Σημείο Διανομής από το οποίο θα παραλάβει το Δελτίο Ειδικού Εισιτηρίου. Αξίζει να αναφερθεί ότι ο φοιτητής είναι ελεύθερος να επιλέξει από τη λίστα, οποιοδήποτε Σημείο Διανομής ανά την Επικράτεια τον εξυπηρετεί καλύτερα. Αφού επιλέξει την Περιφερειακή Ενότητα και τον Καλλικρατικό Δήμο που τον ενδιαφέρει (βλ. Εικόνα 2.16), πατάει το κουμπί «Αναζήτηση» για να προβάλλει τα διαθέσιμα Σημεία Διανομής (βλ. Εικόνα 2.17). Αφού εντοπίσει το επιθυμητό Σημείο Διανομής, ο φοιτητής πατάει το κουμπί «Επιλογή» (βλ. Εικόνα 2.18)

| <b>Βήμα 1</b><br>Εισαγωγή Γεν<br>Στοιχείων | ικών <b>Βήμα 2</b><br>Προσθήκη Φ                                 | Φωτογραφίας                            | Βήμα 3<br>Επιλογή Σημείου<br>Διανομής | θήμο 4<br>Προεπισχότηση Αλτησης                                                              |  |
|--------------------------------------------|------------------------------------------------------------------|----------------------------------------|---------------------------------------|----------------------------------------------------------------------------------------------|--|
| Παρακάτω εμφανίζ<br>επιλέξτε το αντίστα    | ονται τα διαθέσιμα Σημεία Διανοι<br>51χο από τα παρακάτω φίλτρα. | μής σε όλες τις                        | , περιοχές της Ελλάδος. Γι            | ια να περιορίσετε τα αποτελέσματα της αναζήτησης, παρακαλι                                   |  |
| Ρίλτρα Αναζήτησης                          |                                                                  |                                        |                                       |                                                                                              |  |
| Ιεριφερειακή Ενότητ                        | α: ΑΤΤΙΚΗΣ                                                       |                                        | Καλλικρατικός Δήμος:                  | αδιάφορο                                                                                     |  |
| 🖕 Αναζήτηση                                |                                                                  |                                        |                                       | - αδιάφορο -<br>ΑΓΙΑΣ ΒΑΡΒΑΡΑΣ<br>ΑΓΙΑΣ ΠΑΡΑΣΚΕΥΗΣ<br>ΑΓΙΑΥ ΑΗΜΗΤΡΙΟΥ                        |  |
|                                            | Στοιχεία Σημείου Διανομής                                        | Στοιχεία                               | Διεύθυνσης                            | ΑΓΙΩΝ ΑΝΑΡΓΥΡΩΝ - ΚΑΜΑΤΕΡΟΥ                                                                  |  |
| 🖋 Επιλογή                                  | ΓΕΡΜΑΝΟΣ ΒΕΡΟΙΑ                                                  | MHTPOΠ<br>59100<br>ΒΕΡΟΙΑΣ<br>ΗΜΑΘΙΑ   | ΟΛΕΩΣ 38<br>:<br>Σ                    |                                                                                              |  |
| 🖋 Επιλογή                                  | ΓΕΡΜΑΝΟΣ ΑΓΡΙΝΙΟ 2                                               | ΜΠΑΪΜΠ/<br>30100<br>ΑΓΡΙΝΙΟ΄<br>ΑΙΤΩΛΟ | A 21<br>Y<br>AKAPNANIAΣ               | ΑλΑΡΝΩΑΝ<br>ΒΑΡΗΣ - ΒΟΥΛΑΣ - ΒΟΥΛΙΑΓΜΕΝΗΣ<br>ΒΡΙΛΗΣΣΙΩΝ<br>ΒΥΡΩΝΟΣ<br>ΓΑΛΑΤΣΙΟΥ<br>ΓΑΛΑΤΣΙΟΥ |  |
| 🖋 Επιλογή                                  | 🖋 Επιλογή ΓΕΡΜΑΝΟΣ ΚΑΣΤΟΡΙΑ 2                                    |                                        | )Υ & ΛΕΩΦ.ΚΥΚΝΩΝ<br>ΙΑΣ<br>ΊΑΣ        | ΓΛΥΦΑΔΑΣ<br>ΔΑΦΗΗΣ - ΥΜΗΤΤΟΥ<br>ΔΙΟΝΥΣΟΥ<br>ΕΛΕΥΣΙΝΑΣ<br>ΕΛΑΗΝΙΚΟΥ - ΑΡΓΥΡΟΥΠΟΛΗΣ            |  |

#### Εικόνα **2.16-** Επιλογή Περιφερειακής Ενότητας και Δήμου

| Κεντρική Σελίδα                                                                                                    | Στοιχεία Φ                       | ιοιτητή Προετοιμ                     | ασία Αίτησης                          | Οριστική Υποβολή                              | Αίτησης                                             |                |                                                                             |                                                        |              |  |
|----------------------------------------------------------------------------------------------------|----------------------------------|--------------------------------------|---------------------------------------|-----------------------------------------------|-----------------------------------------------------|----------------|-----------------------------------------------------------------------------|--------------------------------------------------------|--------------|--|
| Βήμα 1<br>Εισαγωγή Γενικών<br>Στοιχείων         Βήμα 2<br>Προσθήκη Φωτογραφίας         Βήμα 3<br>Επιλαγή Σημείου<br>Διανομής         Βήμα 4<br>Προεπισκότηση Αίτησης           Παρακάτω εμφανίζονται τα διαθέσιμα Σπμεία Διανομής σε όλες τις περιοχές της Ελλάδος. Για να περιορίσετε τα αποτελέσματα της αναζήτησης, παρακαλώ |                                  |                                      |                                       |                                               |                                                     |                |                                                                             |                                                        |              |  |
| Παρακάτω ε<br>επιλέξτε το<br>Φίλτρα Αναζή                                                                                                    | εμφανίζον<br>αντίστοιχ<br>ιτησης | ται τα διαθέσιμα<br>ο από τα παρακάτ | Σημεία Διαν<br>τω φίλτρα.             | ομής σε όλες τις                              | περιοχές                                            | ς της Ελλάδος. | Για να ι                                                                    | περιορίσετε τα αποτελέσματα της αναζήτησ               | ης, παρακαλώ |  |
| Περιφερειακή                                                                                                    | Ενότητα:                         | ΑΤΤΙΚΗΣ                              |                                       | •                                             | Καλλικρατικός Δήμος: ΑΘ                             |                |                                                                             | ΘΗΝΑΙΩΝ                                                |              |  |
| 🔍 Αναζήτησ                                                                                                    | η                                |                                      |                                       |                                               |                                                     |                |                                                                             |                                                        |              |  |
|                                                                                                    | Σт                               | οιχεία Σημείου Δ                     | ιανομής                               | Στοιχεία                                      | Διεύθυνα                                            | σης            |                                                                             | Στοιχεία Υπευθύνου                                     | Χάρτης       |  |
| 🖋 Επιλογ                                                                                                    | Επιλογή ΓΕΡΜΑΝΟΣ ΒΕΡΟΙΑ          |                                      | ΜΗΤΡΟΠ<br>59100<br>ΒΕΡΟΙΑΣ<br>ΗΜΑΘΙΑΣ | ΜΗΤΡΟΠΟΛΕΩΣ 38<br>59100<br>ΒΕΡΟΙΑΣ<br>ΗΜΑΘΙΑΣ |                                                     |                | ΑΝΑΣΤΑΣΙΟΣ ΕΔΙΡΝΑΛΗΣ<br>2331071041<br>6937105555<br>KGM_Veroias@Germanos.GR | Q                                                      |              |  |
| 🖋 Επιλογ                                                                                                    | 🖋 Επιλογή ΓΕΡΜΑΝΟΣ ΑΓΡΙΝΙΟ 2     |                                      |                                       | ΜΠΑΪΜΠ/<br>30100<br>ΑΓΡΙΝΙΟΥ<br>ΑΙΤΩΛΟΑ       | ΜΠΑΪΜΠΑ 21<br>30100<br>ΑΓΡΙΝΙΟΥ<br>ΑΙΤΩΛΟΑΚΑΡΝΑΝΙΑΣ |                |                                                                             | 2641024450<br>6936744826<br>KGM_Agriniou_2@Germanos.GR | Q            |  |

# Εικόνα **2.17-** Αναζήτηση Σημείων Διανομής εντός του Δήμου ενδιαφέροντος

| Κεντρική Σελίδα                         | Στοιχεία Φο             | ιτητή Προετοιμασία Αίτησης                             | Οριστική Υποβολή                              | Αίτησης                 |                                                                        |                  |
|-----------------------------------------|-------------------------|--------------------------------------------------------|-----------------------------------------------|-------------------------|------------------------------------------------------------------------|------------------|
| Βήμα 1<br>Εισαγωγή Γενικών<br>Στοιχείων |                         |                                                        |                                               |                         |                                                                        |                  |
| Παρακάτω ε<br>επιλέξτε το α             | μφανίζοντ<br>ιντίστοιχο | αι τα διαθέσιμα Σημεία Διαν<br>από τα παρακάτω φίλτρα. | νομής σε όλες τις                             | περιοχές της Ελλάδος. Γ | ια να περιορίσετε τα αποτελέσματα της αναζι                            | ήτησης, παρακαλώ |
| Φίλτρα Αναζή                            | τησης                   |                                                        |                                               |                         |                                                                        |                  |
| Περιφερειακή                            | Ενότητα:                | ΑΤΤΙΚΗΣ                                                | •                                             | Καλλικρατικός Δήμος:    | ΑΘΗΝΑΙΩΝ                                                               | •                |
| 🔍 Αναζήτησι                             | 1                       |                                                        |                                               |                         |                                                                        |                  |
|                                         | Στοιχε                  | εία Σημείου Διανομής                                   | Στοιχεία Διεύθυ                               | νσης                    | Στοιχεία Υπευθύνου                                                     | Χάρτης           |
| 🖋 Επιλογή                               | ] ГЕРМ                  | ΑΝΟΣ ΔΥΡΡΑΧΙΟΥ                                         | ΔΥΡΡΑΧΙΟΥ 67<br>10443<br>ΑΘΗΝΑΙΩΝ<br>ΑΤΤΙΚΗΣ  |                         | ΠΟΛΑΤΟΣ ΜΑΚΗΣ<br>2105123885<br>6936766766<br>KGM_Dyrraxiou@Germanos.GR | Q                |
| 🖋 Επιλογή                               | ГЕРМ                    | ανοΣ Γκγζη                                             | ΓΚΥΖΗ 41-45 &<br>11474<br>ΑΘΗΝΑΙΩΝ<br>ΑΤΤΙΚΗΣ | КАЛВОҮ 70 ГКҮΖН         | ΔΟΥΛΗΣ<br>2106457140<br>6932484858<br>KGM_Gyzi@germanos.gr             | Q                |
| 🖋 Επιλογή                               | ГЕРМ                    | ανος μαρνής                                            | ΚΑΜΑΤΕΡΟΥ 12<br>10432<br>ΑΘΗΝΑΙΩΝ<br>ΑΤΤΙΚΗΣ  | ΠΛ. ΒΑΘΗΣ               | BABOΛAΣ<br>2105220440<br>6973662393<br>KGM_Marnis@Germanos.GR          | Q                |

#### Εικόνα **2.18-** Επιλογή επιθυμητού Σημείου Διανομής

Προβάλλονται τότε στην οθόνη τα στοιχεία του Σημείου Διανομής, καθώς και η θέση του στο χάρτη (βλ. Εικόνα 2.19) και ο φοιτητής προχωράει στο επόμενο βήμα, πατώντας το κουμπί «Αποθήκευση & Συνέχεια».

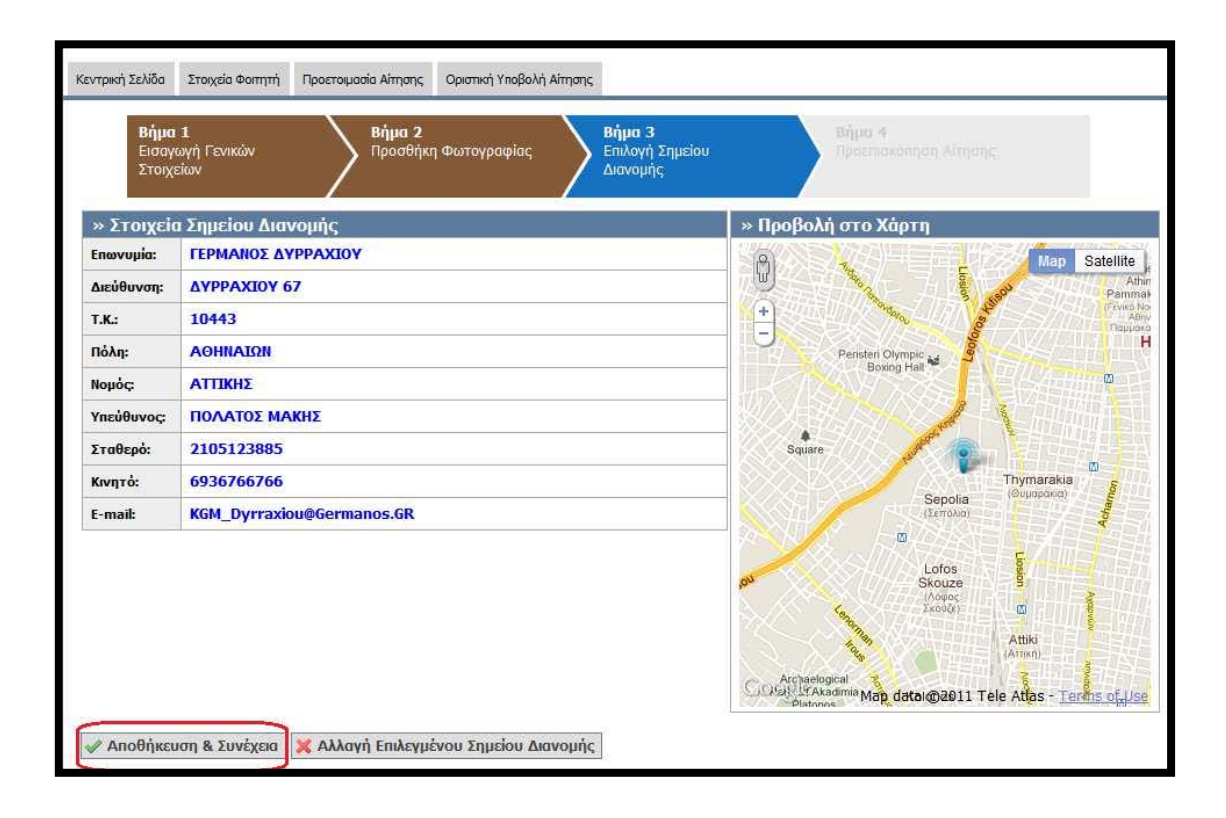

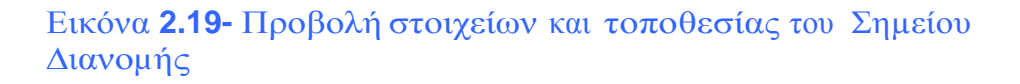

Ο φοιτητής έχει πλέον συμπληρώσει όλα τα απαιτούμενα στοιχεία και η εφαρμογή του δείχνει μία προεπισκόπηση της αίτησής του (βλ. Εικόνα 2.20). Επιλέγοντας την Καρτέλα «Προεπισκόπηση Δελτίου Ειδικού Εισιτηρίου», ο φοιτητής μπορεί να δει τη μορφή που θα έχει στις δύο όψεις του το Δελτίο (βλ. Εικόνα 2.21). Στη συνέχεια και αφού βεβαιωθεί ότι όλα τα στοιχεία που είδε στην προεπισκόπηση είναι ορθά θα πρέπει να πατήσει το κουμπί «Αποθήκευση».

| <b>Βήμο 1</b><br>Βασγωγή Γενικ<br>Στοιχείων                                                                                                    | ών <mark>Βήμο 2</mark><br>Προσθήκη Επιλογ<br>Φωτογραφίος Διανομ | 3<br>ή Σημείου ί<br>ής | hijpa 4<br>(poeniosofinijan)<br>impang                  |
|----------------------------------------------------------------------------------------------------|-----------------------------------------------------------------|------------------------|---------------------------------------------------------|
| αεπισκόπηση Αίτησ                                                                                                    | ης Προεπισκότηση Δελτίου Βδικού Βοιτηρίου                       |                        |                                                         |
| » Στοιχεία Φοι                                                                                                    | τητή                                                            | » Στοιχε               | ία Σημείου Διανομής                                     |
| Ovoyo (elloyeso):                                                                                                    | ΒΑΣΙΛΙΚΗ                                                        | Enwegia:               | ΓΕΡΜΑΝΟΣ ΔΥΡΡΑΧΙΟΥ                                      |
| Ovoya (Janvinia):                                                                                                    | VASILIKI                                                        | Autoven                | AYPPAXIOY 67                                            |
| mánupo (ellopeno):                                                                                                    | ΚΩΝΣΤΑΝΤΙΝΟΠΟΥΛΟΥ                                               | T.K.:                  | 10443                                                   |
| núnus (konneó):                                                                                                    | KONSTANTINOPOULOU                                               | Πάλη:                  | ΑΘΗΝΑΙΩΝ                                                |
| Sec. 1                                                                                                    |                                                                 | Noyóç:                 | ΑΤΤΙΚΗΣ                                                 |
| 2 ΤΟΙΧΕΙΟ ΔΙΕΙ                                                                                                    | TZON KENNENTY A                                                 | Traidurec              | ΠΟΛΑΤΟΣ ΜΑΚΗΣ                                           |
|                                                                                                    | 11458                                                           | Zraðapð:               | 2105123885                                              |
| and the second second s | AGHNATON                                                        | Kongró:                | 6936766766                                              |
| iovep:                                                                                                    | ATTIVES                                                         | t-mail:                | KGM_Dymaxiou@Germanos.GR                                |
| lepoç:                                                                                                    | ATTINIZ                                                         |                        |                                                         |
| Στοιχεία Σχο                                                                                                    | λής/Τμήματος                                                    | » Поово                | λή στο Χόστη                                            |
| δρυγα:                                                                                                    | ΕΘΝΙΚΟ & ΚΑΠΟΔΙΣΤΡΙΑΚΟ ΠΑΝΕΠΙΣΤΗΜΙΟ<br>ΑθΗΝΩΝ                   | (8)                    | Satellite                                               |
| yeliğ:                                                                                                    | ØEOAOFIKH                                                       | <b>F</b> RANT          |                                                         |
| yéye:                                                                                                    | ΘΕΟΛΟΓΙΑΣ                                                       | 5                      |                                                         |
| tó.keg:                                                                                                    | ΑΘΗΝΑΙΩΝ                                                        |                        | Participation Brand Hall                                |
| tepác:                                                                                                    | 100000                                                          |                        |                                                         |
|                                                                                                    |                                                                 |                        | 通知・アニト語曲                                                |
| • Акобпротка                                                                                                    | Στοιχεία Φοιτητή                                                |                        |                                                         |
| κ. Ιδιότητα:                                                                                                    | ΠΡΟΠΤΥΧΙΑΚΟΣ                                                    |                        | Sepola Internet                                         |
| φ. Μητρώσο:                                                                                                    | 1230200/2/133                                                   |                        | dament in the second                                    |
| ρέχον Εξόμηνο:                                                                                                    | 9                                                               |                        | Lotos                                                   |
| Στοινεία Φω                                                                                                    | TOYODOGC                                                        |                        | Skouze 1                                                |
| Derroygaqua:                                                                                                    |                                                                 | CLOANE S               | Atha<br>Arms<br>Ayriteto ©2012/Tele Atlas - Terms of Us |

Εικόνα 2.20- Προεπισκόπηση Αίτησης

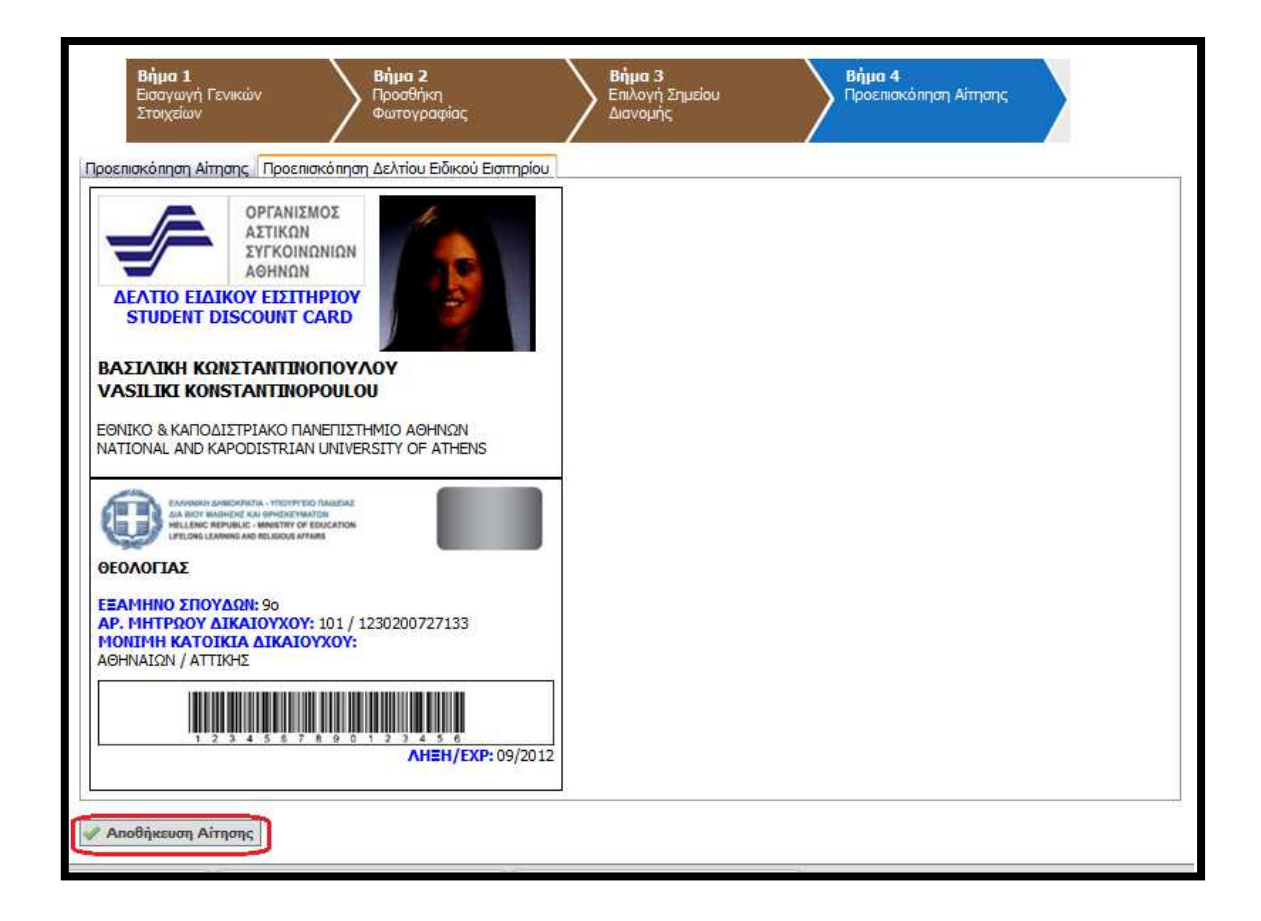

Εικόνα 2.21- Προεπισκόπηση Δελτίου & Αποθήκευση Αίτησης

Μετά την αποθήκευση της αίτησης, ο φοιτητής ενημερώνεται από την Κεντρική Σελίδα της εφαρμογής ότι θα πρέπει να προχωρήσει στην οριστική υποβολή της (βλ. Εικόνα 2.22). Σημειώνεται ότι αιτήσεις που δεν υποβάλλονται οριστικά δεν αποστέλλονται για έλεγχο στις Γραμματείες των Τμημάτων και συνεπώς δεν προχωρά η έκδοση των αντίστοιχων Δελτίων Ειδικού Εισιτηρίου.

Για να υποβάλει ο φοιτητής οριστικά την αίτησή του θα πρέπει πρώτα να βεβαιώσει ότι τα όλα τα στοιχεία της αίτησής του είναι ακριβή και ορθά και κατόπιν να πατήσει το κουμπί «Οριστική Υποβολή Αίτησης» (βλ. Εικόνα 2.23). Ο φοιτητής ενημερώνεται ότι μετά την οριστική υποβολή της αίτησής του δε θα έχει τη δυνατότητα να κάνει καμία τροποποίηση στα στοιχεία που έχει

| εισάγει και | πατάει | «OK» | (βλ. | Εικόνα | 2.24) | ). |
|-------------|--------|------|------|--------|-------|----|
|-------------|--------|------|------|--------|-------|----|

| • Δεv :                                                     | • Δεν έχετε υποβάλει ακόμη οριστικά την Αίτησή σας.                             |                                                                                           |                                                                                                    |  |  |
|-------------------------------------------------------------|---------------------------------------------------------------------------------|-------------------------------------------------------------------------------------------|----------------------------------------------------------------------------------------------------|--|--|
| Κεντρική Σελίδα                                             | Στοιχεία Φοιτητή                                                                | Προετοιμασία Αίτησης                                                                      | Οριστική Υποβολή Αίτησης                                                                                                    |  |  |
| Για να υποβά<br>Η αίτησή σαα<br>Εφόσον ολοι<br>διαθέσιμο στ | λλετε οριστικά τι<br>; θα λάβει ένα μο<br>κληρωθεί η έγκρια<br>ο Σημείο Διανομή | ην αίτησή, θα πρέπει ν<br>ναδικό κωδικό υποβο<br>τη της από τη Γραμμα<br>ις που δηλώσατε. | να μεταβείτε στην καρτέλα <mark>Οριστική Υποβολή Αίτησης</mark><br>λής.<br>ιτεία της Σχολής σας, θα σας σταλεί ενημερωτικό e-mail ή SMS μόλις το Δελτίο Ειδικού Εισιτηρίου γίνει |  |  |

# Εικόνα **2.22-** Μετάβαση στην Καρτέλα «Οριστική Υποβολή Αίτησης»

| Κε | ντρική Σελίδα       | Στοιχεία Φοιτητή                  | Προετοιμασία Αίτησης                    | Οριστική Υποβολή Αίττησης                                                                           |
|----|---------------------|-----------------------------------|-----------------------------------------|----------------------------------------------------------------------------------------------------|
|    |                     |                                   |                                         |                                                                                                    |
|    | Παρακάτω μ          | ιπορείτε να δείτε                 | μια προεπισκόπηση τη                    | ις αίτησής σας. Για να την υποβάλλετε οριστικά πατήστε το κουμπί "Οριστική Υποβολή Αίτησης"         |
|    | Μετά την ο          | ριστική υποβολή δ                 | ίεν θα έχετε δυνατότη                   | τα επεξεργασίας της αίτησης. Βεβαιωθείτε ότι τα όλα τα στοιχεία που δηλώσατε είναι ακριβή και ορθά. |
|    | Σε περίπτω          | ση που διαπιστώσ                  | τε οποιοδήποτε λάθοα                    | ; πριν την Οριστική Υποβολή, μπορείτε να το διορθώσετε πατώντας το κουμπί "Επεξεργασία Αίτησης"     |
|    | Βεβαιώνα Οριστική ' | ο, εν γνώσει τα<br>Υποβολή Αίτηση | ον νομικών συνεπει<br>ς 📄 Επεξεργασία / | ών περί ψευδούς δηλώσεως, ότι όλα τα στοιχεία της αίτησής μου είναι ακριβή και ορθά.<br>Αίτησης     |

# Εικόνα **2.23-** Επιβεβαίωση της ορθότητας και ακρίβειας των στοιχείων

| эрютий чиоро                                                            | ιλή Αίτησης 🔛 Επεξεργασία Αίτησης                                                                                       |                                                                                                    |   |
|-------------------------------------------------------------------------|----------------------------------------------------------------------------------------------------|----------------------------------------------------------------------------------------------------|---|
| οεπισκόπηση Αίτ                                                         | ησης Προεπισκόπηση Δελτίου Ειδικού Εισιτηρίου                                                                           |                                                                                                    |   |
| » Στοιχεία Φ                                                            | οιτητή                                                                                                    | » Στοιχεία Σημείου Διανομής                                                                                                    |   |
| Ονομα (λα<br>Σας                                                        | α την οριστική υποβολή δεν θα έχετε δυνατότητα να κάνετε κ<br>; συνιστούμε να πατήσετε ΟΚ μόνο όταν είστε απόλυτα βέβαι | καμιά τροποποίηση στα στοιχεία της αίτησής σας.<br>οι ότι τα στοιχεία που έχετε δηλώσει είναι ακριβή και χωρίς ορθογραφικά λάθη. | 5 |
| Επώνυμο (                                                               |                                                                                                    | Οκ Ακύρωση                                                                                                    |   |
| επώνυμο (<br>Επώνυμο (<br>>> Στοιχεία τοι                               | connautic woathild waterward                                                                                            | ΟΚ Ακύρωση                                                                                                    |   |
| Επώνυμο (<br>Επώνυμο (<br>» Στοιχεία Δι<br>Διεύθυνση:                   | EUDUVOIJE, MOVIJIJE, KUTOIKIOE,<br>TZON KENNENTY 4                                                                      | ΟΚ Ακύρωση<br>Υπεύθυνος: ΠΟΛΑΤΟΣ ΜΑΚΗΣ                                                                                           |   |
| Επώνυμο (<br>Επώνυμο (<br>» Στοιχεία Δι<br>Διεύθυνση:<br>Γ.Κ.:          | ευουνοης, Μονημης, Κατοικίας<br>ΤΖΟΝ ΚΕΝΝΕΝΤΥ 4<br>11458                                                                | ΟΚ         Ακύρωση           Υπεύθυνος:         ΠΟΛΑΤΟΣ ΜΑΚΗΣ           Σταθερό:         2105123885                              |   |
| επονύμο (<br>Επόνυμο (<br>» Στοιχειά Δι<br>Διεύθανση:<br>τ.κ.:<br>Πόλη: | TZON KENNENTY 4<br>11458<br>AOHRAION                                                                                    | Υπεύθυνος         ΠΟΛΑΤΟΣ ΜΑΚΗΣ           Σταθερό:         2105123885           Κινητό:         6936766766                       |   |

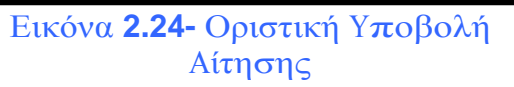

Μετά την οριστική υποβολή της αίτησής του, ο φοιτητής ενημερώνεται ότι η αίτησή του έχει υποβληθεί επιτυχώς και βλέπει το μοναδικό κωδικό της (βλ. Εικόνα 2.25). Παράλληλα, λαμβάνει στο e-mail που έχει δηλώσει μήνυμα με τα πλήρη στοιχεία της αίτησής του (βλ. Εικόνα 2.26).

| • H aiti                                                                                                    | <ul> <li>Η αίτησή σας για απόκτηση Δελτίου Ειδικού Εισιτηρίου έχει υποβληθεί επιτυχώς.</li> </ul> |  |  |  |                    |  |
|----------------------------------------------------------------------------------------------------|---------------------------------------------------------------------------------------------------|--|--|--|--------------------|--|
| Κεντρική Σελίδα Στοιχεία Φοιτητή Προετοιμασία Αίτησης Οριστική Υποβολή Αίτησης                                                                                                    |                                                                                                   |  |  |  |                    |  |
| Η αίτησή σας έχει υποβληθεί επιτυχώς και πήρε κωδικό <b>1123-3535-3333</b><br>Εφόσον ολοκληρωθεί η έγκριση της από τη Γραμματεία της Σχολής σας, θα σας σταλεί ενημερωτικό e-mail ή SMS μόλις το Δελτίο Ειδικού Εισιτηρίου γίνει<br>διαθέσιμο στο Σημείο Διανομής που δηλώσατε.<br>Παρακάτω εμφανίζονται τα στοιχεία της αίτησης που υποβάλλατε. |                                                                                                   |  |  |  |                    |  |
| » Στοιχεία Υποβολής » Στοιχεία Σημείου Διανομής                                                                                                    |                                                                                                   |  |  |  |                    |  |
| Ημ/νία Υποβολής:         23/09/2011 17:09         Επωνυμία:         ΓΕΡΜΑΝΟΣ ΔΥΡΡΑΧΙΟΥ                                                                                                    |                                                                                                   |  |  |  | ΓΕΡΜΑΝΟΣ ΔΥΡΡΑΧΙΟΥ |  |
| Κωδικός Υπο                                                                                                    | Κωδικός Υποβολής:         1123-3535-3333         Διεύθυνση:         ΔΥΡΡΑΧΙΟΥ 67                  |  |  |  |                    |  |

#### Εικόνα **2.25-** Επιτυχής υποβολή και μοναδικός κωδικός αίτησης

| [Υ.Π.Δ.Β.Μ.Θ ΔΕ                           | ΛΤΙΟ ΕΙΔΙΚΟΥ ΕΙΣΙΤΗΡΙΟΥ] Οριστική Υποβ                                                                            | βολή Αίτησης Ιπόσχ   Χ                                       |                                               | 8         |
|-------------------------------------------|----------------------------------------------------------------------------------------------------|--------------------------------------------------------------|-----------------------------------------------|-----------|
| no-reply@mined                            | a.gov.gr to me                                                                                                    |                                                              | show details 5:42 PM (6 minutes ago)          | Seply     |
| Προς χρήστη Vasiliki I                    | Konstantinopoulou της Ηλεκτρονικής Υπηρεσίας Απόκτης                                                              | σης Δελτίου Ειδικού Εισιτηρίου,                              |                                               |           |
| Η αίτησή σας υποβλή                       | θηκε επιτυχώς και πήρε κωδικό 1123-3535-3333                                                                      |                                                              |                                               |           |
| Εφόσον ολοκληρωθεί<br>δηλώσατε.           | η έγκριση της από τη Γραμματεία της Σχολής σας, θα σα                                                             | ις σταλεί ενημερωτικό e-mail ή SMS μόλις το Δελτίο Ειδικού Ι | Εισπηρίου γίνει διαθέσιμο στο Σημείο Διανομής | ; που     |
| Παρακάτω μπορείτε ν<br>Πληροφοριακό Σύστη | α δείτε τα στοιχεία της αίτησης που υποβάλατε. Σε περίπ<br>μα και να δείτε τα στοιχεία της αίτησης που υποβάλατε. | ττωση που δεν εμφανίζονται σωστά τα γράμματα στον e-mail     | client που χρησιμοποιείτε, μπορείτε να συνδεί | θείτε στο |
|                                           | » Στοιχεία Φοιτητή                                                                                                |                                                              | » Στοιχεία Σημείου Διανομής                   |           |
| Όνομα (ελληνικά):                         | ΒΑΣΙΛΙΚΗ                                                                                                    | Επωνυμία:                                                    | ΓΕΡΜΑΝΟΣ ΔΥΡΡΑΧΙΟΥ                            |           |
| Όνομα (λατινικά):                         | VASILIKI                                                                                                    | Διεύθυνση:                                                   | ΔΥΡΡΑΧΙΟΥ 67                                  |           |
| Επώνυμο                                   | KONSTANTINODOXAOX                                                                                                 | т.к.:                                                        | 10443                                         |           |
| (ελληνικά):                               | KINZIANTINOIIOINOT                                                                                                | Πόλη:                                                        | ΑΘΗΝΑΙΩΝ                                      |           |
| Επώνυμο                                   | KONSTANTINOPOULOU                                                                                                 | Νομός:                                                       | ΑΤΤΙΚΗΣ                                       |           |
| (λατινικά):                               |                                                                                                    | Υπεύθυνος:                                                   | ΠΟΛΑΤΟΣ ΜΑΚΗΣ                                 |           |
|                                           | F                                                                                                    | Σταθερό:                                                     | 2105123885                                    |           |
| AuriAuron                                 | * ZIOIZEIG DIZOOUVOIIS                                                                                            | Κινητό:                                                      | 6936766766                                    |           |
|                                           | 1200 KENNENTT 4                                                                                                   | E-mail:                                                      | KGM_Dyrraxiou@Germanos.GR                     |           |
| Πόλη-                                     | AGHNAION                                                                                                    |                                                              |                                               |           |
| Νομός:                                    | ΑΤΤΙΚΗΣ                                                                                                    |                                                              |                                               |           |
|                                           | » Στοινεία Σχολής/Τμήματος                                                                                        |                                                              |                                               |           |
| Ίδρυμα:                                   | ΕΘΝΙΚΟ & ΚΑΠΟΔΙΣΤΡΙΑΚΟ ΠΑΝΕΠΙΣΤΗΜΙΟ ΑΘΗΝ                                                                          | ΩN                                                           |                                               |           |
| Σχολή:                                    | <b>OEONOFIKH</b>                                                                                                  |                                                              |                                               |           |
| Τυήνα:                                    | ΘΕΟΛΟΓΙΑΣ                                                                                                    |                                                              |                                               |           |
| Πόλη:                                     | ΑΘΗΝΑΙΩΝ                                                                                                    |                                                              |                                               |           |
| Νομός:                                    | ΑΤΤΙΚΗΣ                                                                                                    |                                                              |                                               |           |
|                                           | » Ακαδημαϊκά Στοιχεία Φοιτητί                                                                                     | ń                                                            |                                               |           |
| Ακ. Ιδιότητα:                             | ΠΡΟΠΤΥΧΙΑΚΟΣ                                                                                                    |                                                              |                                               |           |
| Αρ. Μητρώου:                              | 1230200727133                                                                                                    |                                                              |                                               |           |
| Τρέχον Εξάμηνο:                           | 9                                                                                                    |                                                              |                                               |           |

## Εικόνα **2.26-** Εισερχόμενο **e-mail** με τα πλήρη στοιχεία της αίτησης

Ο φοιτητής μπορεί πλέον να αποσυνδεθεί από την εφαρμογή πατώντας το κουμπί «Αποσύνδεση» επάνω δεξιά στην οθόνη (βλ. Εικόνα 2.27)

| EAMINICH AMINORPATIA. VTIOVPFEID TIALAELAE<br>AA BIO'T MARKINE KAI OPHINEYMATION<br>HELLENIC REFUGUIC MINISTRY OF EDUCATION<br>LIFELONG LEANING AND RELIGIUS AFAIRS | Ηλεκτρονική Υπηρεσία Απόκτησης Δελτίου Ειδικού Εισιτηρίου                            |
|----------------------------------------------------------------------------------------------------|--------------------------------------------------------------------------------------|
|                                                                                                    |                                                                                      |
| <ul> <li>Η αίτησή σας για απόκτηση Δελτίου Ειδ</li> </ul>                                                                                                    | 🖗 Αποσύνδεση<br>Vasiliki Konstantinopoulou<br>κού Εκσπηρίου έχει υποβληθεί επιτυχώς. |
|                                                                                                    |                                                                                      |
|                                                                                                    |                                                                                      |
| Κεντρική Σελίδα Στοιχεία Φοιτητή Προετοιμασία Αίτησης                                                                                                    | Οριστική Υποβολή Αίτησης                                                             |
|                                                                                                    |                                                                                      |

# Εικόνα **2.27-** Αποσύνδεση από την εφαρμογή

Πλέον, ο φοιτητής αναμένει την έγκριση της αίτησης από τη Γραμματεία του Τμήματός του. Μετά την ως άνω έγκριση θα ειδοποιηθεί με e-mail και sms για την ακριβή ημερομηνία κατά την οποία το Δελτίο Ειδικού Εισιτηρίου του θα είναι έτοιμο προς παράδοση στο Σημείο Διανομής που επέλεξε. Για την παραλαβή του Δελτίου ο φοιτητής θα πρέπει να μεταβεί αυτοπροσώπως στο Σημείο Διανομής, έχοντας μαζί του την αστυνομική του ταυτότητα και αναφέροντας το μοναδικό κωδικό της αίτησής του. Σε περίπτωση παραλαβής του Δελτίου από τρίτο πρόσωπο θα απαιτείται η επίδειξη της σχετικής νόμιμης εξουσιοδότησης.

#### 3. Διόρθωση Αίτησης κατόπιν αιτήματος της Γραμματείας

Σε περίπτωση που η Γραμματεία, κατά την αξιολογηση της αίτησης, εντοπίσει κάποιο λάθος έχει τη δυνατότητα να αποστείλει την αίτηση πίσω στο φοιτητή για διορθώσεις. Ο φοιτητής ενημερώνεται με σχετικό μήνυμα στο e-mail που έχει δηλώσει κατά την εγγραφή του στο σύστημα (βλ Εικόνα 3.1). Κατόπιν, θα πρέπει να εισέλθει στο λογαριασμό του, προκειμένου να ενημερωθεί για τα πεδία της αίτησης στα οποία εντοπίστηκαν λάθη και να προβεί στη διόρθωσή τους.

Στο παράδειγμα υποβολής αίτησης της προηγούμενης ενότητας, η Γραμματεία κατά τον έλεγχο εντόπισε πρόβλημα στη φωτογραφία και ζήτησε την αντικατάστασή της με άλλη (βλ. Εικόνα 3.2). Για να ξεκινήσει ο φοιτητής τη διόρθωση της αίτησής του επιλέγει το σύνδεσμο «διορθώσετε» (βλ. Εικόνα 3.2) ή πατάει στην Καρτέλα «Προετοιμασία Αίτησης».

| X Inbox X                                                                                                    |                                                                     |
|----------------------------------------------------------------------------------------------------|---------------------------------------------------------------------|
| no-reply@minedu.gov.gr to me                                                                                             | show details 7:54 PM (13 minutes ago) - Reply                       |
| οος χρήστη Vasiliki Konstantinopoulou της Ηλεκτρονικής Υπηρεσίας Απόκτησης Δ                                             | Δελτίου Ειδικού Εισιτηρίου,                                         |
| ατά τον έλεγχο της αίτησής σας, η Γραμμοτεία του Τμήματός σας εντόπισε λάθη τ<br>κριση.                                  | του χρήζουν διόρθωσης, προκειμένου να προχωρήσει στην τελική        |
| άνοντας login στο λογαριασμό σας μπορείτε να ενημερωθείτε για τα πεδία που πρ                                            | ρέπει να διορθώσετε και κατόπιν να επανυποβάλλετε την αίτησή σας.   |
| ΡΟΣΟΧΗ:<br>.e-mail αυτό σας αποστέλεται από το Online HelpDesk τος Ηλεκτοανικός Υπροει                                   | σίας Απόκτησης Δελτίου Ειδικού Εισιτηρίου                           |
| αρακαλούμε MHN απαντήσετε σε αυτό το e-mail.                                                                             |                                                                     |
| άν έχετε απορίες, μπορείτε να επικοινωνήσετε με το Γραφείο Αρωγής Χρηστών στο<br>νητό), (Δευτέρα-Παρασκευή, 09:00-17:00) | ο τηλέφωνο 801-11-31400 (από σταθερό) ή στο <u>210-7724375</u> (από |

Εικόνα 3.1- Ενημέρωση με e-mail για ανάγκη δίορθωσης της αίτησης

| • Η αίτη                                       | σή σας χρειάζε                                 | ται να επανυποβληθ                             | θεί, αφού πρώτα γίνου                                           | ν οι διορθώσεις που ζητήθηκαν από τη Γραμματεία.                                                             |
|------------------------------------------------|------------------------------------------------|------------------------------------------------|-----------------------------------------------------------------|----------------------------------------------------------------------------------------------------|
| Κεντρική Σελίδα                                | Στοιχεία Φοιτητή                               | Προετοιμασία Αίτησης                           | Οριστική Υποβολή Αίτησης                                        |                                                                                                    |
| Η αίτησή σας ε                                 | λέγχθηκε από τη                                | Γραμματεία, η οποία έ                          | κρινε ότι χρειάζεται να γίν                                     | νουν κάποιες διορθώσεις. Παρακάτω φαίνονται τα αποτελέσματα του ελέγχου.                                     |
| » Προβολ                                       | ່ງ Ελέγχου                                     |                                                |                                                                 |                                                                                                    |
| Ελλείψεις:                                     | Λάθος στη ο                                    | φωτογραφία                                     |                                                                 |                                                                                                    |
| Παρατηρήσει                                    | Η φωτογραφί                                    | α είναι σκοτεινή. Χρειάζ                       | εται μία πιο ευκρινής                                           |                                                                                                    |
| Θα πρέπει να <mark>ιδ</mark><br>Σε περίπτωση ι | <mark>ιορθώσετε</mark> τα σ<br>1ου δεν συμφωνε | ιτοιχεία που ζητήθηκαν<br>ίτε με το αποτέλεσμα | ν και να <mark>επανυποβάλετε</mark><br>του ελέγχου ή έχετε οποι | <b>οριστικά</b> την αίτηση.<br>αδήποτε απορία, μπορείτε να επικοινωνήσετε με τη Γραμματεία του Τμήματός σας. |

Εικόνα 3.2- Διορθώσεις που ζητάει η Γραμματεία

Στο πρώτο βήμα της καρτέλας «Προετοιμασία Αίτησης», δηλαδή στην εισαγωγή των γενικών στοιχείων, η Γραμματεία δεν έχει εντοπίσει λάθος σε κάποιο από τα πεδία. Συνεπώς, ο φοιτητής σε αυτήν την περίπτωση πατάει απλά το κουμπί «Αποθήκευση & Συνέχεια» (βλ. Εικόνα 3.3).

Στο δεύτερο βήμα, στην προσθήκη φωτογραφίας, είναι το σημείο στο οποίο η Γραμματεία έχει ζητήσει διόρθωση. Ο φοιτητής πατάει το κουμπί «Διαγραφή Φωτογραφίας» (βλ. Εικόνα 3.4) και στη συνέχεια, ακολουθώντας την ίδια ακριβώς διαδικασία που περιγράφηκε στην προηγούμενη ενότητα, ανεβάζει μία νέα φωτογραφία και πατάει το κουμπί «Αποθήκευση & Συνέχεια» (βλ. Εικόνα 3.5).

| Bigs 1<br>Encogedic removage descentions of the formation of the formation of th | Κεντρική Σελίδα                 | Στοιχεία Φοιτητή         | Προετοιμασία Αίτησης Οριστική Υποβολή Αίτησης                                  |                                                             |
|----------------------------------------------------------------------------------------------------|---------------------------------|--------------------------|--------------------------------------------------------------------------------|-------------------------------------------------------------|
| > Ovoportenióvupo Oportytň anó Karáčkovo Lópůparoc;   Dnac ospôlać tampópyca ale tov Králkovo topstávi rou Lópůparké, ac;   Ovoportenióvupo: Vasiliki Konstantinopoulou   > Ovoportenióvupo:   Dacc ospôlać onopolactno envolusi dos trantemos. Alv to Ovija sos taptas jags henvisač (xooonijag, stort dick ono sourbe "Ovija jabo otto konsta")   Ovoportenióvupo: RAZIARH   Dacc ospôlać onopolactno envolusi dos trantemos. Alv to Ovija sos taptas jags henvisač (xooonijag, stort dick ono sourbe "Ovija jabo otto konsta")   Ovoportenióvupo: RAZIARH   Enérope: KENETAITINONOV/OV   > Ovoportenióvupo: VASELIKI Enérope: VASELIKI Enérope: VASELIKI Enérope: VASELIKI Enérope: VASELIKI Enérope: VASELIKI Enérope: VASELIKI Enérope: VASELIKI Enérope: VASELIKI Enérope: VASELIKI Enérope: VASELIKI Vorge: VASELIKI Vorge: VASELIKI Enérope: Vospe: VASELIKI Enérope: VASELIKI Enérope: Vospe: VASELIKI Vospe: VASELIKI Enérope: Vospe: VASELIKI Vospe: VASELIKI Enérope: Vospe: VASELIKI Vospe: Vospe: VASELIKI Vospe: Vospe: VASELIKI Vospe: Vospe: VASELIKI Vospe: Vospe: VASELIKI Vospe: Vospe: VASELIKI Vospe: Vospe: VASELIKI Vospe: Vospe: Vospe: Vospe: VASELIKI Vospe: Vospe: Vospe: Vospe: Vospe: Vospe: Vospe: Vospe: Vospe: Vospe: Vospe: Vospe: Vospe: Vospe: Vospe: Vospe: Vospe:<                                                                                                    | <b>Βήμα</b><br>Εισαγι<br>Στοιχε | 1<br>ωγή Γενικών<br>είων | <b>Βήμα 2</b><br>Προσθήκη Φωτογραφίας<br>Διανομής                              | υ <b>Βήμα 4</b><br>Προεπισκόπηση Αίτησης                    |
| Οπος αφρίλς επατράργος από τον Κπάλογο Χρηπλαίν του Χέρλεπός ας;           Ovegor επάνουρα:         Vasiliki Konstantinopoulou           > Ovogor επάνουρα:         Vasiliki Konstantinopoulou           Omog αφρίλς αναγραφατα στον νουρική σος ταρπήτης. Αν το Ονήμο αος πραέρεια μέρα Αποινικούς χαροιπήρες, storts cick στο κουπότο "Ονήμο μόνο στα Αποινικά"           Ovogos:                                                                                                    | » Ονοματα                       | επώνυμο Φοιτ             | rητή από Κατάλογο Ιδρύματος                                                    |                                                             |
| Ονοματεπώνυμο         Vasiliki Konstantinopoulou           > Ονοματεπώνυμο Φοιτητή με Ελληνικούς Χαρακτήρες                                                                                                    | Όπως ακριβά                     | ώς επιστράφηκε από       | τον Κατάλογο Χρηστών του Ιδρύματός σας                                         |                                                             |
| > Ο'υοματεπόνυμο Φοιτητή με Ελληνικούς Χαρακτήρες           Όπως αναβώς αναγράφετα στην απυναμική σος ταυτότητα. Αν το Όγίο σος παρόχει μέχς λατηνικούς χαροκτήρες, κάντε disk στο καυτότο 'Όγίο μένα στο λατηνικά'           O'ν/οα μέδος στο λατηνικά:           Image:           RAΣΙΔΙΚΗ           Emörvupa:           VOroματεπόνυμο Φοιτητή με Λατηνικούς Χαρακτήρες           Ibrassocies και πευταγραφή κατοικάτας Καρακτήρες           Ibrassocies και πευταγραφή κατοικάτας Καρακτήρες           Ibrassocies και πευταγραφή κατοικάτας Καρακτήρες           Ibrassocies και πευταγραφή κατοικάτας           Obig:         ΚΟΝΕΤΑΝΤΗΝΟΠΟΥΛΟΥ           > Oroupat:         VASILINI           Emörvupa:         VASILINI           Emörvupa:         VASILINI           Coroupation (Konstant ThioPopoulou)            > Στοιχεία Διεύθυνσης         Κάντιστεκίας           Obig:         ΤΕίδου Κεικιτοικτής           Obig:         Αρθμάς:         ΤΕίδου Κεικιτη 4           Τ.Κ:         11458            Περοεροερική Κάνητα:         ΑΤΤΙΝΕ            × Στοιχεία ζώμος;         ΑθΗΝΑΕΝ            > Σόλης:         ΕΘΕΛΛΟ ΤΑΣ            Διώδινση:         ΑΘΕΛΟ ΤΑΣ            Διαδινος: <td< th=""><th>Ονοματεπώνι</th><th>Jho:</th><th>Vasiliki Konstantinopoulou</th><th></th></td<>                                                                                                    | Ονοματεπώνι                     | Jho:                     | Vasiliki Konstantinopoulou                                                     |                                                             |
| Οπως αναρθάς αναιρόφεται στην οστυνομική σος ταυτότητα. Αν το Ονίμο σος παρέχο μόχος λατινικούς χαροκτήρας, κάντε did, στο κουτότι "Ονίμο μόνο στο λατινικά"           Ον/μο μόχο στα λατινικά:                                                                                                    | » Оуоµата                       | επώνυμο Φοιι             | ητή με Ελληνικούς Χαρακτήρες                                                   |                                                             |
| Ον/μο μόσο στα λατινικά: <ul> <li>Ονομα:</li> <li>ΒΑΣΙΛΙΚΗ</li> <li>Επόνυμο:</li> <li>ΚΩΝΣΤΑΝΤΕΝΟΠΟΥΛΟΥ</li> </ul> > OvoματΕπώνυμα συτιγτή με Λατινικούς Χαρακτήρες <li>Ονομα:</li> <li>VASILIKI</li> <li>Επόνυμο:</li> <li>VASILIKI</li> <li>Επόνυμο:</li> <li>VASILIKI</li> <li>Επόνυμο:</li> <li>VASILIKI</li> <li>Επόνυμο:</li> <li>VASILIKI</li> <li>Επόνυμο:</li> <li>VASILIKI</li> <li>Επόνυμο:</li> <li>VASILIKI</li> <li>Επόνυμο:</li> <li>VASILIKI</li> <li>Επόνυμο:</li> <li>VASILIKI</li> <li>Επόνυμο:</li> <li>VASILIKI</li> <li>Επόνυμο:</li> <li>VASILIKI</li> <li>Επόνυμο:</li> <li>VASILIKI</li> <li>Επόνυμο:</li> <li>VASILIKI</li> <li>ΚΟΝΙSTΑΝΤΙΡΙΟΡΟULΟU</li> <li>STOTOXEI ΔΙΕΙΝΟΝ</li> <li>VASILIKI</li> <li>Επόνυμο:</li> <li>ΚΟΝΙSTΑΝΤΙΡΙΝΟΡΟULΟU</li> <li>VASILIKI</li> <li>Επόνυμο:</li>                                                                                                    | Όπως ακριβα                     | ώς αναγράφεται στην      | ν αστυνομική σας ταυτότητα. Αν το Ον/μο σας περιέχει <u>μόνο</u> λατινικούς χε | ιρακτήρες, κάντε dick στο κουτάκι "Ον/μο μόνο στα λατινικά" |
| Τνομα:         ΒΑΣΙΛΙΚΗ           Enévoupa:         ΚΩΝΣΤΑΝΤΙΝΟΠΟΥΛΟΥ           > OvopartEnévoupo Oorrrt îpe Aartvirkoûç Xapakrîpeç           [throsopoice us my recrey confour serié EAOT 743           Voopar:         VASLIBRI           Enévoupo:         KONSTANTINOPOULOU           > Stongeia Atsúbuvorç Kovipuç Kardi EAOT 743           Oxôç - Apiðyóç         KONSTANTINOPOULOU           > Stongeia Atsúbuvorç Kovipuç Kardi EAOT 743           Oxôç - Apiðyóç         TZON KEINENTY 4           T.K.:         11458           Перерезий Evôrgra:         ATTRHZ           ATTRHZ         ABHIRAIDN           > Stongeia Atsúbuvorç         AOHINA RON           > Xatage Stonge;         AOHINA RON           > Xongeia Σχολής TIPUTOC         I           Tabus:         GOAOTICH         I           Tupis:         GOAOTICH         I           Tupis:         GOAOTICH         I           Tupis:         GOAOTICH         I           Tupis:         GOAOTICH         I           Neyde;         ATTRHZ         AOHINA EQN           Xadus armé of Stonge;         ANINTROTINITOCO           Neyde;         ANIN I ADEIA - FLANENTINITOTINITOCO           Neyde;         AOHINA EQ                                                                                                    | Ον/μο <u>μόνο</u> σ             | τα λατινικά:             |                                                                                |                                                             |
| Επόνυμα:         ΚΕΝΣΤΑΝΤΙΝΟΠΟΥΛΟΥ           > Ovoματεπόνυμο συσπίοων κατά ΕΛΟΓ743           [thosososic va mu ματαγροσπίοων κατά ΕΛΟΓ743           Vooμa:         VASILIKI           Επόνυμο:         KONSTANTINOPOULOU           >> Στοιχεία Λιεύθυνοης Κάντμης Κατοικίας         Coonstantino           σόδα - Αριθμός:         T2ON ΚΕΝΝΕΝΤΥ 4           Τ.Κ.:         11458           Περισρειακή Ενότητα:         ΑΤΤΙΚΗΣ           ΛΤΤΙΚΗΣ         1458           Τορομα:         ΑΤΤΙΚΗΣ           × Στοιχεία Σχολής/τμήμτος            Τορομα:         ΕΜΙΚΟ & ΚΑΠΟΛΣΣΤΡΙΑΚΟ ΓΙΑΝΕΠΣΤΗΜΙΟ ΑΘΗΝΩΝ           × Στοιχεία Σχολής Τμήμτος            Τρίμα:         ΘΕΟΛΟΓΙΚΗ           Τμίμα:         ΘΕΟΛΟΓΙΚΗ           Τμίμα:         ΘΕΟΛΟΓΙΚΗ           Τμίμα:         ΘΕΟΛΟΓΙΚΗ           Τμίμα:         ΘΕΟΛΟΓΙΚΗ           Τμίμα:         ΘΕΟΛΟΓΙΚΗ           Τμίμα:         ΘΕΟΛΟΓΙΚΗ           Τμίμα:         ΑΠΕΙ ΔΙΣΙΔ-ΠΑΠΕΠΣΤΗΜΙΟΠΟΛΗ           Τ.Κ.:         15772           Ναιάθυτητα:         ΑΟΗΝΑΙΣΙΝ           Ακαιδημαϊκά Στουχείς         ΑΠΕΙ ΜΑΙΣΙΑ           Αλαισομαίκή Ιδύστητα:         ΠΡΟΠΤΥΧΙΑΚΟΣ           Αριθη τρώο                                                                                                    | Όνομα:                          |                          | ΒΑΣΙΛΙΚΗ                                                                       |                                                             |
| > Ονοματεπόνυμο Φοιτητή με Λατινικούς Χαρακτήρες           Φνοσοσόες ναι πιν μεπανοσή νασοσή δανος κατά ΕΛΟΙ 743           Όνομα:         VASELIKI           Endovupo:         KONSTANTINOPOULOU           > Στοιχεία Διεύθυνσης Μόνμης Κατοικίας            Οδός - Αρθαρός         ΤΖΟΝ ΚΕΝΝΕΝΤΥ 4           Τ.Κ.:         11458           Περιφερειακή Ενότητα:         ΑΤΤΙΚΗΣ           × Στοιχεία Διεύθυνσης Μόνμης Κατοικίας            Οδός - Αρθαρός:         ΤΖΟΝ ΚΕΝΝΕΝΤΥ 4           Τ.Κ.:         11458           Περιφερειακή Ενότητα:         ΑΤΤΙΚΗΣ           × Στοιχεία Σχολής/ Τμήμοτος:            Τόρυμα:         ΕθΝΙΚΟ & ΚΑΠΟΔΙΣΤΡΙΑΚΟ ΠΑΝΕΠΙΣΤΗΜΙΟ ΑΘΗΝΩΝ           × Στοιχεία Σχολής/ Τμήμοτος:            Τρόμα         ΘΕΟΛΟΓΙΚΗ           Τμήμο:         ΘΕΟΛΟΓΙΑΣ           Δαείθυνση:         ΑΚΟ ΙΛΙΣΙΑ-ΓΙΑΠΕΠΙΣΤΗΜΙΟΠΟΛΗ           Τ.Κ.:         15772           Νομάς:         ΑΓΙΙΚΗΣ           Πόλη:         ΑΘΗΙΝΑΙΩΝ           × Ακαδημαικά Σιοντείος         ΠΡΟΠΤΥΧΙΑΚΟΣ           Αρ. Μητρώον:         1230200727133           Τρέχον Εξώμηνο:         Θ                                                                                                    | Επώνυμο:                        |                          | ΚΩΝΣΤΑΝΤΙΝΟΠΟΥΛΟΥ                                                              |                                                             |
| Ολοοφοροίες για την μεταγμοραί γιαρας κάτα ΕΛΟΤ 243           Ονομα:         VASILIKI           Endorupa:         KONSTANTINOPOULOU           » Στοιχεία Διεύθυνσης Κάτοικίας         Oδός - Δριθμός:           ΤΖΟΝ ΚΕΝΝΕΝΤΥ 4         T           Τ.Κ.:         11458           Περιφορεοιακή Ενότητα:         ΑΤΤΚΗΣ           Χλαλικρατικός Δήμος:         ΑΘΗΝΑΙΣΝ           × Στοιχεία Σχολής/Τμήμυτος:         -           Τδρυμα:         ΕΘΗΙΚΟ & ΚΑΠΟΔΙΣΤΡΙΑΚΟ ΠΑΝΕΠΙΣΤΗΜΙΟ ΑΘΗΝΩΝ           Χλακορατικός Δήμος:         ΑΘΗΝΑΙΣΝ           × Στοιχεία Σχολής/Τμήμυτος:         -           Τόρυμα:         ΕΘΗΙΚΟ & ΚΑΠΟΔΙΣΤΡΙΑΚΟ ΠΑΝΕΠΙΣΤΗΜΙΟ ΑΘΗΝΩΝ           Χαλικρατικός Δήμος:         ΑΘΗΝΑΙΣΝ           Χολή:         ΘΕΟΛΟΓΙΚΗ           Τμήμα:         ΘΕΟΛΟΓΙΑΣ           Δακύθυνση:         ΑΝΩ ΔΙΣΙΣΑ-ΠΑΝΕΠΙΣΤΗΜΙΟΠΟΛΗ           Τ.Κ.:         15772           Νομός:         ΑΤΤΙΚΗΣ           Πόλη:         ΑΘΗΝΑΙΩΝ           × Ακαδημαϊκά Στοιχεί Στοιχεί Χουτηττή           Ακαδημαϊκά Στοιχεί Συστητα:         ΓΡΟΠΤΥΧΙΑΚΟΣ           Αρ. Μητρώο:         Ι230200727133           Τός Κάδημας:         Θ                                                                                                    | » Ονοματι                       | επώνυμο Φοιτ             | rητή με Λατινικούς Χαρακτήρες                                                  |                                                             |
| Voope:         VASILIKI           Enévupo:         KONSTANTINOPOULOU           » Στοιχεία Διεύθυνσης Κάτοικίας            Οδός - Αριθμός         TZON KENNENTY 4           T.K.:         11458           Περιφερειακή Ενότητα:         ΑΤΤΙΚΗΣ           Καλλικρατικός Δήμος:         ΑΘΗΝΑΙΣΝ           * Στοιχεία Σχολής/Τμήυτος:            Τδρυμα:         ΕΟΙΙΚΟ & ΚΑΠΟΔΙΣΤΡΙΑΚΟ ΠΑΝΕΠΙΣΤΗΜΙΟ ΑΘΗΝΩΝ           * Στοιχεία Σχολής/Τμήυτος:            Τδρυμα:         ΕΟΙΙΚΟ & ΚΑΠΟΔΙΣΤΡΙΑΚΟ ΠΑΝΕΠΙΣΤΗΜΙΟ ΑΘΗΝΩΝ           Σχολή:         ΘΕΟΛΟΓΙΚΗ           Τμήμα:         ΘΕΟΛΟΓΙΑΣ           Δαύθυση:         ΑΝΩ ΙΔΙΣΙΑ-ΠΑΝΕΠΙΣΤΗΜΙΟΠΟΛΗ           Τ.Κ.:         15772           Νομάς:         ΑΟΗΙΝΑΙΩΝ           *         ΑΘΗΙΑΙΩΝ           *         ΑΛΙΩ ΙΔΙΣΙΑ-ΠΑΝΕΠΙΣΤΗΜΙΟΠΟΛΗ           Τ.Κ.:         15772           Νομάς:         ΑΟΗΙΝΑΙΩΝ           *         ΑΛΑδημαϊκά Στοιχεία Σιοιχεια Σιοιχεια Σ                                                                                                    | Πληροφορίε                      | ς για την μεταγραφή      | χαρακτήρων κατά ΕΛΟΤ 743                                                       |                                                             |
| Enoivupo:         KONSTANTINOPOULOU           » Στοχεία Δεύθυνσης Κατοικίας            Οδός - Δριθμός:         TZON KENNENTY 4           T.K.:         11458           Περιφερειακή Ενότητα:         ΑΤΤΙΚΗΣ           × Στοιχεία Σχολής/ Τμίμ            > Στοιχεία Σχολής/ Τμίμ            Τόρυμα:         ΕΘΗΙΧΟ & ΚΑΠΟΔΙΣΤΡΙΑΚΟ ΠΑΝΕΠΙΣΤΗΜΙΟ ΑΘΗΙΝΩΝ           × Στοιχεία Σχολής/ Τμίμ            Τόρυμα:         ΕΘΗΙΧΟ & ΚΑΠΟΔΙΣΤΡΙΑΚΟ ΠΑΝΕΠΙΣΤΗΜΙΟ ΑΘΗΙΝΩΝ           Σχολή:         ΘΕΟΛΟΓΙΚΗ           Τμήμα:         ΘΕΟΛΟΓΙΑΣ           Δικύθυνση:         ΑΝΚΟ ΙΛΣΣΙΑ-ΠΑΝΕΠΙΣΤΗΜΙΟΠΟΛΗ           Τ.Κ.:         15772           Νομάς:         ΑΤΙΤΚΗΣ           Πόλη:         ΑΘΗΙΝΑΙΩΝ           × Ακαδημαϊκά Στοιχεία            Ακοδημαϊκά Στοιχεία            Ακοδημαϊκά Στοιχεία            Αριθη καίως            Αριθμαίας         ΠΡΟΠΤΥΧΙΑΚΟΣ           Αριθμαίας         1230200727133           Τρέχον Εξόμηνο:         9                                                                                                    | Όνομα:                          |                          | VASILIKI                                                                       |                                                             |
| » Στοιχεία Διεύθυνοης Κόνιμης Κατοικίας           Οδός - Αριθμός:         TZON ΚΕΝΝΕΝΤΥ 4           T.K.:         11458           Περιφερειακή Ενότητα:         ΑΤΤΙΚΗΣ           Καλλικρατικός Δήμος:         ΑΘΗΙΝΑΙΩΝ           » Στοιχεία Σχολής/Τμήμυτος:            Τδρυμα:         ΕΘΗΙΚΟ & ΚΑΠΟΔΙΣΤΡΙΑΚΟ ΠΑΝΕΠΙΣΤΗΜΙΟ ΑΘΗΙΚΩΝ           Σχολή:         ΘΕΟΛΟΓΙΚΗ           Τμήμα:         ΘΕΟΛΟΓΙΚΗ           Διεύθυνση:         ΑΝΩ ΙΛΙΣΙΑ-ΠΑΝΕΠΙΣΤΗΜΙΟΠΟΛΗ           Τ.Κ.:         15772           Νομάς:         ΑΤΤΙΚΗΣ           Νομάς:         ΑΤΤΙΚΗΣ           Λοψημαϊκά Στοιχεία Τοιχει ΚΑΓΙΟΔΙΣΤΡΙΑΚΟ ΠΑΝΕΠΙΣΤΗΜΙΟΠΟΛΗ            Τ.Κ.:         15772           Νομάς:         ΑΟΗΙΝΑΙΩΝ           ΑΛΟΗΙΚΙΩΝ            ΑΛΟΗΙΚΙΩΝ            Αλαδημαϊκά Στοιχεία Στοιχεία Κατοιχαι και και και και και και και και και κ                                                                                                    | Επώνυμο:                        |                          | KONSTANTINOPOULOU                                                              |                                                             |
| Οδός - Αριθμός         TZON KENNENTY 4           T.K.:         11458           Περιφερειακή Ενότητα:         ΑΤΤΙΚΗΣ           Καλλικρατικός Δήμος:         ΑΘΗΝΑΙΩΝ           > Στοιχεία Σχολής//Τμήματος:         -           Τόρυμα:         ΕΘΗΙΚΟ & ΚΑΠΟΔΙΣΤΡΙΑΚΟ ΠΑΝΕΠΙΣΤΗΜΙΟ ΑΘΗΝΩΝ           Σχολή:         ΘΕΟΛΟΓΙΚΗ           Τμήμα:         ΘΕΟΛΟΓΙΚΗ           Διαύθυνση:         ΑΝΩ ΓΑΣΣΑ           Διαύθυνση:         ΑΝΩ ΓΑΣΣΑ           Νομός:         ΑΤΤΙΚΗΣ           Πόλη:         ΑΘΗΝΑΙΩΝ           > Ακαδημαϊκά Στοιχεία Φυτιητή           Ακαδημαϊκά Στοιχεία Φυτιητή           Ακαδημαϊκά Στοιχεία Ουτιητή           Ακαδημαϊκά Στοιχεία Φυτιητή           Ι 230200727133           Τρέχον Εξόμηνο:         9                                                                                                    | » Στοιχεία                      | α Διεύθυνσης             | Μόνιμης Κατοικίας                                                              |                                                             |
| T.K.:       11458         Περιφερειακή Ενότητα:       ΑΤΤΙΚΗΣ         Καλλικρατικός Δήμος;       ΑΘΗΝΑΣΩΝ         » Στοιχεία Σχολής/Τμήμτος;         Τόρυμα:       ΕΘΗΙΚΟ & ΚΑΠΟΔΙΣΤΡΙΑΚΟ ΠΑΝΕΠΙΣΤΗΜΙΟ ΑΘΗΝΩΝ         Σχολή:       ΘΕΟΛΟΓΙΚΗ         Τμήμα:       ΘΕΟΛΟΓΙΚΗ         Διεύθυνση:       ΑΝΩ ΙΛΙΣΙΑ-ΠΑΝΕΠΙΣΤΗΜΙΟΠΟΛΗ         Τ.Κ.:       15772         Νομός;       ΑΤΤΙΚΗΣ         Νόμα;       ΑΤΤΙΚΗΣ         Νομός;       ΑΤΤΙΚΗΣ         Νομός;       ΑΤΤΙΚΗΣ         ΑΘΗΝΑΙΩΝ       Καδημαϊκά Στοιχεία Στοιχεία Στοιχεία Στοιχεία Χιας         Αρ.Ηητρώου:       1230200727133         Τρέχον Εξόμηνο:       9                                                                                                    | Οδός - Αριθμ                    | ός:                      | TZON KENNENTY 4                                                                |                                                             |
| Περιφερειαική Ενότητα:         ΑΤΤΙΚΗΣ           Καλλικρατικός Δήμος:         ΑΘΗΙΝΑΙΣΝ           > Στοιχεία Σχολής/Τμήμ         -           Τόρυμα:         ΕΘΗΙΚΟ & ΚΑΠΟΔΙΣΤΡΙΑΚΟ ΠΑΝΕΠΙΣΤΗΜΙΟ ΑΘΗΙΝΩΝ           Σχολή:         ΘΕΟΛΟΓΙΚΗ           Τμήμα:         ΘΕΟΛΟΓΙΚΗ           Διεύθυνση:         ΑΝΩ ΙΛΙΣΙΑ-ΠΑΝΕΠΙΣΤΗΜΙΟΠΟΛΗ           Τ.Κ.:         15772           Νομός:         ΑΤΤΙΚΗΣ           Νομός:         ΑΤΤΙΚΗΣ           Νομός:         ΑΤΤΙΚΗΣ           Νομός:         ΠΡΟΠΤΥΧΙΑΚΟΣ           Ακαδημαϊκή Ιδιότητα:         ΠΡΟΠΤΥΧΙΑΚΟΣ           Αρ. Μητρώου:         1230200727133           Τρέχον Εξάμηνο:         9                                                                                                    | т.к.:                           |                          | 11458                                                                          |                                                             |
| Καλλικρατικός Δήμος;         ΑΘΗΝΑΙΩΝ           » Στοιχεία Σχολής/Τμήμυτος;           Τόρυμα:         ΕΘΝΙΚΟ & ΚΑΠΟΔΙΣΤΡΙΑΚΟ ΠΑΝΕΠΙΣΤΗΜΙΟ ΑΘΗΝΩΝ           Σχολή;         ΘΕΟΛΟΓΙΚΗ           Τμήμα:         ΘΕΟΛΟΓΙΑΣ           Διεύθυνση:         ΑΝΩ ΙΛΙΣΙΑ-ΠΑΝΕΠΙΣΤΗΜΙΟΠΟΛΗ           Τ.Κ.:         15772           Νομός:         ΑΤΤΙΚΗΣ           Πόλη:         ΑΘΗΝΑΙΩΝ           *         ΑθΗΝΑΙΩΝ           *         Ακαδημαϊκά Στοιχεία Urtητή           Ακαδημαϊκή Ιδιότητα:         ΠΡΟΠΤΥΧΙΑΚΟΣ           Αρ. Μητρώου:         1230200727133           Τρέχον Εξάμηνο:         9                                                                                                    | Περιφερειακί                    | ή Ενότητα:               | ΑΤΤΙΚΗΣ                                                                        | ▼                                                           |
| » Στοιχεία Σχολής/Τμήμτος:           Τδρυμα:         ΕΘΝΙΚΟ & ΚΑΠΟΔΙΣΤΡΙΑΚΟ ΠΑΝΕΠΙΣΤΗΜΙΟ ΑΘΗΝΩΝ           Σχολή:         ΟΕΟΛΟΓΙΚΗ           Τμήμα:         ΟΕΟΛΟΓΙΑΣ           Διεύθυνση:         ΑΝΩ ΙΛΙΣΙΑ-ΠΑΝΕΠΙΣΤΗΜΙΟΠΟΛΗ           Τ.Κ.:         15772           Νομός:         ΑΤΤΙΚΗΣ           Νομός:         ΑΟΗΝΑΙΩΝ            ΤΙΚΗΣ           Ακαδημαϊκά Στοιχεία UTTητή           Ακαδημοϊκή Ιδιότητα:         ΠΡΟΠΤΥΧΙΑΚΟΣ           Αρ. Μητρώου:         1230200727133                                                                                                    | Καλλικρατικά                    | ός Δήμος:                | ΑΘΗΝΑΙΩΝ                                                                       | •                                                           |
| Τόρυμα:         ΕΘΝΙΚΟ & ΚΑΠΟΔΙΣΤΡΙΑΚΟ ΠΑΝΕΠΙΣΤΗΜΙΟ ΑΘΗΝΩΝ           Σχολή:         ΘΕΟΛΟΓΙΚΗ           Τμήμα:         ΘΕΟΛΟΓΙΑΣ           Δεύθυνση:         ΑΝΟ ΙΛΙΣΙΑ-ΠΑΝΕΠΙΣΤΗΜΙΟΠΟΛΗ           Τ.Κ.:         15772           Νομός:         ΑΤΙΚΗΣ           ΟΦΗΝΑΔΩΝ         ΟΦΗΝΑΔΩΝ           Ναύς:         Ασθημαϊκά Στοιχεί           Καδημαϊκά Στοιχεί         Γ           Ακαδημαϊκή Ιδιότητα:         ΠΡΟΓΙΤΥΧΙΑΚΟΣ           Αρ. Μητρώου:         120200727133           Γρέχον Εξώμηνο:         9                                                                                                    | » Στοιχεία                      | ι Σχολής/ Τμήμ           | ιατος:                                                                         |                                                             |
| Σχολή:         ΘΕΟΛΟΓΙΚΗ           Τμήμα:         ΘΕΟΛΟΓΙΑΣ           Δκύθυνση:         ΑΝΩ ΙΛΙΣΙΑ-ΠΑΝΕΠΙΣΤΗΜΙΟΠΟΛΗ           Τ.Κ.:         15772           Νομός:         ΑΤΙΚΗΣ           ΑΚαδημαϊκά Στοιχεί         ΑθΗΝΑΙΩΝ           Καδημαϊκά Στοιχεί         Τ           Ακαδημαϊκή Ιδιότητα:         ΠΡΟΠΤΥΧΙΑΚΟΣ           Αρ.Μητρώου:         123020727133           Γρέχον Εξάμηνο:         9                                                                                                    | Ίδρυμα:                         |                          | ΕΘΝΙΚΟ & ΚΑΠΟΔΙΣΤΡΙΑΚΟ ΠΑΝΕΠΙΣΤΗΜΙΟ ΑΘΗΝΩΝ                                     |                                                             |
| Τμήμα:         ΘΕΟΛΟΓΙΑΣ           Δισίθυνση:         ΑΝΩ ΙΛΙΣΙΑ-ΠΑΝΕΠΙΣΤΗΜΙΟΠΟΛΗ           Τ.Κ.:         15772           Νομός:         ΑΤΙΚΗΣ           Νομός:         ΑΤΙΚΗΣ           Νομός:         ΑΘΗΝΑΙΩΝ           Νομός:         ΒΡΟΠΤΥΧΙΑΚΟΣ           Καδημαϊκά Στοιχεί         Ι23020727133           Γρέχον Εξάμηνο:         Θ                                                                                                    | Σχολή:                          |                          | ΘΕΟΛΟΓΙΚΗ                                                                      |                                                             |
| Διεύθυνση:         ΑΝΩ ΙΛΙΣΙΑ-ΠΑΝΕΠΙΣΤΗΜΙΟΠΟΛΗ           Τ.Κ.:         15772           Νομός:         ΑΤΤΙΚΗΣ           Πόλη:         ΑΘΗΝΑΙΩΝ            ΑΘΗΝΑΙΩΝ            Τ.Κ.:            Αφαδημαϊκά Στοιχεία Στοιχεία Στοιχεία            Τ.Κ.:            Ακαδημαϊκά Στοιχεία Στοιχεία            Τ.Κ.:            Αφαδημαϊκά Στοιχεία Στοιχεία            Τ.Ε.            Αφαδημαϊκά Στοιχεία Στοιχεία            Τ.Ε.            Αφαδημαϊκά Στοιχεία Στοιχεία Στοιχεία Στοιχεία            Τ.Ε.                                                                                                    | Τμήμα:                          |                          | ΘΕΟΛΟΓΙΑΣ                                                                      |                                                             |
| T.K.:       15772         Noμός:       ATTIKHΣ         Πόλη:       AOHNAIΩN         καδημαϊκά Στοιχεια υτητή       Γ         Ακαδημαϊκά Ιδιότητα:       ΠΡΟΠΤΥΧΙΑΚΟΣ         Αρ. Μητρώου:       1230200727133         Τρέχον Εξάμηνο:       9                                                                                                    | Διεύθυνση:                      |                          | ΑΝΩ ΙΛΙΣΙΑ-ΠΑΝΕΠΙΣΤΗΜΙΟΠΟΛΗ                                                    |                                                             |
| Νομός:         ΑΤΤΙΚΗΣ           Πόλη:         ΑΘΗΝΑΙΩΝ            ΑΘΗΝΑΙΩΝ            Ακαδημαϊκά Στοιχεία Στοιχεία Στοιχεία            ΠΡΟΠΤΥΧΙΑΚΟΣ           Αρ. Μητρώου:         123020727133           Τρέχον Εξάμηνο:         9                                                                                                    | т.к.:                           |                          | 15772                                                                          |                                                             |
| Πόλη:         ΑΘΗΙΑΙΩΝ           » Ακαδημαϊκά Στοιχεία Φιτητή         ΠΡΟΠΤΥΧΙΑΚΟΣ           Ακαδημαϊκή Ιδιότητα:         ΠΡΟΠΤΥΧΙΑΚΟΣ           Αρ. Μητρώου:         1230200727133           Τρέχον Εξάμηνο:         9                                                                                                    | Νομός:                          |                          | ΑΤΤΙΚΗΣ                                                                        |                                                             |
| » Ακαδημαϊκά Στοιχεία Οιτητή           Ακαδημαϊκά Ιδιότητα:         ΠΡΟΠΤΥΧΙΑΚΟΣ           Αρ. Μητρώου:         1230200727133           Τρέχον Εξάμηνο:         9                                                                                                    | Πόλη:                           |                          | ΑΘΗΝΑΙΩΝ                                                                       |                                                             |
| Ακαδημαϊκή Ιδιότητα:         ΠΡΟΠΤΥΧΙΑΚΟΣ           Αρ. Μητρώου:         1230200727133           Τρέχον Εξάμηνο:         9                                                                                                    | » Ακαδημα                       | ιϊκά Στ <u>οιχεία</u>    | Фоітղтή                                                                        |                                                             |
| Αρ. Μητρώου:         1230200727133           Τρέχον Εξάμηνο:         9                                                                                                    | Ακαδημαϊκή Ι                    | διότητα:                 | ΠΡΟΠΤΥΧΙΑΚΟΣ                                                                   |                                                             |
| <b>Τρέχον Εξάμηνο:</b> 9                                                                                                    | Αρ. Μητρώου:                    |                          | 1230200727133                                                                  |                                                             |
|                                                                                                    | Τρέχον Εξάμη                    | vo:                      | 9                                                                              |                                                             |

🛷 Αποθήκευση & Συνέχεια

Εικόνα 3.3- Αποθήκευση πεδίων για τα οποία δε ζητήθηκε διόρθωση

Η φωτογραφία που θα ανεβάσετε πρέπει να τηρεί τους παρακάτω κανόνες:

- Οι διαστάσεις πρέπει να είναι τουλάχιστον 360 x 360 px
  Ο τύπος της φωτογραφίας πρέπει να είναι : jpg
  Το μέγεθος της φωτογραφίας δεν πρέπει να ξεπερνά τα 2MB

Η φωτογραφία θα πρέπει να είναι πρόσφατη, έγχρωμη και να απεικονίζει ευκρινώς μόνο το πρόσωπο του δικαιούχου φοιτητή. Φωτογραφίες στις οποίες ο εικονιζόμενος φορά γυαλιά ηλίου δε θα γίνονται δεκτές. Στις περιπτώσεις όπου υπάρχουν πέπλα, μαντίλια ή καπέλα θα πρέπει να αφαιρούνται.

Σε περιπτώσεις που αυτά δεν μπορούν να αφαιρεθούν για θρησκευτικούς λόγους, θα πρέπει να εξασφαλιστεί ότι τα καλύμματα δεν κρύβουν οποιαδήποτε χαρακτηριστικά του προσώπου.

» Προσθήκη Φωτογραφίας

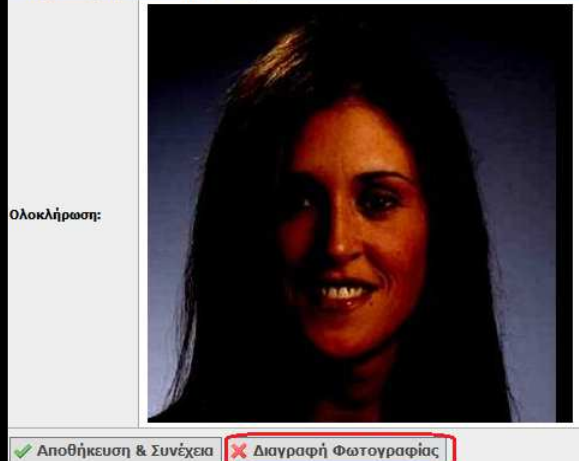

#### Εικόνα 3.4- Διαγραφή Φωτογραφίας

- Οι διαστάσεις πρέπει να είναι τουλάχιστον 360 x 360 px
  Ο τύπος της φωτογραφίας πρέπει να είναι : jpg
  Το μέγεθος της φωτογραφίας δεν πρέπει να ξεπερνά τα 2MB

Η φωτογραφία θα πρέπει να είναι πρόσφατη, έχχρωμη και να απεικονίζει ευκρινώς μόνο το πρόσωπο του δικαιούχου φοιτητή. Φωτογραφίες στις οποίες ο εικονιζόμενος φορά γυαλιά ηλίου δε θα γίνονται δεκτές. Στις περιπτώσεις όπου υπάρχουν πέπλα, μαντίλια ή καπέλα θα πρέπει να αφαιρούνται. Σε περιπτώσεις που αυτά δεν μπορούν να αφαιρεθούν για θρησκευτικούς λόγους, θα πρέπει να εξασφαλιστεί ότι τα καλύμματα δεν κρύβουν οποιαδήποτε χαρακτηριστικά του προσώπου.

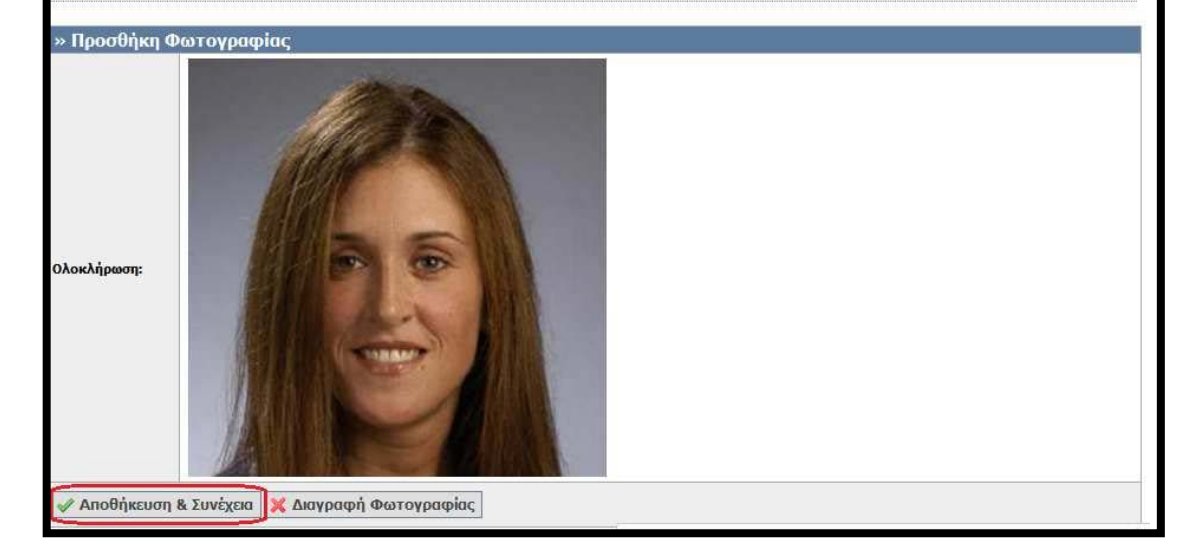

Εικόνα 3.5- Αποθήκευση νέας Φωτογραφίας

Έπειτα, η εφαρμογή μεταφέρει το φοιτητή στο τρίτο βήμα της διαδικασίας, την επιλογή του Σημείου Διανομής. Από τη στιγμή που δεν απαιτείται να αλλάξει κάτι άλλο στην αίτησή του, ο φοιτητής μπορεί να επιλέξει να μεταφερθεί άμεσα στην Καρτέλα «Οριστική Υποβολή Αίτησης» (βλ. Εικόνα 3.6).

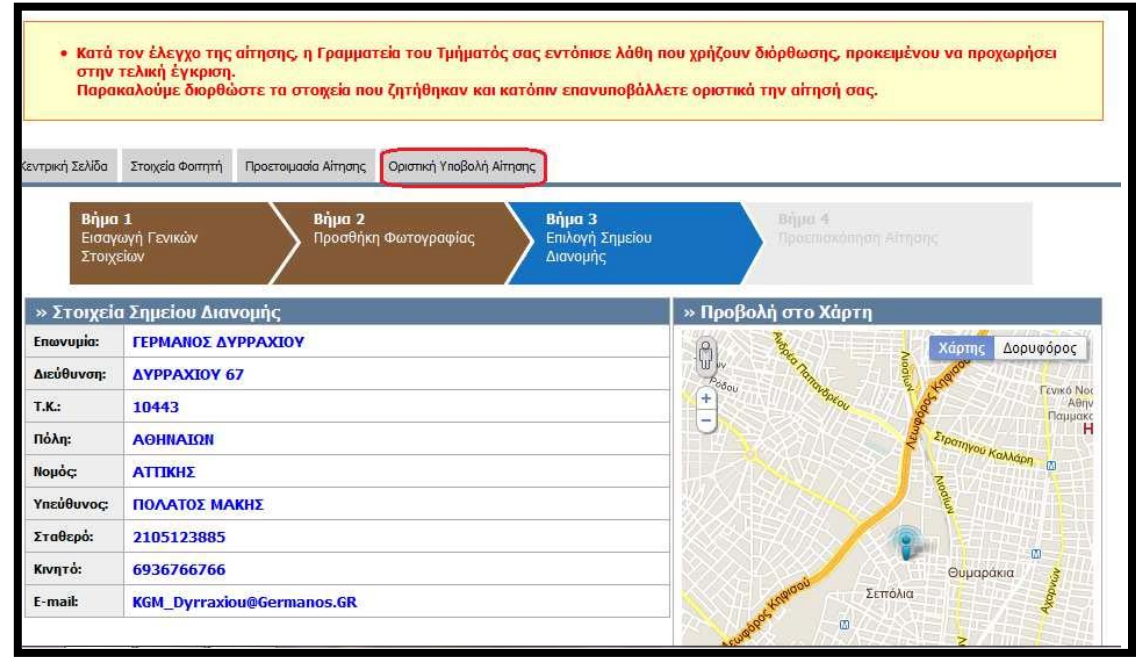

Εικόνα **3.6-** Μετάβαση στην Καρτέλα «Οριστική Υποβολή Αίτησης»

Ο φοιτητής θα πρέπει να υποβάλει οριστικά τη νέα διορθωμένη αίτησή του, ακολουθώντας την ίδια ακριβώς διαδικασία όπως και κατά την υποβολή της αρχικής του αίτησης (βλ. Εικόνες 3.7-3.9).

| <ul> <li>Κατά τον έλεγχο της αίτησης, η Γραμματεία του Τμήματός σας εντόπισε λάθη που χρήζουν διόρθωσης, προκειμένου να προχωρήσει<br/>στην τελική έγκριση.<br/>Παρακαλούμε διορθώστε τα στοιχεία που ζητήθηκαν και κατόπιν επανυποβάλλετε οριστικά την αίτησή σας.</li> </ul>                                                                                                    |                  |                      |                          |  |  |  |  |  |  |
|----------------------------------------------------------------------------------------------------|------------------|----------------------|--------------------------|--|--|--|--|--|--|
| Κεντρική Σελίδα                                                                                                    | Στοιχεία Φοιτητή | Προετοιμασία Αίτησης | Οριστική Υποβολή Αίτησης |  |  |  |  |  |  |
| Παρακάτω μπορείτε να δείτε μια προεπισκόπηση της αίτησής σας. Για να την υποβάλετε οριστικά πατήστε το κουμπί "Οριστική Υποβολή Αίτησης"<br>Μετά την οριστική υποβολή δεν θα έχετε δυνατότητα επεξεργασίας της αίτησης. Βεβαιωθείτε ότι τα όλα τα στοιχεία που δηλώσατε είναι ακριβή και ορθά.<br>Σε περίπτωση που διαπιστώστε οποιοδήποτε λάθος πριν την Οριστική Υποβολή, μπορείτε να το διορθώσετε πατώντας το κουμπί "Επεξεργασία Αίτησης" |                  |                      |                          |  |  |  |  |  |  |
| 🗹 Βεβαιώνω, εν γνώσει των νομικών συνεπειών περί ψευδούς δηλώσεως, ότι όλα τα στοιχεία της αίτησής μου είναι ακριβή και ορθά.<br>🎻 Οριστική Υποβολή Αίτησης 📴 Επεξεργασία Αίτησης                                                                                                    |                  |                      |                          |  |  |  |  |  |  |

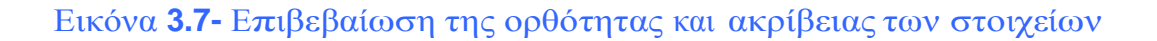

| Οριστική Υποβο                                                                                                    | γνώσει των νομικών συνεπειών περί ψευδούς δηλ<br>λή Αίτησης 🔯 Επεξεργασία Αίτησης | λώσεως, ότι όλα τα στοχεία της αίτησής μου είναι ακριβή και ορθά.                                                                        |  |  |  |  |  |  |  |
|----------------------------------------------------------------------------------------------------|-----------------------------------------------------------------------------------|----------------------------------------------------------------------------------------------------|--|--|--|--|--|--|--|
| ιοεπισκόπηση Αίτ                                                                                                    | ησης Προεπισκόπηση Δελτίου Ειδικού Εισιτηρίου                                     |                                                                                                    |  |  |  |  |  |  |  |
| » Στοιχεία Φα                                                                                                    | ອາະຖາກຳ                                                                           | » Στοιχεία Σημείου Διανομής                                                                                                    |  |  |  |  |  |  |  |
| Όνομα (λα         Σας συνιστούμε να πατήσετε ΟΚ μόνο όταν είστε απόλυτα βέβαιοι ότι τα στοιχεία που έχετε δηλώσει είναι ακριβή και χωρίς ορθογραφικά λάθη.           Επώνυμο (         ΟΚ |                                                                                   |                                                                                                    |  |  |  |  |  |  |  |
| Επώνυμο (<br>Επώνυμο (                                                                                                    |                                                                                   | ΟΚ Ακύρωση                                                                                                    |  |  |  |  |  |  |  |
| Επώνυμο (<br>Επώνυμο (<br>» Στοιχεια επι                                                                                                    | cusuvoriji, movrijniji, karonkaus                                                 | ΟΚ Ακύρωση                                                                                                    |  |  |  |  |  |  |  |
| Επώνυμο (<br>Επώνυμο (<br>» Στοιχεια Δι<br>Διεύθυνση:                                                                                                    | zuouvonje, movnjinje, kanonknac,<br>TZON KENNENTY 4                               | ΟΚ Ακύρωση<br>Υπεύθυνος: ΠΟΛΑΤΟΣ ΜΑΚΗΣ                                                                                                   |  |  |  |  |  |  |  |
| Επώνυμο (<br>Επώνυμο (<br>» Στοιχεια Δι<br>Διεύθυνση:<br>Τ.Κ.:                                                                                                    | 2000-001jc, Provrijnijc, Karronkiau,<br>TZON KENNENTY 4<br>11458                  | ΟΚ Ακύρωση<br>Υπεύθυνος: ΠΟΛΑΤΟΣ ΜΑΚΗΣ<br>Σταθερό: 2105123885                                                                            |  |  |  |  |  |  |  |
| Επώνυμο (<br>Επώνυμο (<br>» Στοιχαια Δια<br>Διεύθυνση:<br>Τ.Κ.:<br>Πόλη:                                                                                                    | 2000 VOIJE, MOVIJIJE, KUTOIKIUS,<br>TZON KENNENTY 4<br>11458<br>АОНИАТОЛ          | Οκ         Ακύρωση           Υπεύθυνος:         ΠΟΛΑΤΟΣ ΜΑΚΗΣ           Σταθερό:         2105123885           Κινητό:         6936766766 |  |  |  |  |  |  |  |

### Εικόνα 3.8- Οριστική Υποβολή διορθωμένης Αίτησης

|   | • Η αίτησή σας έχει υποβληθεί επιτυχώς και αναμένεται η αξιολόγησή της από τη Γραμματεία του Τμήματός σας                                                                                         |                                   |                      |                          |  |           |                             |  |  |  |  |
|---|----------------------------------------------------------------------------------------------------|-----------------------------------|----------------------|--------------------------|--|-----------|-----------------------------|--|--|--|--|
|   |                                                                                                    |                                   |                      |                          |  |           |                             |  |  |  |  |
| К | εντρική Σελίδα                                                                                                    | Στοιχεία Φοιτητή                  | Προετοιμασία Αίτησης | Οριστική Υποβολή Αίτησης |  |           |                             |  |  |  |  |
|   |                                                                                                    |                                   |                      |                          |  |           |                             |  |  |  |  |
| ł | Η αίτησή σας έχει υποβληθεί επιτυχώς και πήρε κωδικό <b>1123-3535-3333</b>                                                                                                    |                                   |                      |                          |  |           |                             |  |  |  |  |
| E | Εφόσον ολοκληρωθεί η έγκριση της από τη Γραμματεία της Σχολής σας, θα σας σταλεί ενημερωτικό e-mail ή SMS μόλις το Δελτίο Ειδικού Εισιτηρίου γίνει διαθέσιμα<br>στο Σημείο Διανομής που δηλώσατε. |                                   |                      |                          |  |           |                             |  |  |  |  |
| Г | Παρακάτω εμφανίζονται τα στοιχεία της αίτησης που υποβάλλατε.                                                                                                    |                                   |                      |                          |  |           |                             |  |  |  |  |
|   | Προεπισκόπηση Αίτησης Προεπισκόπηση Δελτίου Ειδικού Εισιτηρίου                                                                                                    |                                   |                      |                          |  |           |                             |  |  |  |  |
|   | » Στοιχεία Υποβολής                                                                                                    |                                   |                      |                          |  |           | » Στοιχεία Σημείου Διανομής |  |  |  |  |
|   | Hµ/via Ynof                                                                                                    | Ημ/νία Υποβολής: 24/09/2011 21:09 |                      |                          |  | Επωνυμία: | ΓΕΡΜΑΝΟΣ ΔΥΡΡΑΧΙΟΥ          |  |  |  |  |
|   | Κωδικός Υποβολής: 1123-3535-3333                                                                                                    |                                   |                      |                          |  |           | ΔΥΡΡΑΧΙΟΥ 67                |  |  |  |  |
|   |                                                                                                    |                                   |                      |                          |  |           |                             |  |  |  |  |

Εικόνα 3.9- Επιτυχής Υποβολή διορθωμένης Αίτησης